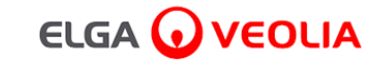

## PURELAB<sup>'</sup> Pharma Compliance

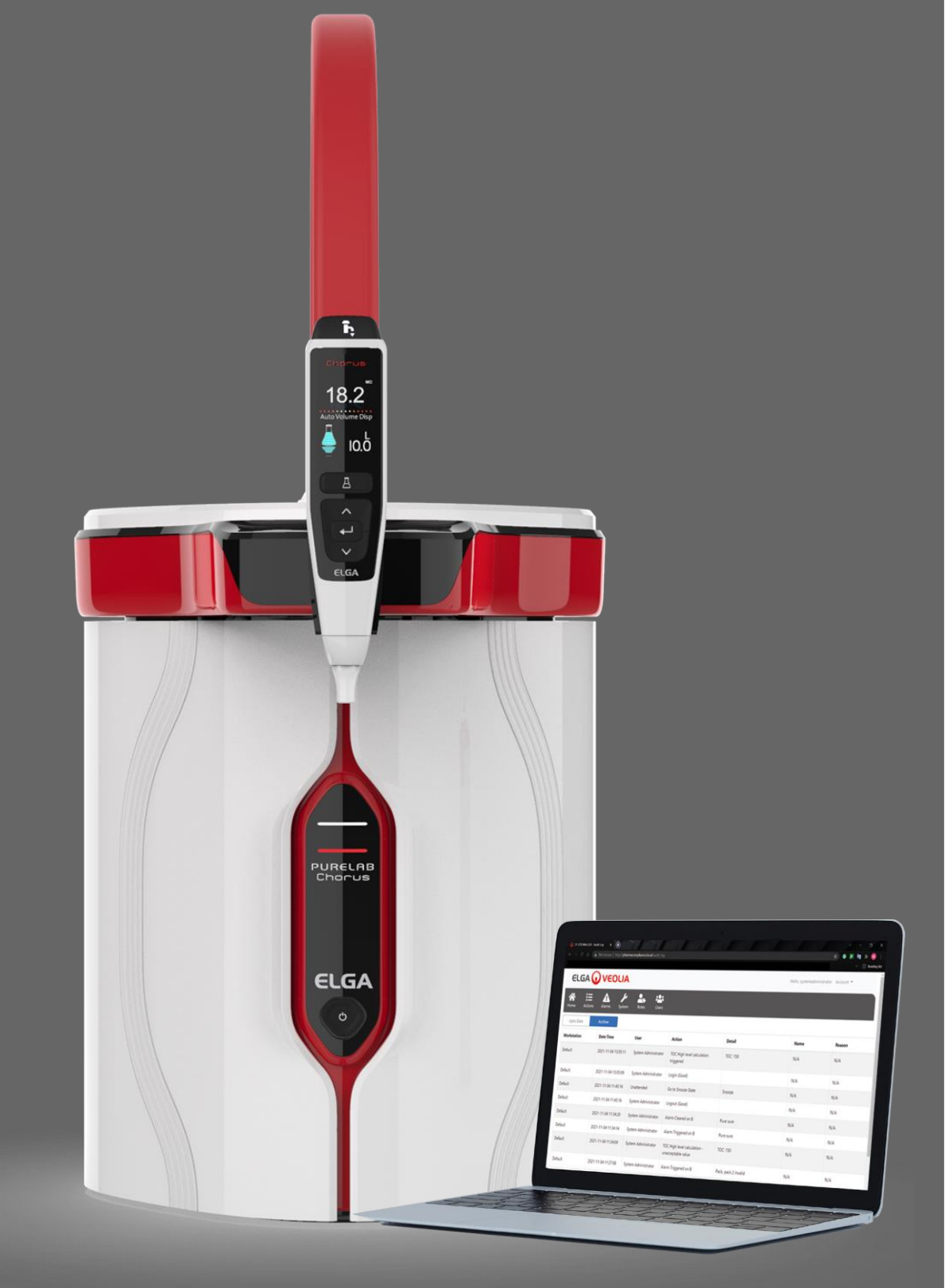

دلـيـل الـمُشغل B.8 3/22 الإصدار B.8 3/22

رقم المنتج VCLSDM1

WATER TECHNOLOGIES

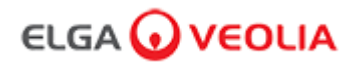

المحتوى

| الصفحة 1 إلى الصفحة 13  | دليل التشغيل السريع                          |      |
|-------------------------|----------------------------------------------|------|
| الصفحة 14               | مقدمة عن دليل المُشغل                        |      |
| الصفحة 14               | الصحة والسلامة                               | 1.1  |
| الصفحة 14               | طراز المنتج                                  | 1.2  |
| الصفحة 14               | استخدام هذا الدليل                           | 1.3  |
| الصفحة 14               | التركيب                                      | 1.4  |
| الصفحة 14               | البيئة                                       | 1.5  |
| الصفحة 14               | التشغيل التجريبي                             | 1.6  |
| الصفحة 14               | دعم العملاء                                  | 1.7  |
| الصفحة 15 إلى الصفحة 16 | دليل PURELAB لامتثال الدواء                  | .2   |
| الصفحة 17 إلى الصفحة 27 | عمليات تشغيل الأزرار وإعدادات العرض الرئيسية | .3   |
| الصفحة 28 إلى الصفحة 29 | لوازم المنتج وملحقاته                        | .4   |
| الصفحة 30               | تسجيل منتجك                                  | .5   |
| الصفحة 31 إلى الصفحة 32 | الدليل المرجعي السريع                        | .6   |
| الصفحة 31               | التوزيع اليدوي                               |      |
| الصفحة 31               | التوزيع المستمر                              | 6.2  |
| الصفحة 31               | التوزيع التلقائي للحجم                       | 6.3  |
| الصفحة 32               | إيقاف تشغيل التوزيع التلقاني للحجم           | 6.4  |
| الصفحة 32               | التشغيل/ الإيقاف، القائمة والموافقة          | 6.5  |
| الصفحة 33 إلى الصفحة 45 | دليل التطييقات البرمجية                      | .7   |
| الصفحة 33               | مهندس الخدمة - الشاشة الرئيسية               | 7.1  |
| الصفحة 33 إلى الصفحة 34 | مهندس الخدمة - الإجراءات                     | 7.2  |
| الصفحة 34               | مهندس الخدمة - التنبيهات                     | 7.3  |
| الصفحة 34               | مهندس الخدمة - النظام                        | 7.4  |
| الصفحة 35               | مدير النظام - الشاشة الرئيسية                | 7.5  |
| الصفحة 35 إلى الصفحة 36 | مدير النظام - الإجراءات                      | 7.6  |
| الصفحة 36               | مدير النظام - التنبيهات                      | 7.7  |
| الصفحة 36               | مدير النظام - النظام                         | 7.8  |
| الصفحة 37               | مدير النظام - الأدوار                        | 7.9  |
| الصفحة 38               | مدير النظام - المستخدمون                     | 7.10 |

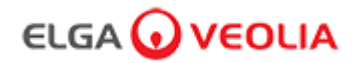

المحتوى

| 7.11                                                                            | مدير النظام - زر الإنشاء                                                                                                    | الصفحة 38                                                                                                    |
|---------------------------------------------------------------------------------|----------------------------------------------------------------------------------------------------|----------------------------------------------------------------------------------------------------|
| 7.12                                                                            | مدير النظام - زر التحديث                                                                                                    | الصفحة 39                                                                                                    |
| 7.13                                                                            | مدير النظام - زر إعادة تعيين كلمة المرور                                                                                                    | الصفحة 40                                                                                                    |
| 7.14                                                                            | مدير النظام - إعادة تعيين كلمة المرور الخاصة بمدير النظام                                                                                                    | الصفحة 40                                                                                                    |
| 7.15                                                                            | مدير النظام - زر تشغيل وضع الإيقاف                                                                                                    | الصفحة 40                                                                                                    |
| 7.16                                                                            | مدير النظام - زر إلغاء قفل وضع القفل                                                                                                    | الصفحة 40                                                                                                    |
| 7.17                                                                            | مدير النظام - تنزيل سجل المراجعة (جميع الإجراءات التي اتخذها المستخدمين)                                                                                                    | الصفحة 41                                                                                                    |
| 7.18                                                                            | مدير المختبر - الثنائنة الرئيسية                                                                                                    | الصفحة 42                                                                                                    |
| 7.19                                                                            | مدير المختبر - الإجراءات                                                                                                    | الصفحة 42 إلى الصفحة 43                                                                                                    |
| 7.20                                                                            | مدير المختبر - التنبيهات                                                                                                    | الصفحة 43                                                                                                    |
| 7.21                                                                            | فنيّ المختبر - الثماثمة الرئيسية                                                                                                    | الصفحة 44                                                                                                    |
| 7.22                                                                            | فنيّ المختبر - الإجراءات                                                                                                    | الصفحة 44 إلى الصفحة 45                                                                                                    |
| 7.23                                                                            | فنيّ المختبر - التنبيهات                                                                                                    | الصفحة 45                                                                                                    |
|                                                                                 |                                                                                                    |                                                                                                    |
| .8                                                                              | الصيانة                                                                                                    | الصفحة 46                                                                                                    |
| . <b>8</b><br>8.1                                                               | الصياتة<br>استبدال مصباح الأشعة فوق الينفسجي LC210                                                                                                    | ا <b>لصفحة 46</b><br>الصفحة 46                                                                                                    |
| .8<br>8.1<br>8.2                                                                | الصياتة<br>استبدال مصباح الأشعة فوق الينفسجي LC210<br>استبدال عبوات التنقية LC244 وLC245 وLC246                                                                                                    | الصفحة <b>46</b><br>الصفحة 46<br>الصفحة 47                                                                                                    |
| .8<br>8.1<br>8.2<br>8.3                                                         | الصياتة<br>استبدال مصباح الأشعة فوق البنفسجي LC210<br>استبدال عبوات التنقية LC232 وLC244 وLC246<br>استبدال وحدة الترشيح الفائق LC151                                                                                                    | الصفحة 46<br>الصفحة 46<br>الصفحة 47<br>الصفحة 48                                                                                                    |
| .8<br>8.1<br>8.2<br>8.3<br>8.4                                                  | الصياتة<br>استبدال مصباح الأشعة فوق البنفسجى LC210<br>استبدال عبوات التنقية LC243 وLC244 وLC246<br>استبدال وحدة الترشيح الفائق LC151 وLC245<br>تطهير مرشح المدخل الشبكي الخاص بمياه التغذية                                                                                                    | الصفحة 46<br>الصفحة 46<br>الصفحة 47<br>48<br>الصفحة 48<br>الصفحة 49                                                                                                    |
| .8<br>8.1<br>8.2<br>8.3<br>8.4<br>8.5                                           | الصيتة<br>استبدال مصباح الأشعة فوق البنفسجي LC210<br>استبدال عبوات التنقية LC232 وLC244 وLC246<br>استبدال وحدة الترشيح الفاتق LC151 وLC246<br>تطهير مرشح المدخل الثبكي الخاص بعياه التغذية<br>استبدال مرشحات نقطة الاستخدام LC134 أو LC135 أو LC135                                                                                                    | لصفحة 46<br>الصفحة 46<br>الصفحة 47<br>الصفحة 47<br>لامنحة 48<br>الصفحة 49<br>الصفحة 50                                                                                                    |
| .8<br>8.1<br>8.2<br>8.3<br>8.4<br>8.5<br>8.6                                    | الصيتة<br>استبدال مصباح الأشعة فرق البنفسجي LC210<br>استبدال عبوات التنقية LC243 وLC246 وLC246 وLC246<br>استبدال وحدة الترشيح الفائق LC141<br>تطهير مرشح المدخل الشبكي الخاص بمياه التغذية<br>استبدال مرشحات نقطة الاستخدام LC134 أو LC195 أو LC195                                                                                                    | لصفحة 46<br>الصفحة 46<br>الصفحة 47<br>الصفحة 48<br>الصفحة 48<br>الصفحة 50<br>الصفحة 50                                                                                                    |
| .8<br>8.1<br>8.2<br>8.3<br>8.4<br>8.5<br>8.6<br>8.6                             | الصيتة<br>استبدال مصباح الأشعة فوق البنفسجي LC210<br>استبدال عبوات التنقية LC232 وLC244 وLC246<br>استبدال وحذة الترشيح الفاتق LC151 وLC246<br>استبدال وحذة الترشيح الفاتق LC151<br>تطهير مرشح المدخل الشبكي الخاص بعياه التغنية<br>استبدال مرشحات نقطة الاستخدام LC134 أو LC195 أو LC195<br>إجراءات التعقيم                                                                                                    | لصفحة 46<br>الصفحة 46<br>الصفحة 47<br>الصفحة 47<br>الصفحة 48<br>الصفحة 50<br>الصفحة 52 إلى الصفحة 53                                                                                                    |
| .8<br>8.1<br>8.2<br>8.3<br>8.4<br>8.5<br>8.6<br>8.7<br>.9                       | الصيلة<br>استبدال مصباح الأشعة فوق البنفسجي LC210<br>استبدال عبوات التنقية LC244 وLC245 وLC246<br>استبدال عبوات التنقية LC245 وLC245 وLC246<br>استبدال وحدة الترشيح الفاتق LC151<br>استبدال وحدة الترشيح الفاتق الحال<br>استبدال مرشحات نقطة الاستخدام LC134 أو LC195 أو LC197<br>استبدال مرشحات التعقيم<br>استحضير التيمياني لاختبار الملاممة<br>استكشاف المشاكل وإصلاحها                                                                                 | لصفحة 46<br>الصفحة 46<br>الصفحة 46<br>الصفحة 73<br>الصفحة 48<br>الصفحة 50<br>الصفحة 53 إلى الصفحة 53<br>الصفحة 54 إلى الصفحة 55                                                                                   |
| .8<br>8.1<br>8.2<br>8.3<br>8.4<br>8.5<br>8.6<br>8.6<br>8.7<br>.9<br>.10         | السيئة<br>استبدال مصباح الأشعة فوق البنفسجي LC210<br>استبدال عبوات التنقية LC245 وLC244 وLC245 وLC245<br>استبدال عبوات التنقية LC251 وLC245 وLC245<br>استبدال وحدة الترشيح الفائق LC151<br>تطهير مرشح المذخل الشبكي الخاص بمياه التغذية<br>استبدال مرشحات نقطة الاستخدام LC131 أو LC195 أو LC197<br>استبدال مرشحات نقطة الاستخدام LC134 أو LC197 أو LC197<br>المتحذير الكيمياني لاختبار الملاءمة<br>التحضير الكيمياني لاختبار الملاءمة<br>المواصفات الفنية | لصفحة 46<br>الصفحة 46<br>الصفحة 46<br>الصفحة 73<br>الصفحة 48<br>الصفحة 50<br>الصفحة 55 إلى الصفحة 55<br>الصفحة 55 إلى الصفحة 55<br>الصفحة 56 إلى الصفحة 58                                                        |
| .8<br>8.1<br>8.2<br>8.3<br>8.4<br>8.5<br>8.6<br>8.7<br>.9<br>.10<br>.11         | الصيتة<br>استبدال مصباح الأشعة فوق البنسجي LC210<br>استبدال عبوات التنقية LC232 وLC245 وLC246 ل<br>لمتبدال رحدة الترشيح القانق LC251 وLC246 وLC246<br>استبدال رحدة الترشيح الفانق LC151<br>تطهير مرشح المدخل الشبكي الخاص بعياد التغذية<br>استبدال مرشحات نقطة الاستخدام LC131 أو LC131<br>استبدال مرشحات التعقيم<br>التحصير الكيميائي لاختبار الملاءمة<br>التحصير الكيميائي واصلاحها<br>المواصفات القنية                                                  | للصفحة 46<br>الصفحة 46<br>الصفحة 46<br>الصفحة 73<br>الصفحة 48<br>الصفحة 50<br>الصفحة 53 إلى الصفحة 53<br>الصفحة 54 إلى الصفحة 58<br>الصفحة 56 إلى الصفحة 58                                                       |
| .8<br>8.1<br>8.2<br>8.3<br>8.4<br>8.5<br>8.6<br>8.7<br>.9<br>.10<br>.11<br>11.1 | الصيتة<br>استبدال مصباح الأشعة فوق البنفسجي LC210<br>استبدال عبوات التنتية LC243 وLC245 وLC245<br>استبدال وحدة الترشيح الفاتق LC241 وLC245<br>تطيير مرشح المنخل الشبكي الخاص بعياه التغنية<br>استبدال مرشحات نقطة الاستخدام LC134 أو LC145 أو LC195<br>استبدال مرشحات نقطة الاستخدام LC134 أو LC195 و<br>البراءات التعقيم<br>المتصنير الكيبياتي لاختبار الملاءمة<br>التصنير الكيبياتي لاختبار الملاءمة<br>المواصفات القنية<br>الطعمان / شروط البيع         | للصفحة 46<br>الصفحة 46<br>الصفحة 46<br>الصفحة 73<br>الصفحة 47<br>الصفحة 50<br>الصفحة 53 إلى الصفحة 53<br>الصفحة 54 إلى الصفحة 58<br>الصفحة 58 إلى الصفحة 58<br>الصفحة 59 إلى الصفحة 58<br>الصفحة 59 إلى الصفحة 59 |

تعتبر المعلومات الواردة في هذا المستند ملكًا لشركة (UWS (UK) المحدودة المتلثة في شركة ELGA LabWater والتي توفر هذه المعلومات دون تحمل مسؤولية أي أخطاء أو حالات حذف. لا يجوز نسخ أي جزء من هذا المستخدم أو استخدامه باستثناء ما هو مصرح به بموجب عند أو إذن كتابي أخر من شركة (UWS (UK) المحدودة، وتسري حقوق النشر رجميع القيود المغروضة على النسخ والاستخدام على جميع الوساط التي يجوز وضع هذه المعلومات فيها. تتبع شركة (WW (UK) (UK) المحدودة، وتسري حقوق النشر رجميع القيود المغروضة على النسخ والاستخدام على جميع الوساط التي يجوز وضع هذه المعلومات فيها. تتبع شركة (WW (UK) (UK) (UK) باستثناء ما هو مصرح به بموجب عند أو إذن كتابي أخر من شركة (UK) المحدودة، وتسري حقوق النشر رجميع القيود المغروضة على النسخ والاستخدام على جميع الوساط التي يجوز وضع هذه المعلومات فيها. تتبع شركة (WW (UK) (UK) المحدودة سياسة تحسين المنتج المستمر وتحتفظ بالحق في تغيير المواصفات أو التصميم أو السعر أو شرط تر شروعة أو مني (UK) (UK) (UK) (UK) المحدودة. وتسرع حقوق محفوظة. (UK) وعلى تنبع شركة (UK) (UK) المحدودة. وتسوي وقوق المغروضة على النسخ والاستخدام على جميع الوساط التي يجز وضع هذه المعلومات فيها. تتبع شركة (UK) (UK) (UK) المحدودة وتس وت المحدودة سياسة تحسين المنتج المستمر وتحتفظ بالحق في التصر أو شرط توريد أي منتج أو خدمة دون إشعار مسيق. شركة (UK) (UK) UWS (UK) محفوظة. (UK) محفوظة. (UK) المحدودة. وتسيم المنتج المولية التوق محفوظة. (UK) الا

™Effersan هي علامة تجارية مسجلة لشركة Activon Inc.

#### دليل التشغيل السريع

مرحبًا،

نشكرك على شراء PURELAB Pharma Compliance.

ينقي PURELAB Pharma Compliance مياه تغذية التناضح العكسى (RO) المُعالجة مسبقًا أو المخاصعة لاحتساب مُؤشر كثافة الطمي (SD) أو المقطرة لتصبح مياه ذات جودة من النوع 1. تم تصميم هذا المنتج خصيصًا ليتوافق مع الجزء 11 أو قاعدة السجلات والترقيعات الإلكترونية الصادرة عن إدارة الغذاء والدواء الخاص بالعنوان 21 من قانون اللوائح الفيدرالية (CR الجزء 11) والمفوضية الأوروبية (المرفق 11 من EU GMP) للمتخصصون في العلوم الحياتية. باستخدام البرنامج التطبيقي المدمج، يمكن للمُشغل تسجيل الدخول لتتبع ابتاج المياه الفقية وتسجيلها رقميًا.

> يتوفر PURELAB Pharma Compliance في وضع التشغيل التجريبي المُعد مسبقًا، والذي يجب إكماله قبل توزيع المياه النقية. يُرجى اتباع التعليمات خطوة بخطوة وإكمالها في دليل التشغيل السريع هذا والرجوع أيضًا إلى قسم IQ في دليل دعم التحقق.

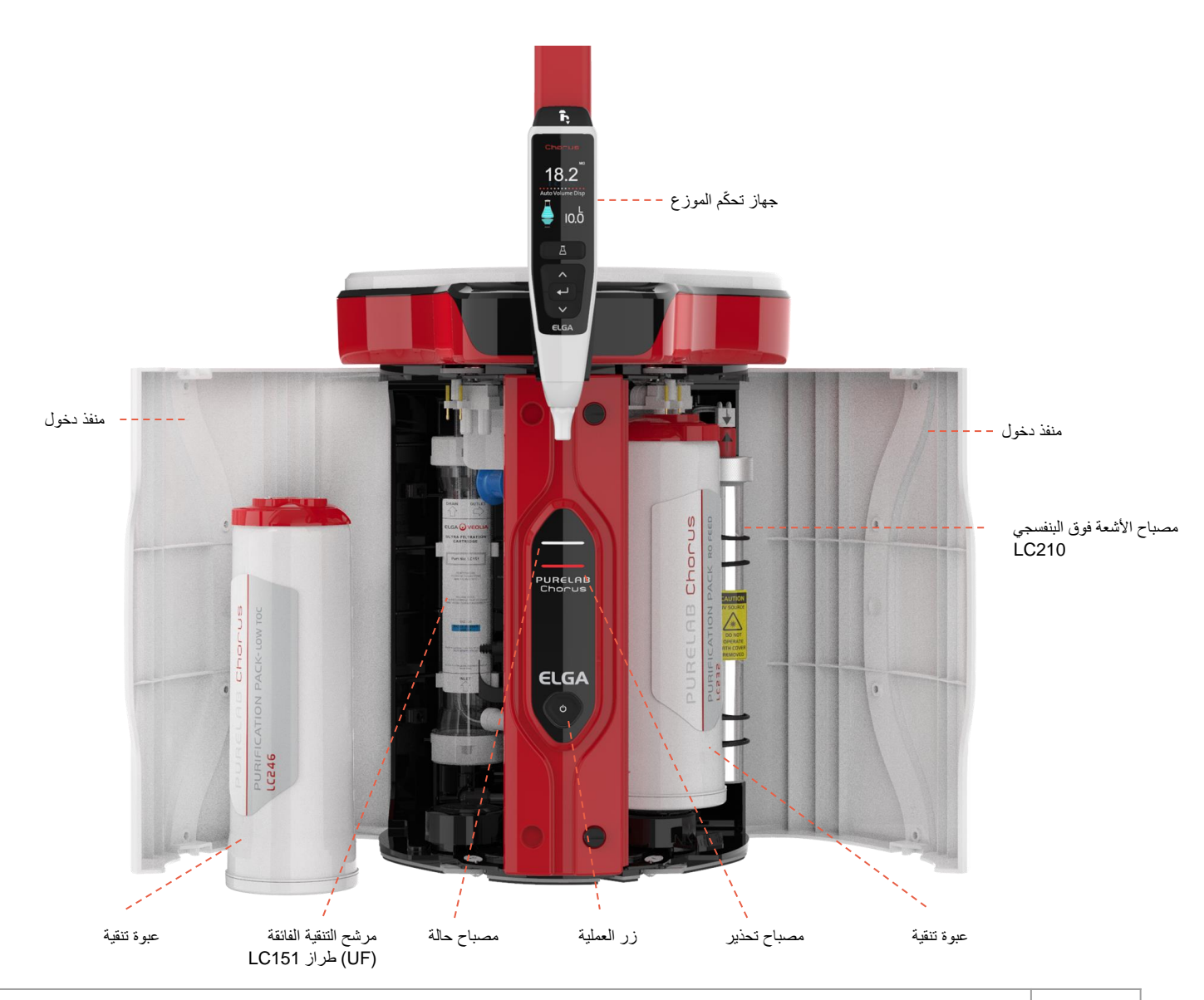

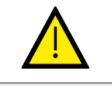

يُرجى الاطَّلاع على إشعارات الصحة والسلامة في دليل التشغيل السريع هذا قبل البدء في التركيب، حيث قد يسبب عدم مراعاة هذه التعليمات تلف الجهاز والمعدات المرتبطة به، ما يؤدي إلى التعرض للإصابة أو الوفاة.

> ELGA VEOLIA الهتف: +04 (0) 567 203 (0) 44 البريد الإلكتروني: info@elgalabwater.com Website: www.elgalabwater.com Unit 10 Lane End Industrial Park, Lane End, High Wycombe HP14 3BY

يمثل ELGA الاسم التجاري العالمي لمياه المختبر لشركة Veolia. ويمثل PURELAB تقنية خاصة بـ ELGA و علامة تجارية لديها. وفقًا لسياسة التحسين المستمر، نحتفظ بالحق في تعديل المواصفات الواردة في هذا المستند. 2022 ELGA VEOLIA / شركة (UK) (UK) المحدودة. جميع الحقوق محفوظة.

| دليل التشغيل السريع - ملاحظات الصحة والسلامة                                                                                                    |                                        |  |  |  |
|----------------------------------------------------------------------------------------------------|----------------------------------------|--|--|--|
| ات الصحة والسلامة الموضحة أدناه لإمكانية الاطِّلاع على دليل التشغيل السريع ودليل المُشغل.                                                                                                    | يُرجى اتباع معلوم                      |  |  |  |
| <b>تنبيه!</b><br>تُعطى تنبيهات حين يؤدي عدم مر اعاة التعليمات إلى حدوث إصابة أو وفاة.                                                                                                    |                                        |  |  |  |
| <b>تحذيرات!</b><br>تُعطى تحذيرات حين يؤدي عدم مراعاة التعليمات إلى تلف الجهاز والعمليات<br>والمعدات ذات الصلة.                                                                                                    | $\bigwedge$                            |  |  |  |
|                                                                                                    | اليينة                                 |  |  |  |
| <b>تحذير!</b><br>استخدم التنظيف الجاف في الأجزاء الداخلية. تتراوح درجة الحرارة بين 5 و40 درجة مئوية. وتبلغ الرطوبة 80٪ كحد أقصى، بدون تكثيف.                                                                                                    |                                        |  |  |  |
| <b>تحذير!</b><br>لم يتم تصميم PURELAB Pharma Compliance للاستخدام في خزانات الأدخنة حيث قد تؤدي المواد الكيميانية إلى إتلاف المنتج.                                                                                                    |                                        |  |  |  |
| <b>تحذیر!</b><br>یتم تثبیته علی سطح مستو <sub>.</sub>                                                                                                    |                                        |  |  |  |
|                                                                                                    | الكهرباء                               |  |  |  |
| لجهاز الكهريانى (سلك التيار الرنيسي) أو مصدر الطاقة المتصل بالجزء الخلفي من الوحدة لعزل مصدر الطاقة.<br>صول إليه، فمن المستحسن أن يكون الوصول إلى مقبس التيار الكهرباني الرئيسي متاحًا بسهولة لفصل مصدر الطاقة.                                                                                      | يمكن إزالة قارن ا<br>وفي حال تقييد الو |  |  |  |
| <b>تنبيه!</b><br>استخدم فقط قارنة الجهاز الكهربائي (سلك التيار الرئيسي) ومصدر الطاقة المتوفر، وسيضمن استخدامهما<br>توفير حماية كافية للأرض. افصل مصادر التيار الكهربائي قبل البدء في<br>أي أعمال صيانة. إذا تم استخدام الجهاز بطريقة لم تحددها ELGA VEOLIA،<br>فقد تتأثر الحماية التي يقدمها الجهاز. | 4                                      |  |  |  |
| تنبيه!<br>تأكد دائمًا من عزل مصدر الطاقة الكهربانية قبّل العمل بالداخل.                                                                                                    |                                        |  |  |  |
| <b>تثبیه!</b><br>تأکد دائمًا من أن مصدر التیار الکهربائی لا یمکنه أن یتلامس مع االمیاه.                                                                                                    |                                        |  |  |  |
| سجى                                                                                                    | الضوء فوق البنف                        |  |  |  |
| <b>نتبيه!</b><br>لا يجوز في أي حال من الأحوال توصيل مصباح الأشعة فوق البنفسجية وتشغيله حين يكون خارج<br>المبيت. وقد يتسبب التعرض إليه في حدوث إصابة خطيرة للعين والجلد. تأكد من التخلص من مصباح الأشعة فوق البنفسجية وفقًا للوائح المحلية.                                                           | 4                                      |  |  |  |
| ÷                                                                                                    | البيوستات المترس                       |  |  |  |
| <b>تنبيه!</b><br>أثناء التشغيل التجريبي، يتم إز الة البيوستات المترسب الخاص بتتبع الدورة من الجهاز.<br>تتوفر صحيفة بيانات سلامة المواد الخاضعة لمعايير مراقبة المواد الخطرة على الصحة (COSHH) عند الطلب.                                                                                             |                                        |  |  |  |
| خصية (PPE)                                                                                                    | معدات الوقاية الش                      |  |  |  |
| <b>تنبيه!</b><br>يجب إجراء الصيانة باستخدام معدات الحماية المناسبة التي تشتمل على قفازات النتريل/<br>اللاتكس المعقمة والخاضعة لتصنيف CAT3 ونظارات السلامة عند التعامل مع لوازم الزجاج.                                                                                                    | Ţ                                      |  |  |  |
| لمرة على الصحة                                                                                                    | مراقبة المواد الخد                     |  |  |  |
| التخلص من المواد المستهلكة وفقًا للوائح المحلية.                                                                                                    | ملاحظة: تأكد من                        |  |  |  |

|                                                              |                        |             | الأغراض غير المتوفرة |
|--------------------------------------------------------------|------------------------|-------------|----------------------|
|                                                              |                        |             |                      |
| وصلة تحويل أقراص LC272<br>(تُستخدم مع عبوة التعقيم (LC236-M2 | قفازات اللائكس المعقمة | نظارة واقية | معطف المختبر         |

|        | جموعة أدوات التثبيت LA835 المرفقة                     |              |  |  |  |
|--------|-------------------------------------------------------|--------------|--|--|--|
| الكمية | الوصف                                                 | رقم الجزء    |  |  |  |
| 1      | أنبوب HIPURE 5 متر ذي قطر خارجي 8 ملم                 | TUBE31957-02 |  |  |  |
| 1      | محوّل من الأسيتال ذي قطر الخارجي 5/16 بوصة (BSPF 1/2) | FTADAC0530   |  |  |  |
| 1      | صمام فصل - كرة صمام بقطر خارجي يبلغ 8 ملم             | VABLAC0040   |  |  |  |
| 6      | كوع تدفق JG 5/16 بوصة                                 | FTBEAC0505   |  |  |  |
| 1      | کابل 3 متر USB 2.0 ذکر بمنفذ A                        | CECAGU350982 |  |  |  |

| الأغراض المرفقة                                                                                 |                                                                                  |              |  |  |
|-------------------------------------------------------------------------------------------------|----------------------------------------------------------------------------------|--------------|--|--|
| الكمية                                                                                          | الوصف                                                                            | رقم الجزء    |  |  |
| 2                                                                                               | عبوة تنقية (DI) - تغذية التناضح العكسي                                           | LC232        |  |  |
| 2                                                                                               | عبوة ذات وصلة تحويل (تُستخدم مع عبوة التعقيم LC236 و عبوة التعقيم السائلة LC271) | LC233        |  |  |
| عبوة كيميانية (اختبار ملاءمة النظام - إجراء لتأكيد ملاءمة تشغيل شاشة مراقبة الكربون العضوي (TOC |                                                                                  | LC296        |  |  |
| 1                                                                                               | دليل دعم التحقق                                                                  | VSM-VCLSDM   |  |  |
| 1                                                                                               | مصدر طاقة 160 وات، 24 فولت                                                       | POWE40855    |  |  |
|                                                                                                 |                                                                                  |              |  |  |
|                                                                                                 |                                                                                  | او           |  |  |
| 1                                                                                               | مصدر طاقة أو سلك توصيل قابل للاستخدام في الولايات المتحدة الأمريكية              | POWE40855-US |  |  |

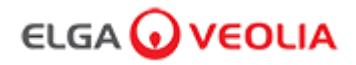

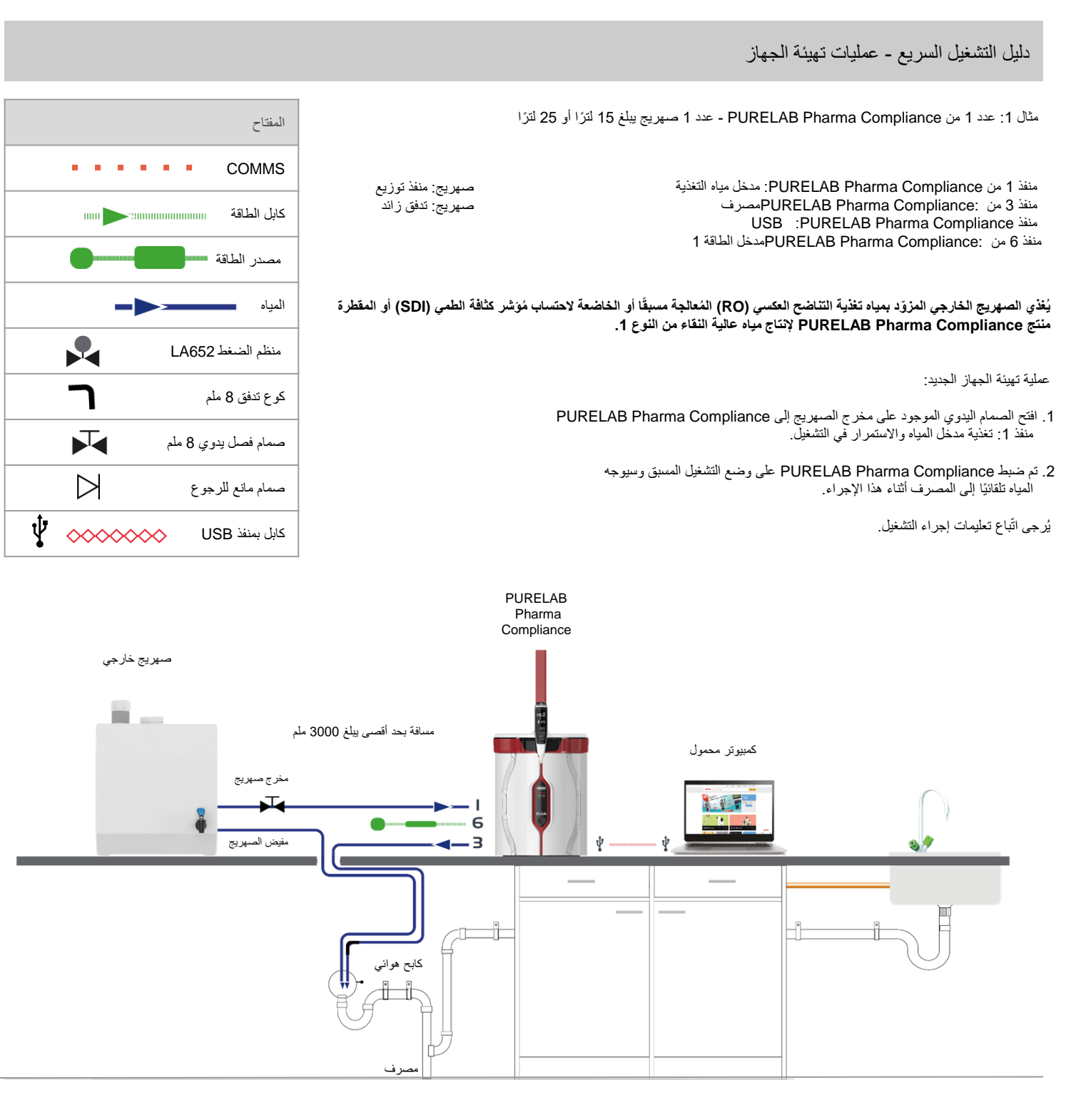

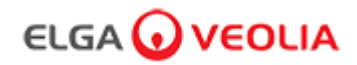

دليل التشغيل السريع - عمليات تهيئة الجهاز

مثال 2: عدد PURELAB Pharma Compliance مثال

تغذي مياه تغذية RO المعالجة مسبقًا أو SD أو المقطرة جهاز PURELAB Pharma Compliance لإنتاج مياه عالية النقاء من النوع 1.

عملية تهيئة الجهاز الجديد:

1. افتح منظم الضغط على 0.7 بار لمنفذ 1 من PURELAB Pharma Compliance: تغذية مدخل المياه والاستمرار في التشغيل.

2. تم ضبط PURELAB Pharma Compliance على وضع التشغيل المسبق وسيوجه المياه إلى المصرف أثناء هذا الإجراء.

يُرجى اتّباع تعليمات إجراء التشغيل.

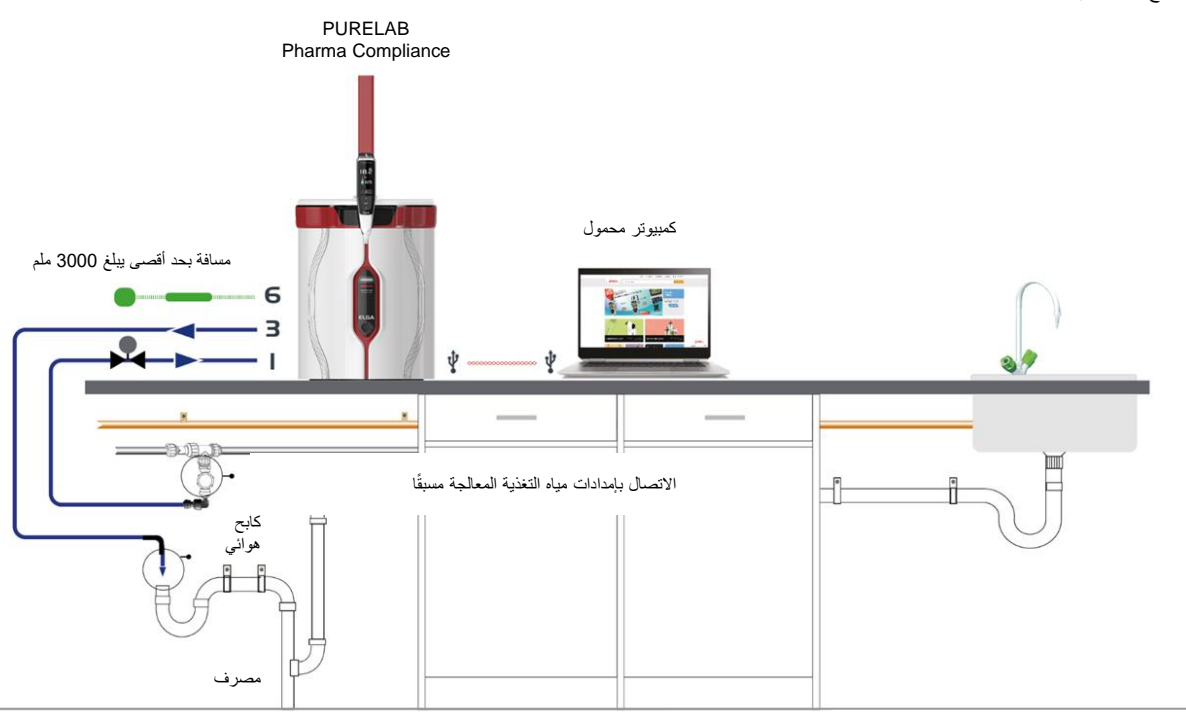

مثال 3: عدد 1 من PURELAB Pharma Dispenser - موزَّع PURELAB Pharma Dispenser

تغذي مياه تغذية RO المعالجة مسبقًا أو SDI أو المقطرة جهاز PURELAB Pharma Compliance لإنتاج مياه عالية النقاء من النوع 1.

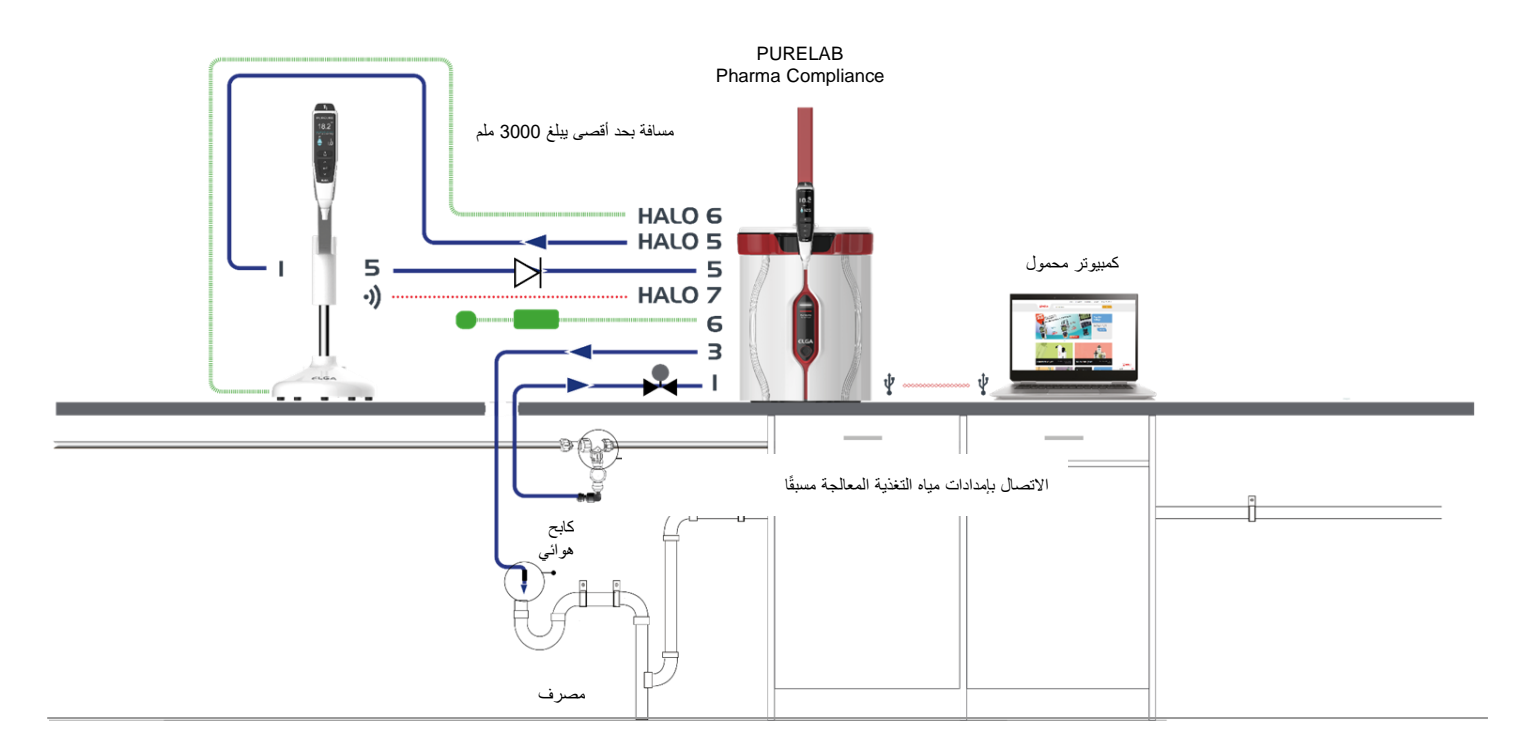

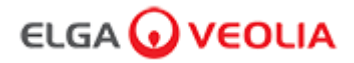

دليل التشغيل السريع - عمليات تهيئة الجهاز

مثال 4: عدد 1 من PURELAB Pharma Compliance - 2 أو 3 موزَّ عات PURELAB Pharma Dispenser

تغذي مياه تغذية RO المُعالجة مسبقًا أو SDI أو المقطرة جهاز PURELAB Pharma Compliance لإنتاج مياه عالية النقاء من النوع 1.

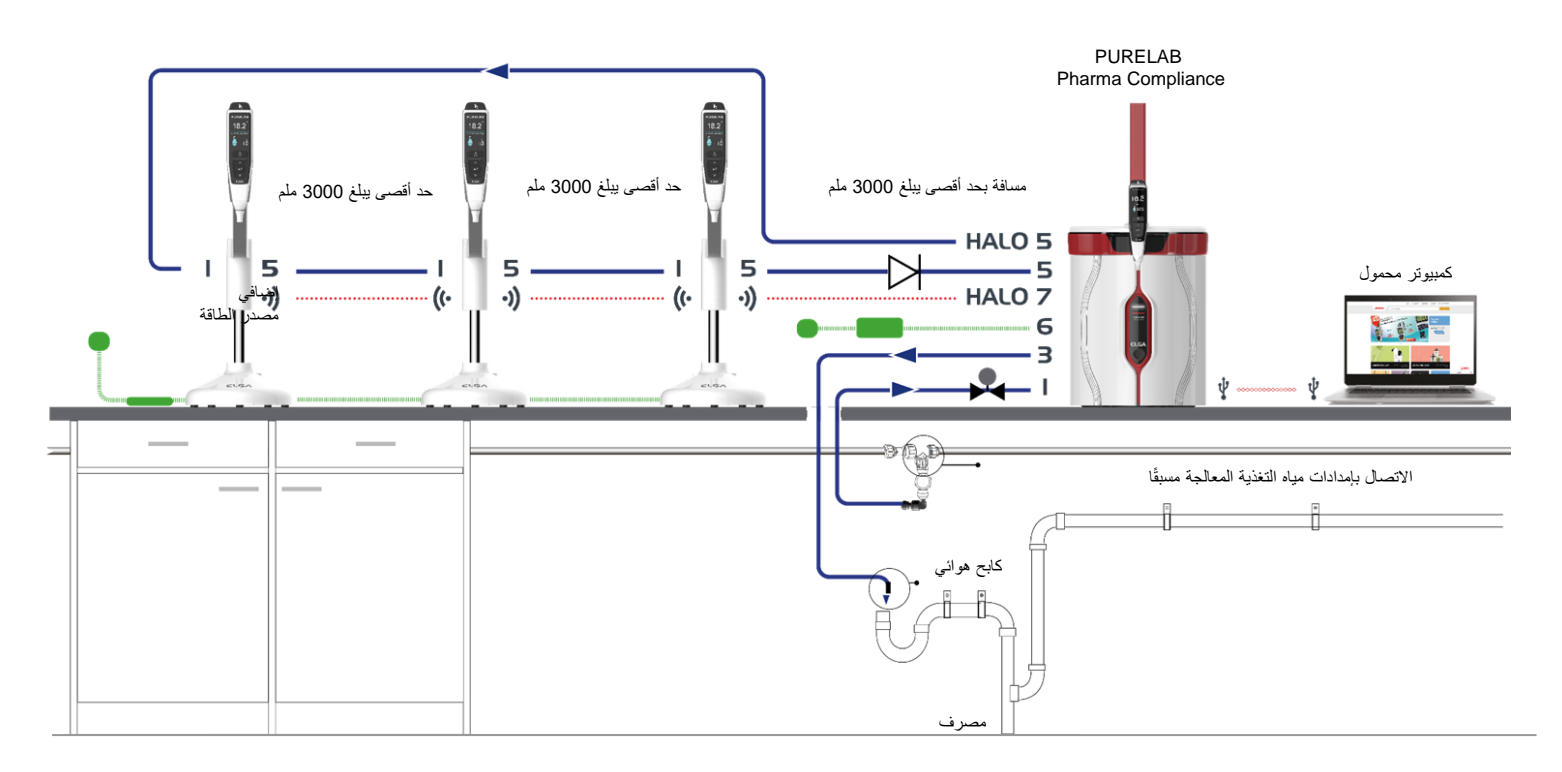

\* ستكون هناك حاجة إلى مصدر إضافي POWE40855 أو POWE40855 لإجراء عملية التهيئة هذه، ويأتي LA837 فقط مع كابل طاقة خارجي يبلغ 5 متر طراز LEAD4017.

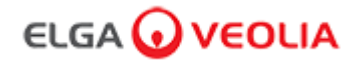

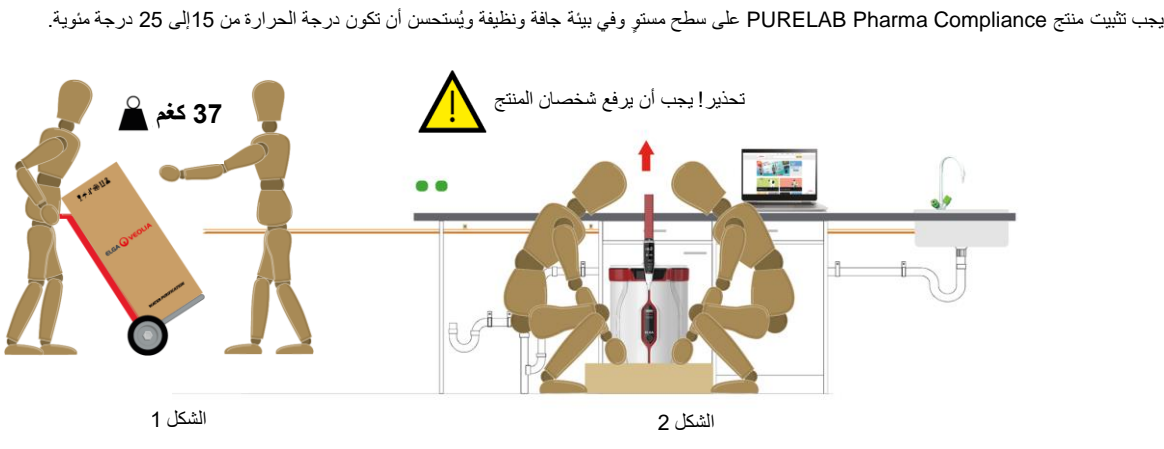

#### 1. تثبيت PURELAB Pharma Compliance

(إرشادات من مسؤول الصحة والسلامة، INDG143 (نسخة منقحة 3)، رخصة حكومية مفتوحة).

#### 2. وصلات مياه التغذية المقترحة

بالنسبة إلى الأمثلة 2 و3 و4 على عمليات تهيئة الجهاز، ينظم توفير إمداد مياه تغذية RO المعالجة المسبقًا أو SDI أو المقطرة مباشرة لجهاز الجهاز ، ,(VCLSDM) مياه التغذية على 0.7 بار باستخدام LA652.

#### لا يتم توصيل مياه التغذية إلا من خلال شخص مؤهل. مهندس الخدمة أو مدير المرافق

أ. عزل إمداد المياه.

ب. قطع أنبوب إمداد مياه التغذية المقطرة أو BD أو RO المُعالجة مسبقًا البلاستيكي الأبيض الذي يبلغ 15 ملم باستخدام قاطعة أنابيب ماسبة تبلغ 15 ملم.

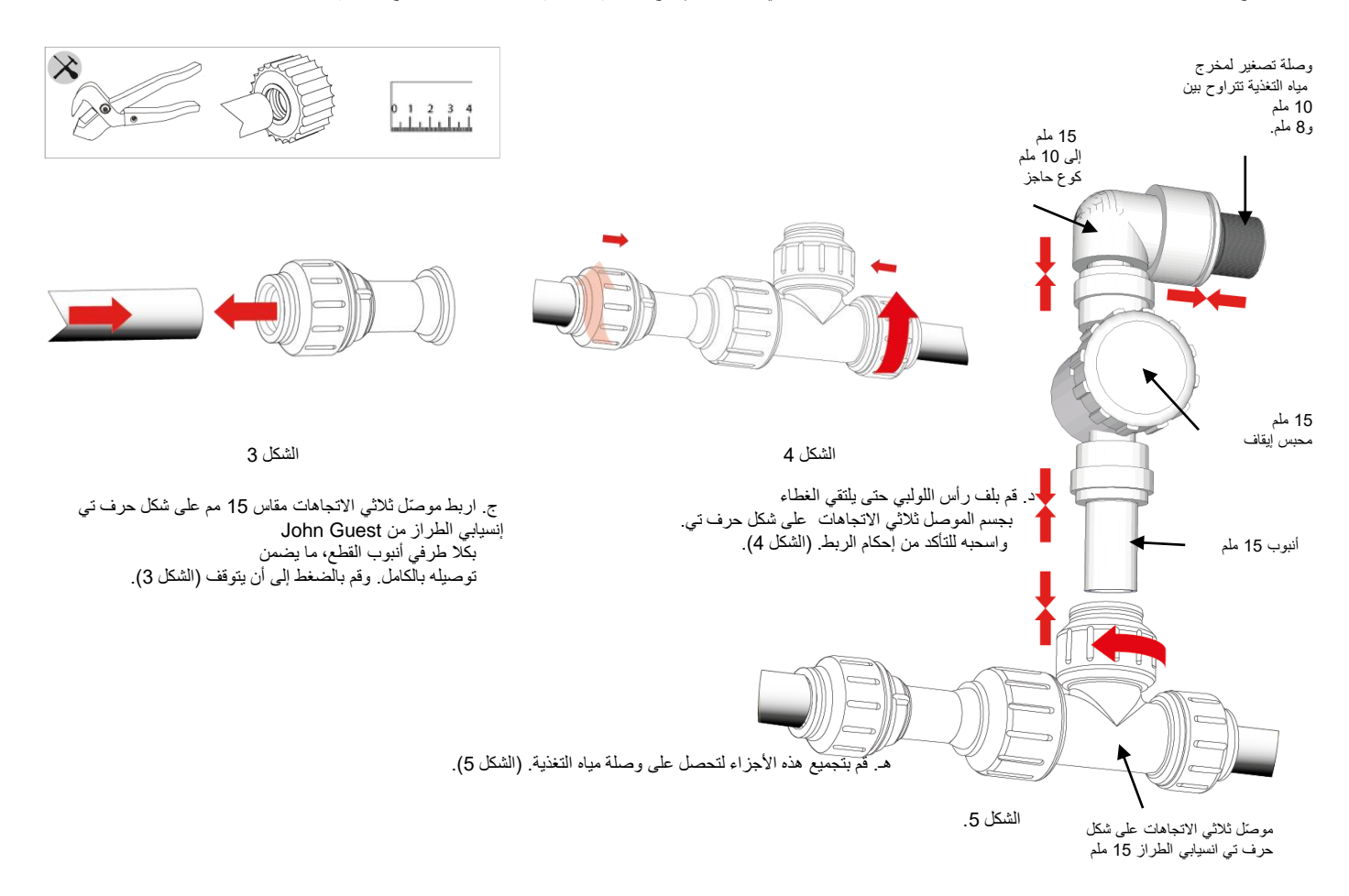

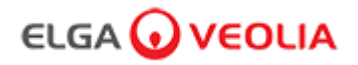

### 3. يُوصى بتوفير توصيلات للمصرف والتدفق الزائد

ستنطلب أنابيب الصرف والندفق الزائد مصرفًا أو بالوعة قادرة على التعامل مع ما لا يقل عن 90 لترًا / ساعة مع انخفاض الجاذبية إلى ما دون مستوى الوحدة. يجب أن تحتوي أي وصلات موجهة للمصرف أو البالوعة على كابح هوائي، انظر أدناه للحصول على التفاصيل.

يُرجى التحقق من عملية تهيئة الجهاز في مقدمة دليل التشغيل السريع.

أ. استخدم 6 أكواع تدفق.

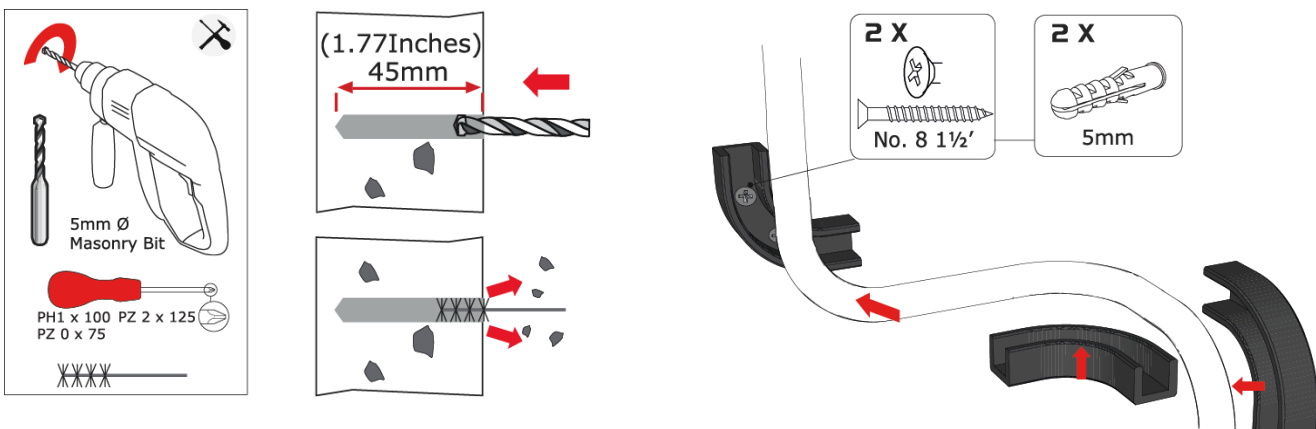

الشكل 7

ج. ثبّت الأنبوب 8 ملم بالمشابك. (الشكل 7)

الشكل 6

ب. ثبّت أكواع التدفق 8 ملم على الحائط إذا لزم الأمر. (الشكل 6)

مغيض الصبهريج (تحقق من تهئية الجهاز حيث قد لا يتطلب مفيض الصهريج هذا)

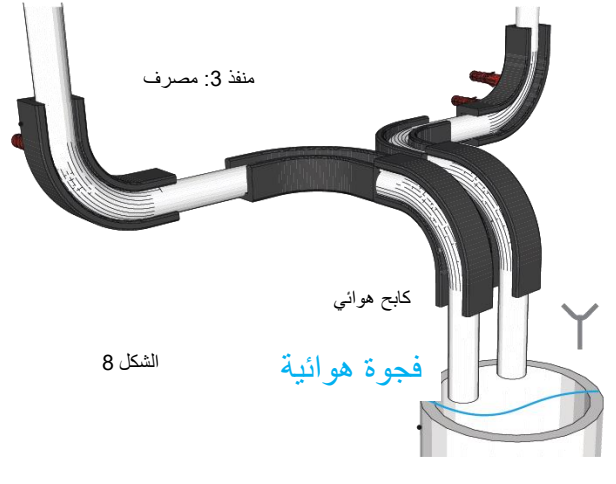

مصرف المياه المستعملة أو بالوعة سطح المطبخ

د.اكتمل الإعداد. (الشكل 8)

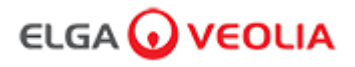

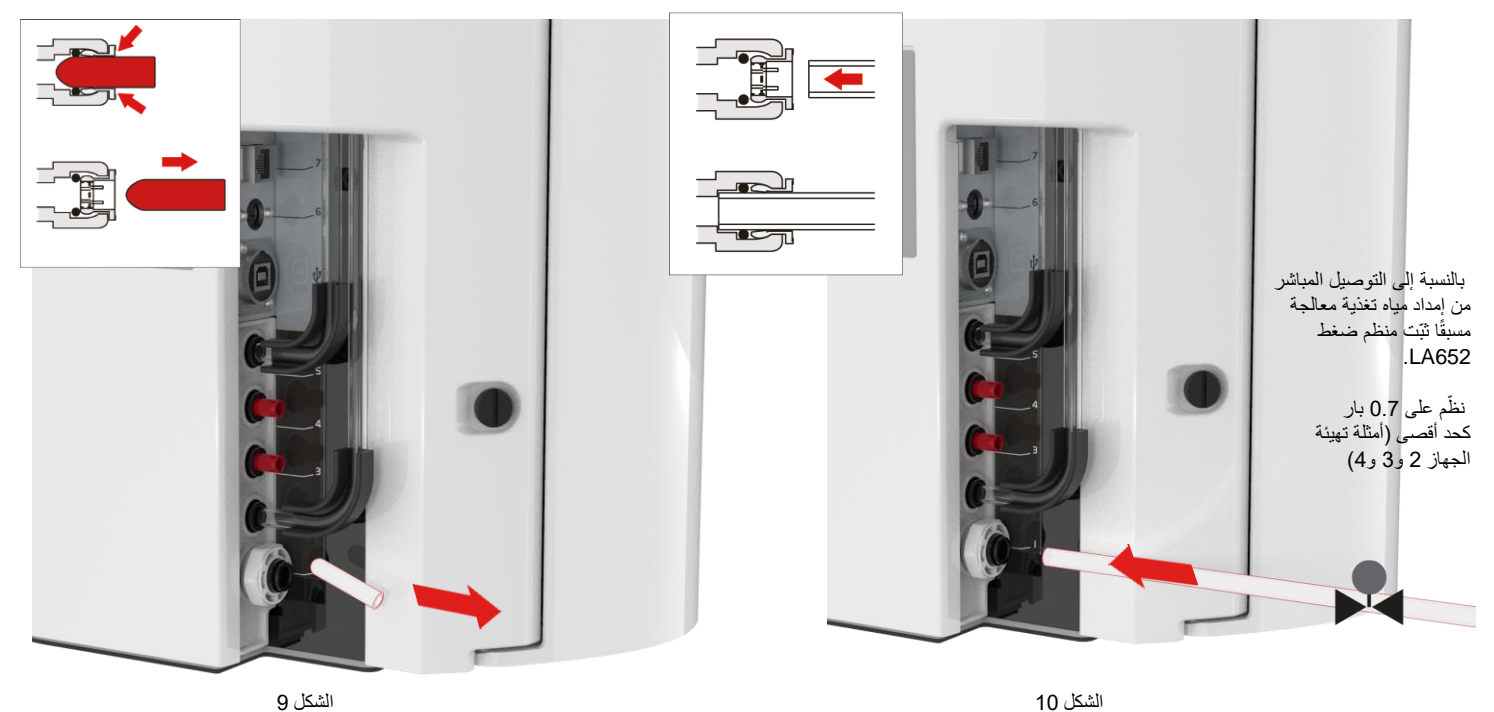

4. توصيل مدخل مياه التغذية (منفذ 1)

الشكل 9

أ. أزل السدادة المرورية من وصلة مدخل المياه (الشكل 9)

ب. باستخدام الأنبوب مقاس 8 مام المرفق، ادفع أحد الطرفين بإحكام في وصلة مدخل المياه. (الشكل 10)

### 5. توصيل المصرف (منفذ 3)

وصّل الطرف الأخر من أنبوب المصرف ببالوعة أو مصرف مناسب قادر على التعامل مع 90 لترًا / ساعة على الأقل. يجب أن تكون نقطة التصريف ذات جاذبية أقل من مستوى الوحدة وتحتوي الوصلات الموجهة إلى المصرف على كابح هواني. (انظر إلى دليل التشغيل السريع ـ قسم 3 للحصول على التفاصيل)

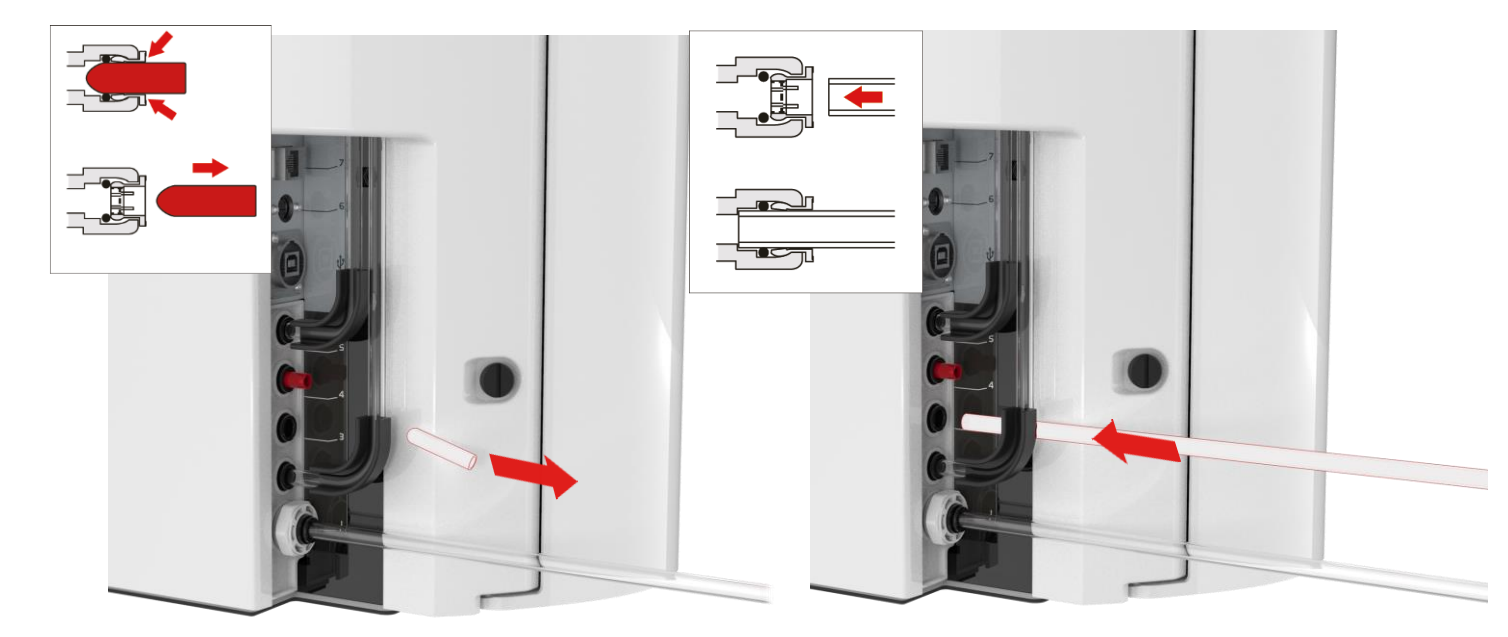

الشكل 11 أزل السدادة المرورية من وصلة المصرف (الشكل 11)

الشكل 12 ب. باستخدام الأنبوب مقاس 8 ملم المرفق، ادفع أحد الطرفين بإحكام في وصلة المصرف. (الشكل 12)

ج شغّل مصدر المياه (أقصى ضغط 0.7 بار)

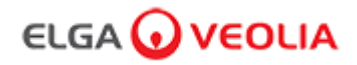

#### 6. توصيل الطاقة (منفذ 6)

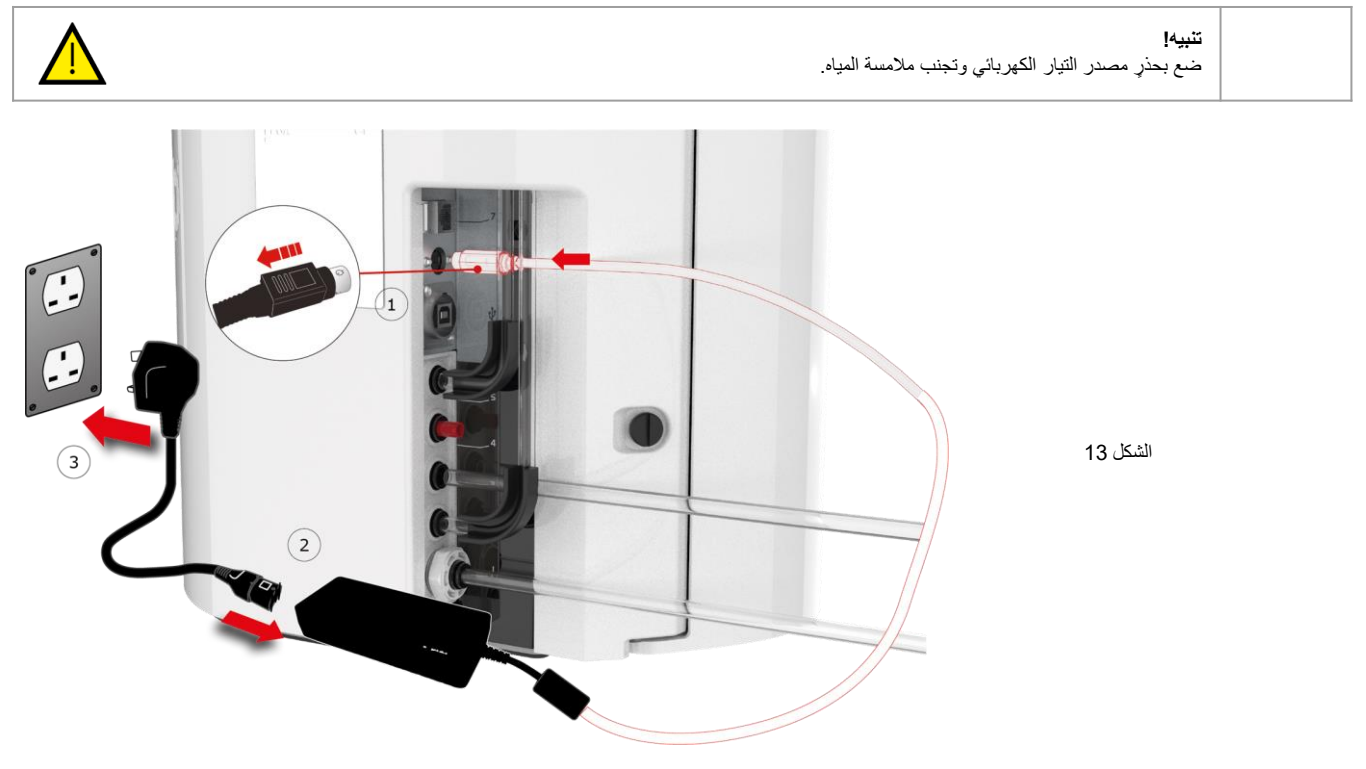

أ. أوصِل كابل الطاقة كما هو موضح 1-2-3.. (الشكل 13)

ب. استخدم فقط مصدر الطاقة الذي توفره @ELGA(يجب أن يكون مصدر الطاقة موصولاً بالأرض).

ج. شغّل مصدر الطاقة.

7. أوصل الكمبيوتر المحمول

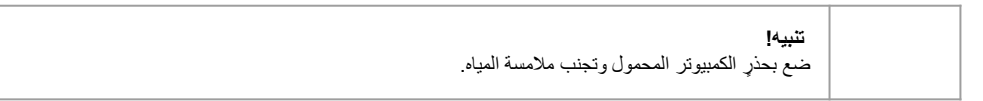

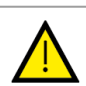

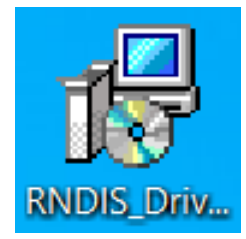

الشكل 15

ب. ثبت برامج تشغيل RNDIS من USB على الكمبيوتر المحمول فقط. انقر مرتين على رمز برامج تشغيل RNDIS وحدد تشغيل للتثبيت. (تم تثبيت برنامج Pharma Compliance مسبقًا على موزع Pharma Compliance and Pharma). (الشكل 15)

أ. أدخِل جهاز USB الذي يوفره دليل المُشغل في الكمبيوتر المحمول. (الشكل 14)

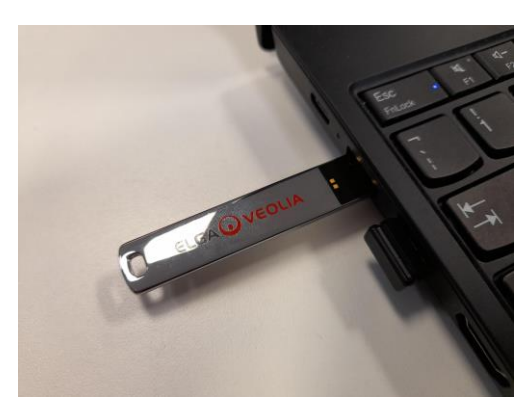

الشكل 14

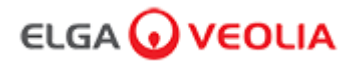

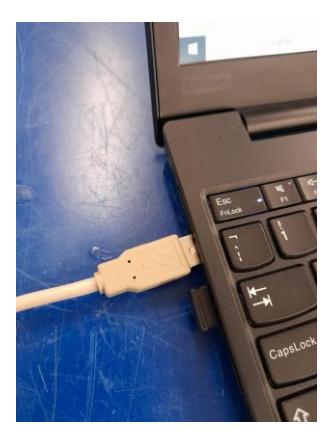

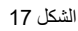

د. أوصل الطرف الأخر من كابل بمنفذ USB 2.0 A إلى B إلى الجهاز المحمول. (الشكل 17)

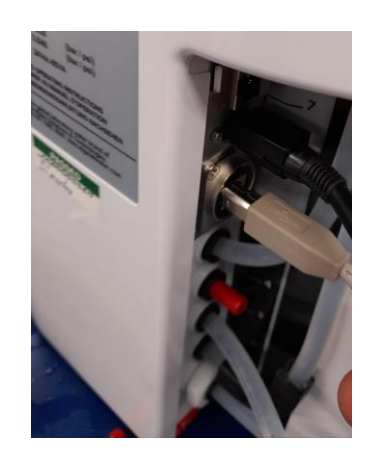

الشكل 16

ج. وصّل كابل بمنفذ USB 2.0 A إلى B المرفق إلى إلى المنفذ الخلفي من PURELAB Pharma Compliance. (الشكل 16)

| secure   http://pharmacompliance.local/lo | gin 📐                                                                |                                              |                                           |                                |                                                    | <b>立</b>                                               |
|-------------------------------------------|----------------------------------------------------------------------|----------------------------------------------|-------------------------------------------|--------------------------------|----------------------------------------------------|--------------------------------------------------------|
| Normose: Home veolia - login 😧 ELGA Consu | mables, 💿 ELGA PartnerNet H 🜀                                        | VWT - Annual Inter                           | 🦉 VWT Going Google                        | Q UK&I   Self Servic           | e 📚 All Produc                                     | ts   PTC L                                             |
|                                           | PURELA                                                               | B Pharma Co                                  | mpliance                                  |                                |                                                    |                                                        |
|                                           | Username                                                             |                                              |                                           |                                |                                                    |                                                        |
|                                           | systemadministrator                                                  | <b>`</b>                                     |                                           |                                |                                                    |                                                        |
|                                           |                                                                      | <b>`</b>                                     |                                           |                                |                                                    |                                                        |
|                                           | N N                                                                  |                                              | <u></u>                                   |                                |                                                    |                                                        |
|                                           |                                                                      | الشكل 18                                     |                                           |                                |                                                    |                                                        |
| ي<br>الدخول. (الشكل 18)                   | المتصل مضيفًا اسم المستخدم الافتر اض<br>Default Username وحدّد تسجيل | على الكمبيوتر المحمول ا<br>systemadministr : | في متصفح الويب<br><u>rator Default Pa</u> | p://pharmacom<br>ssword: ELGA1 | <u>pliance.local</u><br>ن الفار عة (( <u>234</u> ) | ـ. يُدخل مدير النظام الأن _<br>وكلمة المرور في الحقليا |
|                                           | سية                                                                  | دير النظام - الشاشة الرئيس                   | مد                                        |                                |                                                    |                                                        |
| ELGA 🕢 VEOLIA                             |                                                                      |                                              |                                           | Hello, sys                     | tem.administrator                                  | Account 👻 GOOD                                         |
| التنبيهات النظام الأدوار المستخدمون       | الصفحة الرئيسية الإجراءان                                            |                                              |                                           |                                |                                                    |                                                        |

الشكل 19

و. تعرض الشاشة الرئيسية لمدير النظام سنة خيارات الصفحة الرئيسية والإجراءات والتنبيهات والجهاز والأدوار والمستخدمون.

ينشئ مدير النظام الافتر اضى مستخدمَين جديدين <u>مدير نظام ومهندس خدمة</u> من خلال تحديد زر الإنشاء ضمن خيار المستخدمين.

ملاحظة: <u>يُرجى ال</u>غاء تفعيل مدير النظام الافتراضي بعد إعداد كلا المستخدمين الجديدين من خلال تحديد اسم مستخدم لمدير النظام الافتراضي ضمن المستخدمون والضغط على الزر "تشغيل وضع الإيقاف/ Toggled Disabled" بمجرد أن يتطلب ذلك تسجيل الخروج.

> لمزيد من المعلومات حول إجراءات تسجيل الخروج أو إنشاء مستخدمين جدد أو إلغاء تفعيل مستخدم، اطَّلع على دليل التطبيقات البرمجية أقسام 7.6 و7.10 و7.11 و7.15.

> > ز. سجّل الخروج بصفتك مدير النظام الافتراضي بالضغط على علامة التبويب "الحساب". (الشكل 19)

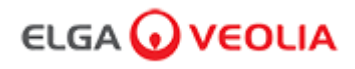

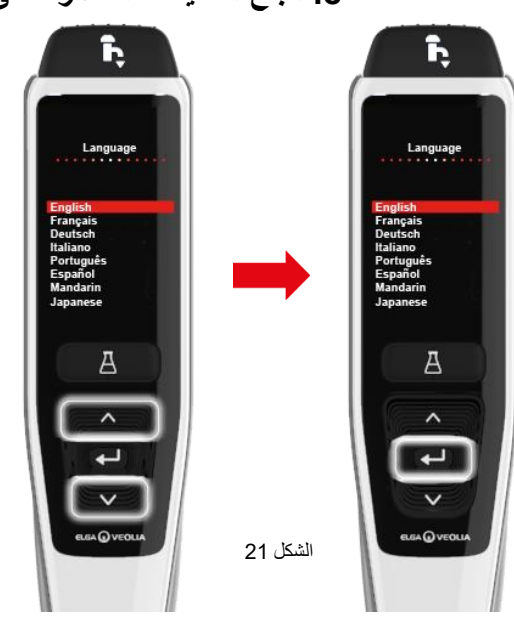

ب. مرّر وصولاً إلى لغتك واضغط على زر الموافقة للتأكيد. ملاحظة: يلزم الحصول على إذن (توقيع).

ضع وعاء سعة 5 لتر تحت فوهة التوزيع و واستمر في متابعة التعليمات الظاهرة على الشاشة (الشكل 21)

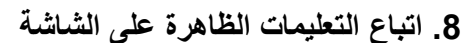

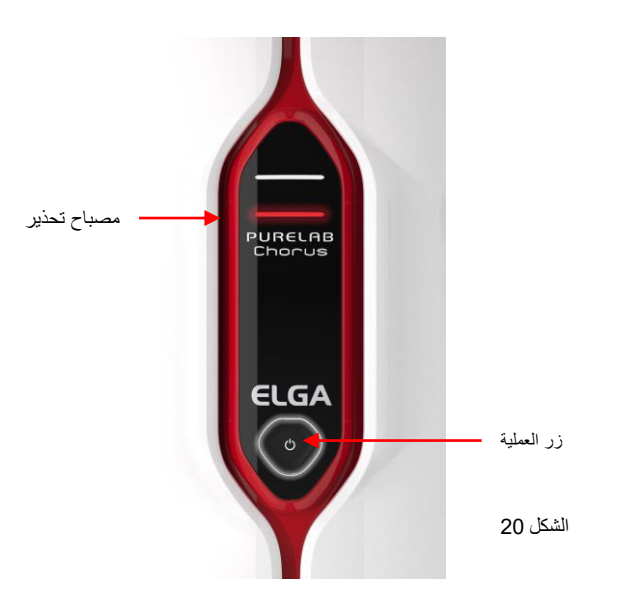

 أ. اضعظ على زر العملية بعد بدء تشغيل مصباح التحذير باللون الأحمر وستومض الهالة حتى تنتهي الدورة (حوالي 110 دقيقة).

يُرجى تسجيل الدخول بصفتك مهندس الخدمة الذي تم إنشاؤه حديثًا للسماح. يبدء تشغيل الإجراء.

ملاحظة: تم ضبط PURELAB Pharma Compliance على وضع التشغيل المسبق وسيوجه المياه إلى المصرف أثناء هذا الإجراء. (الشكل 20)

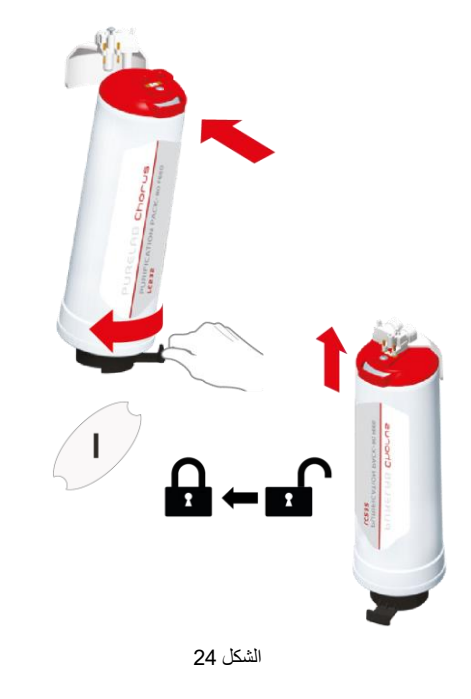

هـ. عند المطالبة، أدخل عبوة التنقية LC232 في الموضع 1 وأبر المقبض. تأكد من إحكام عبوة التنقية في الموضع 1. (الشكل 24)

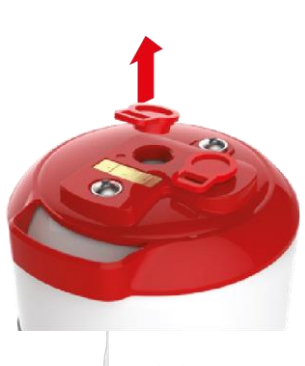

الشكل 23

د. أزل السدادات المرورية الخاصة بالتنقية طراز LC232(الشكل 23)

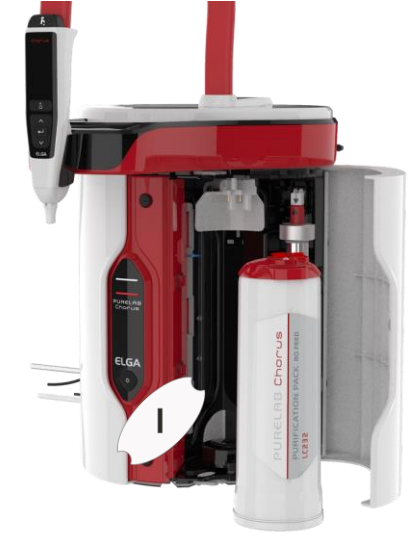

الشكل 22

ج. افتح الباب الأيسر وأزل أي شريط مؤقت يغطي مقبض العبوة في الموضع 1 والعبوة ذات وصلة التحويل LC233 إذا تم تركيبها. (الشكل 22)

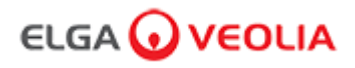

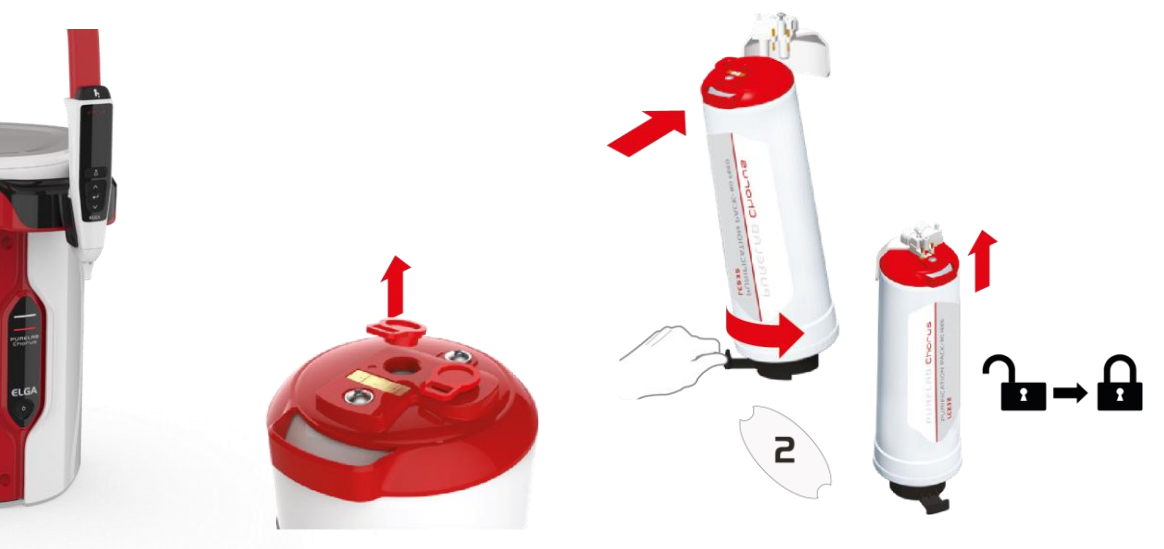

الشكل 27

حـ عند المطالبة، أدخل عبوة التنقية LC232 في الموضع 2 وأدر المقبض. تأكد من إحكام العبوة في الموضع 2. (الشكل 27)

الشكل 26 ز. أزل السدادات المرورية الخاصة بعبوات التنقية LC232. (الشكل 26)

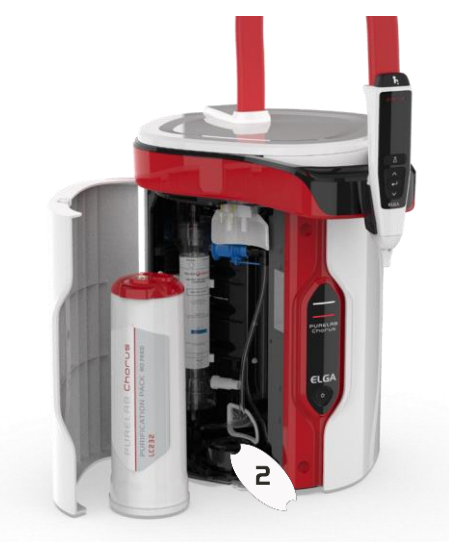

الشكل 25

و. افتح الباب الأيمن وأزل أي شريط مؤقت يغطي مقبض العبوة في الموضع 2 والعبوة ذات وصلة التحويل LC233 إذا تم تركيبها. (الشكل 25)

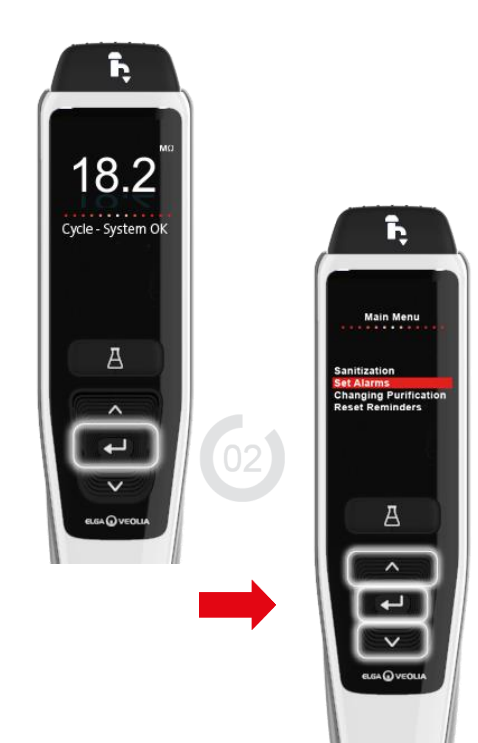

الشكل 30

ك. ملاحظة: بعد إكمال عملية التشغيل، برَّ جى تحديد نوع مياه التغذية ضمن علامات تبويب خيار ات القائمة الرئيسية حيث بعد ذلك مهمًا لأوقات التدفق ودقة الحجم التلقائي. وسيتطلب ذلك أيضًا إنْنَا (توقيع).

للدخول إلى خيارات القائمة الرئيسية، اضغط باستمرار على زر القبول لمدة ثانيتين. مرّر للأعلى وللأسفل وحدد "خيار مياه التغذية/ Feedwater Selection بالضغط على زر الموافقة للتأكيد. (الشكل 30)

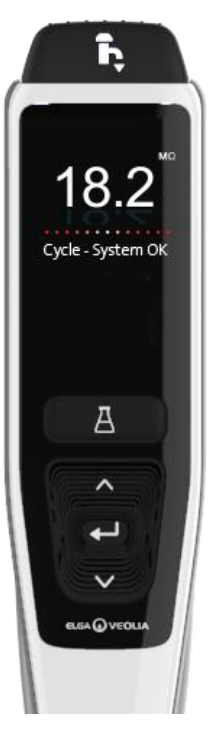

الشكل 29

ي. ملاحظة: بلزم الحصول على إذن (توقيع) في البرنامج التطبيقي بعد الانتهاء من التشغيل. لمزيد من التفاصيل حول توقيعات الأذونات، انظر إلى قسم 7.6 دليل التطبيقات البرمجية في دليل المشغل. (الشكل 29)

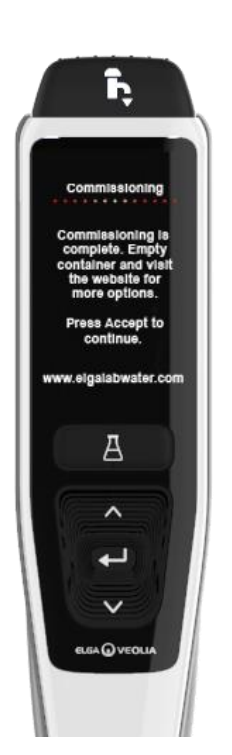

الشكل 28

 ط. اتبع التعليمات الظاهرة على الشاشة لإكمال إجراء التشغيل.
 (الشكل 28)

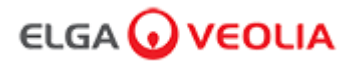

#### 1.1 الصحة والسلامة

يُرجى التأكد من قراءة ملاحظات الصحة والسلامة في الجزء الأمامي من دليل التشغيل السريع.

#### 1.2 طراز المنتج

تم إعداد دليل المُشغل هذا لطر از منتج PURELAB Pharma Compliance:

#### PURELAB Pharma Compliance VCLSDM1 •

ينقي PURELAB Pharma Compliance مياه تغذية RO المُعالجة مسبقًا أو SDI أو المقطرة لتصبح مياه ذات جودة من النوع 1. تم تصميم هذا المنتج خصيصًا ليتوافق مع الجزء 11 أو قاعدة السجلات والتوقيعات الإلكترونية الصادرة عن إدارة الغذاء والدواء الخاص بالعنوان 21 من قالونح الفيدرالية (EU (GMP) للمتخصصون في العلوم الحياتية. باستخدام البرنامج التطبيقي المدمج، يمكن للمُشغل تسجيل الدخول لتتبع إنتاج المياه النقية وتسجيلها رقميًا.

#### 1.3 استخدام هذا الدليل

يرشدك دليل المُشغل هذا خلال تشغيل PURELAB Pharma Compliance وصيانته، مايسمح لك بالحصول على إمداد مضمون بالمياه النقية لتلبية متطلباتك.

#### 1.4 التركيب

يتوفر لدى PURELAB Pharma Compliance "دليل التشغيل السريع" و "الدليل المرجعي السريع".

يوضح لك "دليل التشغيل السريع" كيفية تركيب PURELAB Pharma Compliance وتشغيله، دون الحاجة إلى الرجوع إلى دليل المُشغل للحصول على الإرشادات.

يوضح لك "الدليل المرجعي السريع" كيفية أداء الوظائف اليومية من أجل تحقيق أقصى استفادة من PURELAB Pharma Compliance.

#### 1.5 البينة

يجب تثبيت منتج PURELAB Pharma Compliance على سطح مستو وفي بيئة جافة ونظيفة.

#### 1.6 التشغيل

يتوفر PURELAB Pharma Compliance في وضع التشغيل التجريبي المُعد مسبقًا، والذي يجب إكماله قبل إمكانية توزيع المياه النقية. انظر إلى دليل التشغيل السريع لإكمال هذا الإجراء.

#### 1.7 دعم العملاء

إذا كنت بحاجة إلى مساعدة بشأن PURELAB Pharma Compliance ، فيُرجى الاتصال بممثل ELGA VEOLIA المحلي.

للحصول على عنوان أقرب مكتب مبيعات وخدمات ELGA VEOLIA، تفضل بزيارة موقعنا على الإنترنت: www.elgalabwater.comأو تواصل مع ELGA VEOLIA من خلال: البريد الإلكتروني: techsupport@elgalabwater.com

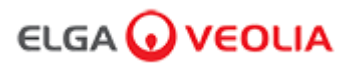

### 2. دليل Pharma Compliance PURELAB

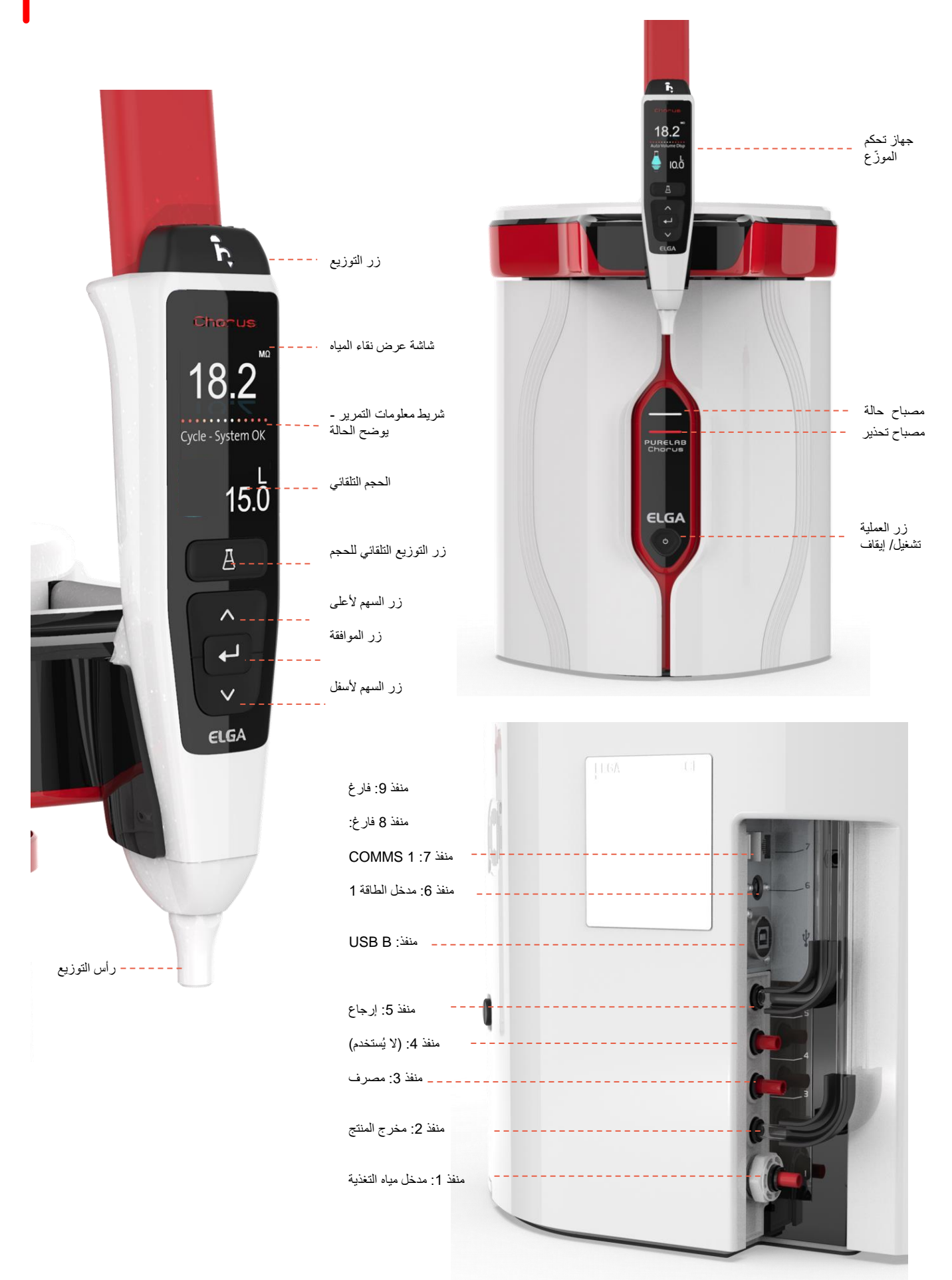

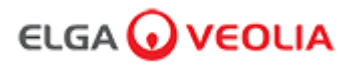

## 2. دليل PURELAB Pharma Compliance

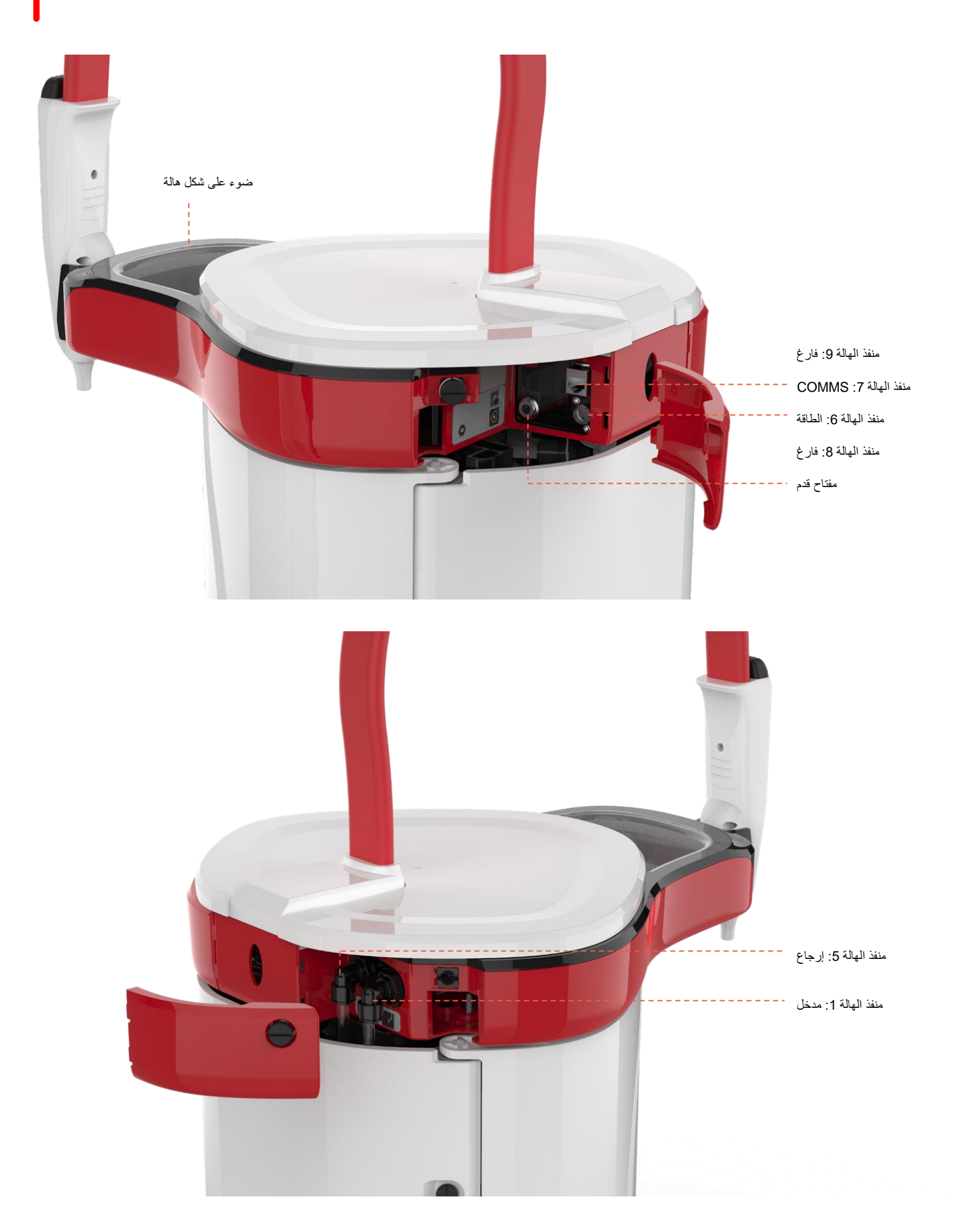

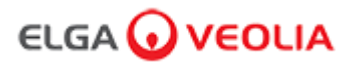

عمليات تشغيل الأزرار وإعدادات العرض الرئيسية

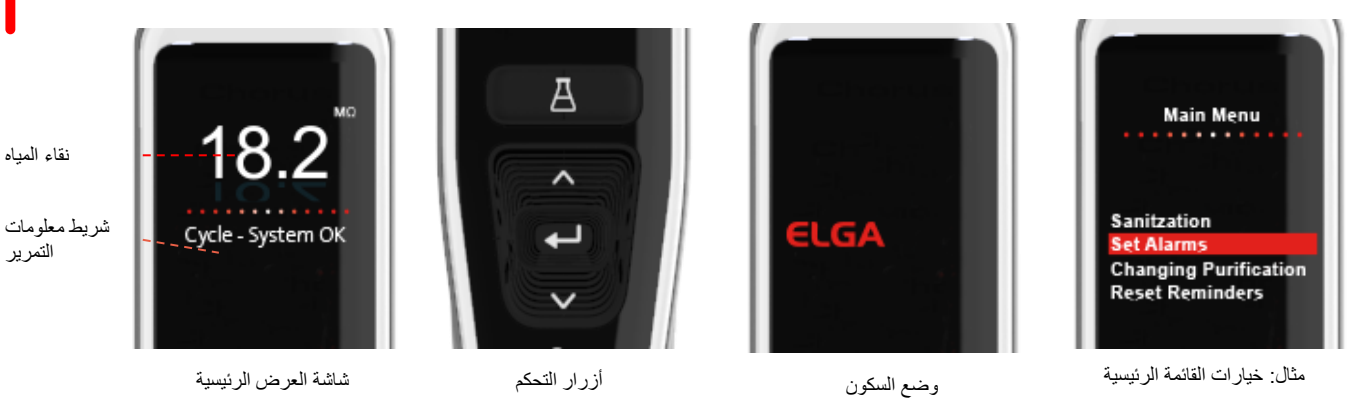

|                   | شاشة العرض الرنيسية                                                                                                    |                           |
|-------------------|----------------------------------------------------------------------------------------------------|---------------------------|
| <mark>10.0</mark> | ميغا أوم - 1 إلى 18.2 ميغا أوم<br>(عندما تقل درجة نقاء الماء عن الإعداد الافتر اضي، ستومض<br>الأرقام باللون الأحمر للإشارة إلى تتشيط إنذار النقاء) | نقاء المياه               |
| 0.055             | ميكرو سيمنز<br>(يمكن تفعيل الميزة في خيارات القائمة الرئيسية)                                                                                      | نقاء المياه               |
| System OK -       | يتم عرض التنبيهات ومعلومات المنتج في شريط التمرير هذا.                                                                                             | شريط معلومات التمرير      |
| 100 لنر<br>100 مل | يتم تفعيل هذه الميزة بالضغط على زر التوزيع التلقائي للحجم،<br>وتظهر الأحجام بترتيب تصاعدي ويتم تغييرها عند الضغط<br>على زري السهم للأعلى وللأسفل.  | التوزيع التلقاني للحجم    |
|                   | يظهر أن المنتج يجري العملية.                                                                                                    | رمز العملية               |
|                   | عمليات تشغيل الأزرار                                                                                                    |                           |
| <b>^</b>          | اضغط للتمرير للأعلى في قائمة أو زيادات الأحجام في إحدى<br>الميزات.                                                                                 | زر النمرير للأعلى         |
| $\sim$            | اضغط للتمرير للأسفل في قائمة أو تقليل الأحجام في إحدى<br>الميزات.                                                                                  | زر التمرير للأسفل         |
| ĥ                 | اضغط للتوزيع اليدوي.                                                                                                    | زر التوزيع                |
| А                 | اضغط مرة واحدة لتفعيل<br>ميزة التوزيع التلقائي للحجم واضغط مجددًا<br>لإيقاف تفعيلها.                                                               | زر التوزيع التلقائي للحجم |
| لے                | اضغط على زر القبول للدخول.<br>اضغط مع الاستمرار على زر الموافقة<br>للدخول إلى خيارات القائمة الرئيسية.                                             | زر الموافقة               |
| Ċ                 | اضغط على تشغيل/ إيقاف. اضغط مع الاستمرار لمدة 15<br>ثانية للدخول من إجراء التشغيل أو الخروج منه                                                    | زر العملية                |

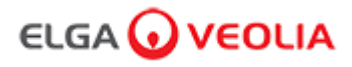

#### الدور 1 - خيارات قائمة مهندس الخدمة

يمكن لمسؤول النظام تخصيص خيارات القائمة الرئيسية لكل مستخدم (مهندس الخدمة ومسؤول النظام ومدير المختبر وفني المختبر) ضمن برنامج الكمبيوتر المحمول التطبيقي في الأدوار. لتخصيص الخيارات لكل مستخدم، حدد "الأدوار" ثم الاسم متبوعًا بزر التحديث، مع تحديد الخيارات المتاحة لكل مستخدم أو إلغاء تحديدها. انظر إلى قسم 7.9 لمزيد من التفاصيل.

| الخيارات                                                  | الوصف                                                                                                    | الإجراء                                                                                                    | التوقيع الإلكتروني |
|-----------------------------------------------------------|----------------------------------------------------------------------------------------------------|----------------------------------------------------------------------------------------------------|--------------------|
| تغيير كلمة المرور -<br>كلمة مرور خاصة                     | لا يظهر خيار تطبيق البرنامج في القائمة الرئيسية. يسمح لمهندس الخدمة بتغيير<br>كلمة المرور الخاصة به.                                                                                                    | التحديد أو إلغاء التحديد                                                                                                    | ע                  |
| تهيئة النسخ الاحتياطي -<br>جميع سجلات مستخدمي<br>البيانات | لا يظهر خيار تطبيق البرنامج هذا في القائمة الرئيسية. يسمح لمهندس الخدمة بنسخ<br>سجلّ المستخدم احتياطيّاً.                                                                                                    | التحديد أو إلغاء التحديد                                                                                                    | نعم                |
| سجل المراجعة -<br>عرض النشاط الخاص                        | لا يظهر خيار تطبيق البرنامج في القائمة الرئيسية. يعرض للمستخدم نشاطه الخاص<br>في الإجراءات.                                                                                                    | التحديد أو إلغاء التحديد                                                                                                    | ע                  |
| سجل المراجعة -<br>عرض جميع الأنشطة                        | لا يظهر خيار تطبيق البرنامج في القائمة الرئيسية. يعرض لجميع المستخدمين<br>الأنشطة المضطلع بها في الإجراءات                                                                                                    | التحديد أو إلغاء التحديد                                                                                                    | ע                  |
| موزع مياه                                                 | لا يظهر خيار تطبيق البرنامج في القائمة الرئيسية. يمنع توزيع المياه من جهاز<br>التحكم                                                                                                    | التحديد أو إلغاء التحديد                                                                                                    | ע                  |
| ضبط اللغة                                                 | يعرض اللغات المتاحة.                                                                                                    | التحديد أو إلغاء التحديد<br>اضغط على زري السهم للأعلى وللأسفل<br>للتنقل واضغط على الموافقة التاكيد.                                                                                                   | نعم                |
| ضبط الوقت                                                 | ضبط الساعة الرقمية                                                                                                    | التحديد أو إلغاء التحديد<br>يبدل زر توزيع الحجم بين الساعات<br>والدقائق. اضغط على زري السهم للأعلى<br>وللاسفل لتغيير الأرقام واضغط على الموافقة<br>للتاكيد.                                           | نعم                |
| ضبط وقت السكون                                            | هذه الميزة مخصصة لضبط مؤقت السكون عندما يدخل النظام في وضع توفير الطاقة<br>والسكون.                                                                                                    | التحديد أو إلغاء التحديد<br>يبدل زر توزيع الحجم بين الساعات<br>والدقانق. اضغط على زري السهم للأعلى<br>وللأسفل لتغيير الأرقام واضغط على الموافقة<br>للتأكيد (اضغط على أي زر للتنشيط من وضع<br>السكون). | У                  |
| وحدات العرض                                               | يمكن إظهار وحدات عرض جهاز التحكم إما في ميغا أوم أو ميكرو سيمنز.                                                                                                    | التحديد أو إلغاء التحديد<br>اضغط على زري السهم للأعلى وللأسفل<br>للتمرير واضغط على الموافقة لتأكيد قسمك.                                                                                              | نعم                |
| التعقيم                                                   | هناك ثلاثة أنواع مختلفة من خراطيش التعقيم التي يمكن استخدامها LC236<br>CT1 Tablets (لا تستخدم في الولايات المتحدة) أو LC236-M2 Effersan Tablets أو Tablets لمزيد من<br>Tablets أو LC271 Liquid Minicare. انظر إلى قسم 8.6 لمزيد من<br>التفاصيل.                                                                                                    | التحديد أو إلغاء التحديد<br>اضغط على زر الموافقة لبدء هذا الإجراء<br>واتبع التعليمات الظاهرة على الشائشة.                                                                                             | لا                 |
| المعايرة التلقانية للحجم                                  | تقوم هذه الميزة بمعايرة التوزيع التلقائي للأحجمام إذا كنت تحصل على كمية غير<br>صحيحة من الماء.                                                                                                    | التحديد أو إلغاء التحديد<br>اضغط على زر الموافقة لبدء هذا الإجراء<br>واتبع التعليمات الظاهرة على الشائسة.                                                                                             | نعم                |
| تغيير عبوات التنقية                                       | يجب استيدال عبوات التنقية LC234 و LC244 و LC245 و LC245 و LC245 كا 12<br>شهرًا (8760 ساعة) أو عند تنشيط "Purity Alarm Active / نشاط تنبيه<br>النقاء"، ما يؤثر على جودة المياه. سيُطلب منك تغيير عبوات التنقية وستظهر هذه<br>الرسالة في شريط معلومات التمرير . "تذكير بشأن الخراطيش للحفاظ على الأداء،<br>استبدل خراطيش التنقية" انظر القسم 8.2 للحصول على مزيد من التفاصيل. | التحديد أو إلغاء التحديد<br>اضغط على زر الموافقة لبدء هذا الإجراء<br>واتبع التعليمات الظاهرة على الشائشة.                                                                                             | نعم                |

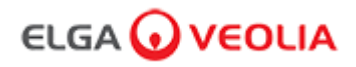

| التوقيع الإلكتروني | الإجراء                                                                                                    | الوصف                                                                                                    | الخيارات                                  |
|--------------------|----------------------------------------------------------------------------------------------------|----------------------------------------------------------------------------------------------------|-------------------------------------------|
| У                  | التحديد أو إلغاء التحديد<br>اضغط على زري السهم<br>للأعلى وللأسفل للتمرير<br>واضغط على الموافقة للتأكيد.<br>التفعيل أو الإيقاف         | تتيح ميزة "إعادة التشغيل التلقائي" تحديد خيار إعادة التشغيل التلقائي أو اليدوي (بعد انقطاع التيار<br>الكهربائي).                   | إعادة التشغيل التلقاني                    |
| ٧                  | التحديد أو إلغاء التحديد<br>اضغط على زري السهم<br>للأعلى وللأسفل للتمرير<br>واضغط على الموافقة للتأكيد.                               | إنها ميزة للسماح للعملية الجارية على النظام الكامل (في التهيئة)، إما أن تكون قيد التشغيل أو<br>موقوفة من القائمة.                  | تحويل العملية                             |
| نعم                | التحديد أو إلغاء التحديد<br>اضغط على زري السهم<br>للأعلى وللأسفل للتمرير بين<br>أنواع مياه التغذية واضغط على<br>الموافقة لتأكيد قسمك. | يتوفر أربعة أنواع من خيارات مياه التغذية RO Feed وSDI Feed وSDI Feed SDI Feed وSDI Feed وSDI Feed                                  | خيار مياه التغذية                         |
| لا                 | التحديد أو إلغاء التحديد<br>اضغط على موافقة للتأكيد.                                                                                  | يعيد ضبط مؤقت مصباح الأشعة فوق البنفسجية لمدة 13140 ساعة أخرى.                                                                     | ضبط تذكير مصباح الأشعة فوق<br>البنفسجية   |
| نعم                | التحديد أو إلغاء التحديد                                                                                                    | إجراء لتأكيد ملاءمة تشغيل شاشة مراقبة الكربون العضوي TOC.                                                                          | اختبار ملاءمة النظام                      |
| لا                 | التحديد أو إلغاء التحديد                                                                                                    | تظهر قائمة فرعية عند إدخال جهاز USB.                                                                                               | علامات USB المميزة                        |
| لا                 | التحديد أو إلغاء التحديد                                                                                                    | تظهر قائمة فرعية عند إدخال جهاز USB.                                                                                               | تسجيل بيانات USB                          |
| نعم                | التحديد أو إلغاء التحديد<br>اضغط على زر العملية لمدة<br>15 ثانية لبدء هذا الإجراء<br>وانبع التعليمات الظاهرة على<br>الشاشة.           | إجراء دورة شطف المياه لتحقيق النقاء الكامل أثناء الإعداد/ التشغيل، وتغيير عبوة التنقية واستبدال<br>وحدة مرشح التنفية الفائقة (UF). | إجراء التشغيل                             |
| نعم                | التحديد أو إلغاء التحديد                                                                                                    | لا يظهر خيار تطبيق البرنامج في القائمة الرئيسية.                                                                                   | معايرة المستشعر                           |
| لا                 | التحديد أو إلغاء التحديد                                                                                                    | لا يظهر خيار تطبيق البرنامج في القائمة الرئيسية.                                                                                   | تعديل صمام المخرج                         |
| لا                 | التحديد أو إلغاء التحديد                                                                                                    | لا يظهر خيار تطبيق البرنامج في القائمة الرئيسية.                                                                                   | مواصفات الجهاز                            |
| ע                  | التحديد أو إلغاء التحديد                                                                                                    | لا يظهر خيار تطبيق البرنامج في القائمة الرئيسية.                                                                                   | استبدال قطع الغيار - المضخات<br>والصمامات |
| لا                 | التحديد أو إلغاء التحديد                                                                                                    | لا يظهر خيار تطبيق البرنامج في القائمة الرئيسية.                                                                                   | استبدال قطع الغيار -<br>المستشعرات        |
| ע                  | التحديد أو إلغاء التحديد                                                                                                    | لا يظهر خيار تطبيق البرنامج في القائمة الرئيسية.                                                                                   | استبدال المواد المستهلكة                  |
| لا                 | التحديد أو إلغاء التحديد                                                                                                    | لا يظهر خيار تطبيق البرنامج في القائمة الرئيسية.                                                                                   | إعادة ضبط التذكيرات                       |
| ۲                  | التحديد أو إلغاء التحديد                                                                                                    | لا يظهر خيار تطبيق البرنامج في القائمة الرئيسية.                                                                                   | إجراء اختبار مراقبة الجودة                |
| ۲                  | التحديد أو إلغاء التحديد                                                                                                    | لا يظهر خيار تطبيق البرنامج في القائمة الرئيسية.                                                                                   | تحديث الجهاز                              |
| ٧                  | اضغط على زري السهم<br>للأعلى وللأسفل للتمرير<br>واضغط على الموافقة للتاكيد.                                                           | يمكن الخروج من خيارات القائمة الرئيسية في الموزع.                                                                                  | الخروج                                    |

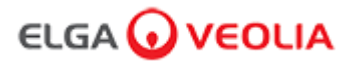

#### الدور 2 - خيارات قائمة مدير النظام

يمكن لمسؤول النظام تخصيص خيارات القائمة الرئيسية لكل مستخدم (مهندس الخدمة ومسؤول النظام ومدير المختبر وفني المختبر) ضمن برنامج الكمبيوتر المحمول التطبيقي في الأدوار . لتخصيص الخيارات لكل مستخدم، حدد "الأدوار" ثم الاسم متبوعًا بزر التحديث، مع تحديد الخيارات المتاحة لكل مستخدم أو إلغاء تحديدها. انظر إلى قسم 7.9 لمزيد من التفاصيل.

| التوقيع | الإجراء                                                                                                    | الوصف                                                                                                    | الخيارات                                                  |
|---------|----------------------------------------------------------------------------------------------------|----------------------------------------------------------------------------------------------------|-----------------------------------------------------------|
| نعم     | التحديد أو إلغاء التحديد                                                                                                    | لا يظهر خيار تطبيق البرنامج هذا في القائمة الرئيسية. يسمح لمشرف الجهاز بإنشاء مستخدمين<br>جدد.                                                                                                    | إنشاء مستخدمين جدد                                        |
| نعم     | التحديد أو إلغاء التحديد                                                                                                    | لا يظهر خيار تطبيق البرنامج هذا في القائمة الرئيسية.<br>يسمح لمشرف الجهاز بإلغاء تتشيط المستخدمين.                                                                                                    | إلغاء تنشيط المستخدمين                                    |
| نعم     | التحديد أو إلغاء التحديد                                                                                                    | لا يظهر خيار تطبيق البرنامج هذا في القائمة الرئيسية.<br>يسمح لمشرف الجهاز بإعادة تنشيط المستخدمين.                                                                                                    | تتشيط المستخدمين                                          |
| نعم     | التحديد أو إلغاء التحديد                                                                                                    | لا يظهر خيار تطبيق البرنامج هذا في القائمة الرئيسية.<br>يسمح لمشرف الجهاز بإعادة تعيين جميع كلمات المرور .                                                                                                    | إعادة تعيين كلمات المرور<br>جميع المستخدمين               |
| ע       | التحديد أو إلغاء التحديد                                                                                                    | لا يظهر خيار تطبيق البرنامج هذا في القائمة الرئيسية.<br>يسمح لمشرف الجهاز بتغيير كلمة المرور الخاصة به.                                                                                                    | تغيير كلمة المرور ـ<br>كلمة مرور خاصة                     |
| نعم     | التحديد أو إلغاء التحديد                                                                                                    | لا يظهر خيار تطبيق البرنامج هذا في القائمة الرئيسية. يسمح لمشرف الجهاز بنسخ سجلً<br>المستخدم احتياطيًاً.                                                                                                    | تهيئة النسخ الاحتياطي -<br>جميع سجلات مستخدمي<br>البيانات |
| نعم     | التحديد أو إلغاء التحديد                                                                                                    | لا يظهر خيار تطبيق البرنامج هذا في القائمة الرئيسية.                                                                                                    | استعادة التهيئة                                           |
| ע       | التحديد أو إلغاء التحديد                                                                                                    | لا يظهر خيار تطبيق البرنامج هذا في القائمة الرئيسية.<br>يعرض للمستخدم نشاطه الخاص في الإجراءات.                                                                                                    | سجل المراجعة -<br>عرض النشاط الخاص                        |
| لا      | التحديد أو إلغاء التحديد                                                                                                    | لا يظهر خيار تطبيق البرنامج هذا في القائمة الرئيسية.<br>يعرض لجميع المستخدمين الأنشطة المضطلع بها في الإجراءات                                                                                                    | سجل المراجعة -<br>عرض جميع الأنشطة                        |
| لا      | التحديد أو إلغاء التحديد                                                                                                    | لا يظهر خيار تطبيق البرنامج هذا في القائمة الرئيسية.<br>يعرض لجميع المستخدمين أنشطة التوقيع الإلكتروني المضطلع بها في الإجراءات                                                                                    | سجل المراجعة -<br>سجلات التوقيع الإلكتروني                |
| ע       | التحديد أو إلغاء التحديد                                                                                                    | لا يظهر خيار تطبيق البرنامج هذا في القائمة الرئيسية.<br>يعرض قائمة الأرشيف ضمن الإجراءات.                                                                                                    | سجل المراجعة -<br>أرشفة السجلات                           |
| ע       | التحديد أو إلغاء التحديد                                                                                                    | لا يظهر خيار تطبيق البرنامج في القائمة الرئيسية. يمنع توزيع المياه من جهاز التحكم                                                                                                    | موزع میاہ                                                 |
| نعم     | التحديد أو المغاء التحديد<br>اضغط على زري السهم للأعلى<br>وللأسفل للتنقل واضغط على<br>الموافقة للناكيد.                                                     | يعرض اللغات المتاحة.                                                                                                    | ضبط اللغة                                                 |
| نعم     | التحديد أو إلغاء التحديد<br>اضغط على زر الموافقة لتأكيد<br>التنبيه المُراد تعديله ثم مرر للأعلى<br>وللأسفل لتغيير القيمة. اضغط على<br>موافقة للتأكيد.       | يتوفر ضمن هذه الميزة ثلاثة تنهييهات، درجة حرارة الملمع (درجة حرارة الماء، الافتراضي<br>30 درجة مئوية) وتنبيه نقاء الملمع (جودة المياه المعالجة، الافتراضي 15 ميغا أوم) وتنبيه<br>TOC. يمكن تعديلهم ضمن هذه الميزة. | ضبط تتبيهات                                               |
| نعم     | التحديد أو إلغاء التحديد<br>يبدل زر توزيع الحجم بين الساعات<br>والدقائق. اضغط على زري السهم<br>للأعلى وللأسفل لتغيير الأرقام<br>واضغط على الموافقة للتأكيد. | ضبط الساعة الرقمية.                                                                                                    | ضبط الوقت                                                 |

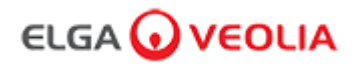

| الخيارات                                | الوصف                                                                                                    | الإجراء                                                                                                    | التوقيع الإلكتروني |
|-----------------------------------------|----------------------------------------------------------------------------------------------------|----------------------------------------------------------------------------------------------------|--------------------|
| ضبط وقت السكون                          | ضبط موقت السكون                                                                                                    | التحديد أو إلغاء التحديد<br>يبدل زر توزيع الحجم بين الساعات<br>والدقانق. اصغط على زري السهم<br>للأعلى وللأسفل لتغيير الأرقام واضغط<br>على الموافقة للتاكيد. | Y                  |
| وحدات العرض                             | يمكن إظهار وحدات عرض جهاز التحكم إما في ميغا أوم أو ميكرو سيمنز .                                                                                                    | التحديد أو إلغاء التحديد<br>اضغط على زري السهم للأعلى<br>وللأسفل للتمرير واضغط على الموافقة<br>لتأكيد قسمك.                                                 | نعم                |
| تعويض درجة الحرارة                      | يعد "تعويض درجة الحرارة" خيارًا لضبط قياس النقاء على أنه غير معوض لدرجة<br>حرارة الماء التي تعادل 25 درجة مئوية.                                                                                                    | التحديد أو إلغاء التحديد<br>اضغط على زري السهم للأعلى<br>وللأسفل للتمرير واضغط على الموافقة<br>لتأكيد قسمك. يمكن تفعيل الخيار أو<br>إيقافه.                 | نعم                |
| التعقيم                                 | يُعد هذا إجراء تعقيم لـPURELAB Pharma Compliance. هناك ثلاثة أنواع<br>مختلفة من خراطيش التعقيم التي يمكن استخدامها LC236 CT1 Tablets (لا<br>تستخدم في الولايات المتحدة) أو LC236-M2 Effersan Tablets أو LC271<br>Liquid Minicare. انظر إلى قسم 8.6 "إجراءات التعقيم" لمزيد من التفاصيل.                                                                                    | التحديد أو المغاء التحديد<br>اضغط على زر الموافقة لبدء هذا<br>الإجراء واتبع التعليمات الظاهرة على<br>الشائشة.                                               | لا                 |
| المعايرة التلقانية للحجم                | تقوم هذه الميزة بمعايرة التوزيع التلقاني للأحجمام إذا كنت تحصل على كمية غير<br>صحيحة من الماء.                                                                                                    | التحديد أو إلغاء التحديد<br>ضع قارروة سعة 1000 مل أسفل<br>المنفذ (رأس الموزع) واضغط على زر<br>التوزيع لبدء المعايرة.                                        | نعم                |
| تغيير عبوات التنقية                     | يجب استبدال عبوات التنقية LC232 و LC244 و LC245 و LC245 و LC245 كل 12 شهرًا<br>8760) ساعة) أو عند تنشيط "Purity Alarm Active / نشاط تنبيه النقاء"، ما<br>يؤثر على جودة المياه. سيُطلب منك تغيير عبوات التنقية وستظهر هذه الرسالة في<br>شريط معلومات التمرير. "تذكير بشأن الخراطيش للحفاظ على الأداء، استبدل خراطيش<br>التنقية" انظر القسم 8.2 للحصول على مزيد من التفاصيل. | التحديد أو إلغاء التحديد<br>اضغط على زر الموافقة لبدء هذا<br>الإجراء وانتبع التعليمات الظاهرة على<br>الشاشة.                                                | نعم                |
| إعادة التشغيل التلقائي                  | تتيح ميزة "إعادة التشغيل التلقائي" تحديد خيار إعادة التشغيل التلقائي أو اليدوي (بعد<br>انقطاع التيار الكهريائي).                                                                                                    | التحديد أو إلغاء التحديد<br>اضغط على زري السهم للأعلى<br>وللأسفل للتمرير واضغط على الموافقة<br>للتأكيد.<br>يمكن تفعيل الخيار أو إيقافه.                     | ۷                  |
| تحويل العملية                           | إنها ميزة للمساح للعملية الجارية على النظام الكامل (في التهيئة)، إما أن تكون قيد<br>التشغيل أو موقوفة من القائمة.                                                                                                    | التحديد أو إلغاء التحديد<br>اضعط على زري السهم للأعلى<br>وللأسفل للتمرير واضغط على الموافقة<br>اللتأكيد.                                                    | ۷<br>ا             |
| خيار مياه التغذية                       | يتوفر أربعة أنواع من خيارات مياه التغذية RO وDI وSDI و Reservoir في هذه<br>الميزة.                                                                                                    | التحديد أو إلغاء التحديد<br>اضغط على زري السهم للأعلى<br>وللاسفل للتمرير بين أنواع مياه التغذية<br>واضغط على الموافقة لتأكيد قسمك.                          | نعم                |
| ضبط تنكير مصباح الأشعة<br>فوق البنفسجية | يعيد ضبط مؤقت مصباح الأشعة فوق البنفسجية لمدة 13140 ساعة أخرى.                                                                                                    | التحديد أو إلغاء التحديد<br>اضغط على موافقة للتأكيد.                                                                                                    | لا                 |
| اختبار<br>ملاءمة النظام                 | إجراء لتأكيد ملاءمة تشغيل شاشة مراقبة الكربون العضوي TOC.                                                                                                    | التحديد أو إلغاء التحديد                                                                                                    | نعم                |
| علامات USB المميزة                      | تظهر قائمة فرعية عند إدخال جهاز USB.                                                                                                    | التحديد أو إلغاء التحديد.                                                                                                    | ۲                  |

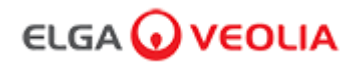

| الخيارات                    | الوصف                                                                                                    | الإجراء                                                                                                    | التوقيع الإلكتروني |
|-----------------------------|----------------------------------------------------------------------------------------------------|----------------------------------------------------------------------------------------------------|--------------------|
| تسجيل بيانات USB            | تظهر قائمة فرعية عند إدخال جهاز USB.                                                                                               | التحديد أو إلغاء التحديد                                                                                                 | لا                 |
| إجراء التشغيل               | إجراء دورة شطف المياه لتحقيق النقاء الكامل أثناء الإعداد/ التشغيل، وتغيير عبوة التنقية<br>واستبدال وحدة مرشح التنقية الفائقة (UF). | التحديد أو إلغاء التحديد<br>اضغط على زر العملية لمدة 15 ثانية<br>لبدء هذا الإجراء واتبع التعليمات<br>الظاهرة على الشاشة. | نعم                |
| استبدال المواد<br>المستهلكة | لا يظهر خيار تطبيق البرنامج هذا في القائمة الرئيسية.                                                                               | التحديد أو إلغاء التحديد                                                                                                 | لا                 |
| إعادة ضبط التذكيرات         | لا يظهر خيار تطبيق البرنامج هذا في القائمة الرئيسية.                                                                               | التحديد أو إلغاء التحديد                                                                                                 | لا                 |
| تحديث الجهاز                | لا يظهر خيار تطبيق البرنامج هذا في القائمة الرئيسية.                                                                               | التحديد أو إلغاء التحديد                                                                                                 | لا                 |
| الخروج                      | يمكن الخروج من خيارات القائمة الرئيسية في الموزع.                                                                                  | اضغط على زري السهم للأعلى<br>وللأسفل للتمرير واضغط على الموافقة<br>للتأكيد.                                              | ۷                  |

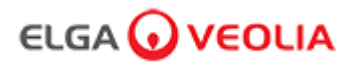

#### الدور 3 - خيارات قائمة مدير المختبر

يمكن لمسؤول النظام تخصيص خيارات القائمة الرئيسية لكل مستخدم (مهندس الخدمة ومسؤول النظام ومدير المختبر وفني المختبر) ضمن برنامج الكمبيوتر المحمول التطبيقي في الأدوار. لتخصيص الخيارات لكل مستخدم، حدد "الأدوار" ثم الاسم متبوعًا بزر التحديث، مع تحديد الخيارات المتاحة لكل مستخدم أو إلغاء تحديدها. انظر إلى قسم 7.9 لمزيد من التفاصيل.

| الخيارات                                                 | الوصف                                                                                                    | الإجراء                                                                                                    | التوقيع الإلكتروني |
|----------------------------------------------------------|----------------------------------------------------------------------------------------------------|----------------------------------------------------------------------------------------------------|--------------------|
| تغيير كلمة المرور -<br>كلمة مرور خاصة                    | لا يظهر خيار تطبيق البرنامج هذا في القائمة الرئيسية. يسمح لمدير المختبر بتغيير كلمة<br>المرور الخاصة به.                                                                                                    | التحديد أو إلغاء التحديد                                                                                                    | ע                  |
| تهيئة النسخ الاحتياطي-<br>جميع سجلات مستخدمي<br>البيانات | لا يظهر خيار تطبيق البرنامج هذا في القائمة الرئيسية. يسمح لمدير المختبر بنسخ سجلّ<br>المستخدم احتياطيًا.                                                                                                    | التحديد أو إلغاء التحديد                                                                                                    | نعم                |
| سجل المراجعة -<br>عرض النشاط الخاص                       | لا يظهر خيار تطبيق البرنامج هذا في القائمة الرئيسية. يعرض للمستخدم نشاطه الخاص<br>في الإجراءات.                                                                                                    | التحديد أو إلغاء التحديد                                                                                                    | ע                  |
| سجل المراجعة -<br>عرض جميع الأنشطة                       | لا يظهر خيار تطبيق البرنامج هذا في القائمة الرئيسية. يعرض لجميع المستخدمين<br>الأنشطة المضطلع بها في الإجراءات                                                                                                    | التحديد أو إلغاء التحديد                                                                                                    | ע                  |
| سجل المر اجعة -<br>سجلات التوقيع الإلكتروني              | لا يظهر خيار تطبيق البرنامج هذا في القائمة الرئيسية. يعرض لجميع المستخدمين<br>أنشطة التوقيع الإلكتروني المضطلع بها في الإجراءات                                                                                    | التحديد أو إلغاء التحديد                                                                                                    | ע                  |
| سجل المر اجعة -<br>أر شفة السجلات                        | لا يظهر خيار تطبيق البرنامج هذا في القائمة الرئيسية. يعرض قائمة الأرشيف ضمن<br>الإجراءات.                                                                                                    | التحديد أو إلغاء التحديد                                                                                                    | У                  |
| موزع مياه                                                | لا يظهر خيار تطبيق البرنامج في القائمة الرئيسية. يمنع توزيع المياه من جهاز التحكم                                                                                                    | التحديد أو إلغاء التحديد                                                                                                    | ע                  |
| ضبط اللغة                                                | يعرض اللغات المتاحة.                                                                                                    | التحديد أو إلغاء التحديد<br>اضغط على زري السهم للأعلى<br>وللأسفل للتنقل واضغط على الموافقة<br>للتأكيد.                                                      | نعم                |
| ضبط تنبيهات                                              | يتوفر ضمن هذه الميزة ثلاثة تنهبيهات، درجة حرارة الملمع (درجة حرارة الماء،<br>الافتراضي 30 درجة منوية) وتنبيه نقاء الملمع (جودة المياه المعالجة، الافتراضي 15<br>ميغا أوم) وتنبيه TOC. يمكن تعديلهم ضمن هذه الميزة. | التحديد أو إلغاء التحديد<br>اضغط على زر الموافقة لتأكيد التنبيه<br>المراد تعديله ثم مرر للأعلى وللأسفل<br>لتغيير القيمة. اضغط على موافقة<br>للتأكيد.        | نعم                |
| ضبط الوقت                                                | ضبط الساعة الرقمية.                                                                                                    | التحديد أو إلغاء التحديد<br>يبدل زر توزيع الحجم بين الساعات<br>والدقائق. اضغط على زري السهم<br>للأعلى وللأسفل لتغيير الأرقام<br>واضغط على الموافقة التأكيد. | نعم                |
| ضبط وقت السكون                                           | يضبط موقت السكون.                                                                                                    | التحديد أو إلغاء التحديد<br>يبدل زر توزيع الحجم بين الساعات<br>والدقائق. اضغط على زري السهم<br>للأعلى وللأسفل لتغيير الأرقام<br>واضغط على الموافقة التأكيد. | لا                 |
| وحدات العرض                                              | يمكن إظهار وحدات عرض جهاز التحكم إما في ميغا أوم أو ميكرو سيمنز.                                                                                                    | التحديد أو إلغاء التحديد<br>اضغط على زري السهم للأعلى<br>وللأسفل للتمرير واضغط على<br>الموافقة لتأكيد قسمك.                                                 | نعم                |
| تعويض درجة الحرارة                                       | يعد "تعويض درجة الحرارة" خيارًا اضبط قياس النقاء على أنه غير معوض لدرجة<br>حرارة الماء التي تعادل 25 درجة مئوية.                                                                                                   | التحديد أو إلغاء التحديد<br>اضغط على زري السهم للأعلى<br>وللأسفل للتمرير واضغط على<br>الموافقة لتأكيد قسمك.<br>يمكن تفعيل الخيار أو إيقافه.                 | نعم                |

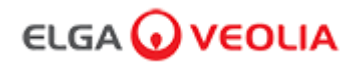

| التوقيع<br>الإلكتروني | الإجراء                                                                                                    | الرصف                                                                                                    | الخيارات                                |
|-----------------------|----------------------------------------------------------------------------------------------------|----------------------------------------------------------------------------------------------------|-----------------------------------------|
| لا                    | التحديد أو إلغاء التحديد<br>اضغط على زر الموافقة لبدء هذا الإجراء<br>واتبع التعليمات الظاهرة على الشائسة.                            | يُعد هذا إجراء تعقيم لـPURELAB Pharma Compliance. هناك ثلاثة أنواع<br>مختلفة من خراطيش التعقيم التي يمكن استخدامها LC236 CT1 Tablets (لا<br>تستخدم في الولايات المتحدة) أو LC236-M2 Effersan Tablets أو LC271<br>Liquid Minicare. انظر إلى قسم 8.6 "إجراءات التعقيم" لمزيد من التغاصيل.                                                                                   | التعقيم                                 |
| نعم                   | التحديد أو إلغاء التحديد<br>ضع قارروة سعة 1000 مل أسفل المنفذ<br>(رأس الموزع) واضغط على زر التوزيع<br>لبدء المعايرة.                 | تقوم هذه الميزة بمعايرة التوزيع التلقائي للأحجمام إذا كنت تحصل على كمية غير<br>صحيحة من الماء.                                                                                                    | المعايرة التلقائية للحجم                |
| نعم                   | التحديد أو إلغاء التحديد<br>اضغط على زر الموافقة لبدء هذا الإجراء<br>واتبع التعليمات الظاهرة على الشائشة.                            | يجب استبدال عبوات التنقية LC232 وLC244 وLC245 وLC245 وLC246 كل 12 شهرًا<br>(6078 ساعة) أو عند تنشيط "Purity Alarm Active / نشاط تنبيه النقاء"، ما يؤثر<br>على جودة المياه.<br>سيُطلب منك تغيير عبوات التنقية وستظهر هذه الرسالة في شريط معلومات التمرير.<br>"تذكير بشأن الخراطيش للحفاظ على الأداء، استبدل خراطيش التنقية" انظر القسم 8.2<br>للحصول على مزيد من التفاصيل. | تغيير عبوات التنقية                     |
| لا                    | التحديد أو إلغاء التحديد<br>اضغط على زري السهم للأعلى وللأسفل<br>للتمرير واضغط على الموافقة للتأكيد.<br>يمكن تفعيل الخيار أو إيقافه. | تتيح ميزة "إعادة التشغيل التلقائي" تحديد خيار إعادة التشغيل التلقائي أو اليدوي (بعد<br>انقطاع التيار الكهربائي).                                                                                                    | إعادة التشغيل التلقائي                  |
| ע                     | التحديد أو إلغاء التحديد<br>اضغط على زري السهم للأعلى وللأسفل<br>للتمرير واضغط على الموافقة للتاكيد.                                 | إنها ميزة للسماح للعملية الجارية على النظام الكامل (في التهينة)، إما أن تكون قيد<br>التشغيل أو موقوفة من القائمة.                                                                                                    | تحويل العملية                           |
| نعم                   | التحديد أو إلغاء التحديد<br>اضغط على زري السهم للأعلى وللأسفل<br>للتمرير بين أنواع مياه التغنية واضغط على<br>الموافقة لتأكيد قسمك.   | يتوفر أربعة أنواع من خيارات مياه التغذية RO وDI وBServoir في هذه<br>الميزة.                                                                                                    | خيار مياه التغذية                       |
| ע                     | التحديد أو إلغاء التحديد<br>اضغط على موافقة للتأكيد.                                                                                 | يعيد ضبط مؤقت مصباح الأشعة فوق البنفسجية لمدة 13140 ساعة أخرى.                                                                                                    | ضبط تذكير مصباح الأشعة<br>فوق البنفسجية |
| نعم                   | التحديد أو إلغاء التحديد                                                                                                    | إجراء لتأكيد ملاءمة تشغيل شاشة مراقبة الكربون العضوي TOC.                                                                                                    | اختبار<br>ملاءمة النظام                 |
| لا                    | التحديد أو إلغاء التحديد                                                                                                    | تظهر قائمة فرعية عند إدخال جهاز USB.                                                                                                    | علامات USB المميزة                      |
| لا                    | التحديد أو إلغاء التحديد                                                                                                    | تظهر قائمة فرعية عند إدخال جهاز USB.                                                                                                    | تسجيل بيانات USB                        |
| نعم                   | التحديد أو إلغاء التحديد<br>اضغط على زر العملية لمدة 15 ثانية لبدء<br>هذا الإجراء وانتبع التعليمات الظاهرة على<br>الشاشة.            | إجراء دورة شطف المياه لتحقيق النقاء الكامل أثناء الإعداد/ التشغيل، وتغيير عبوة التنقية<br>واستبدال وحدة مرشح التنقية الفاتقة (UF).                                                                                                    | إجراء التشغيل                           |
| ۲                     | التحديد أو إلغاء التحديد                                                                                                    | لا يظهر خيار تطبيق البرنامج هذا في القائمة الرئيسية.                                                                                                    | استبدال المواد المستهلكة                |
| У                     | التحديد أو إلغاء التحديد                                                                                                    | لا يظهر خيار تطبيق البرنامج هذا في القائمة الرئيسية.                                                                                                    | إعادة ضبط التذكير ات                    |
| لا                    | اضغط على زري السهم للأعلى وللأسفل<br>للتمرير واضغط على الموافقة للتاكيد.                                                             | يمكن الخروج من خيارات القائمة الرئيسية في الموزع.                                                                                                    | الخروج                                  |

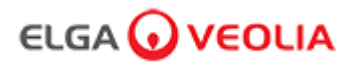

#### الدور 4 - خيارات قائمة فني المختبر

يمكن لمسؤول النظام تخصيص خيارات القائمة الرئيسية لكل مستخدم (مهندس الخدمة ومسؤول النظام ومدير المختبر وفنى المختبر) ضمن برنامج الكمبيوتر المحمول التطبيقي في الأدوار. لتخصيص الخيارات لكل مستخدم، حدد "الأدوار" ثم الاسم متبوعًا بزر التحديث، مع تحديد الخيارات المتاحة لكل مستخدم أو إلغاء تحديدها. انظر إلى قسم 7.9 لمزيد من التفاصيل.

| التوقيع<br>الإلكتروني | الإجراء                                                                                                    | الوصف                                                                                                    | الخيارات                                                 |
|-----------------------|----------------------------------------------------------------------------------------------------|----------------------------------------------------------------------------------------------------|----------------------------------------------------------|
| لا                    | التحديد أو إلغاء التحديد                                                                                                    | لا يظهر خيار تطبيق البرنامج هذا في القائمة الرئيسية. يسمح لفني المختبر بتغيير كلمة<br>المرور الخاصة به.                                                                                                    | تغيير كلمة المرور ـ<br>كلمة مرور خاصة                    |
| نعم                   | التحديد أو إلغاء التحديد                                                                                                    | لا يظهر خيار تطبيق البرنامج هذا في القائمة الرئيسية. يسمح لفني المختبر بنسخ سجلّ<br>المستخدم احتياطيًّا.                                                                                                    | تهيئة النسخ الاحتياطي-<br>جميع سجلات مستخدمي<br>البيانات |
| ע                     | التحديد أو إلغاء التحديد                                                                                                    | لا يظهر خيار تطبيق البرنامج هذا في القائمة الرئيسية. يعرض للمستخدم نشاطه الخاص في<br>الإجراءات.                                                                                                    | سجل المراجعة -<br>عرض النشاط الخاص                       |
| ע                     | التحديد أو إلغاء التحديد                                                                                                    | لا يظهر خيار تطبيق البرنامج هذا في القائمة الرئيسية. يعرض لجميع المستخدمين الأنشطة<br>المضطلع بها في الإجراءات                                                                                                    | سجل المراجعة -<br>عرض جميع الأنشطة                       |
| ע                     | التحديد أو إلغاء التحديد                                                                                                    | لا يظهر خيار تطبيق البرنامج هذا في القائمة الرئيسية. يعرض لجميع المستخدمين أنشطة<br>التوقيع الإلكتروني المضطلع بها في الإجراءات                                                                                    | سجل المراجعة -<br>سجلات التوقيع<br>الإلكتروني            |
| ע                     | التحديد أو إلغاء التحديد                                                                                                    | لا يظهر خيار تطبيق البرنامج هذا في القائمة الرئيسية. يعرض قائمة الأرشيف ضمن<br>الإجراءات.                                                                                                    | سجل المراجعة -<br>أرشفة السجلات                          |
| لا                    | التحديد أو إلغاء التحديد                                                                                                    | لا يظهر خيار تطبيق البرنامج في القائمة الرئيسية. يمنع توزيع المياه من جهاز التحكم                                                                                                    | موزع میاہ                                                |
| نعم                   | التحديد أو إلغاء التحديد<br>اضغط على زري السهم للأعلى وللأسفل للتنقل<br>واضغط على الموافقة للتاكيد.                                                      | يعرض اللغات المتاحة.                                                                                                    | ضبط اللغة                                                |
| نعم                   | التحديد أو الغاء التحديد<br>اضغط على زر الموافقة لتأكيد التنبيه المُراد<br>تعديله ثم مرر للأعلى وللأسفل لتغيير القيمة.<br>اضغط على موافقة للتأكيد.       | يتوفر ضمن هذه الميزة ثلاثة تنهبيهات، درجة حرارة الملمع (درجة حرارة الماء،<br>الافتراضي 30 درجة منوية) وتنبيه نقاء الملمع (جودة المياه المعالجة، الافتراضي 15 ميغا<br>أوم) وتنبيه TOC. يمكن تعديلهم ضمن هذه الميزة. | ضبط تنبيهات                                              |
| نعم                   | التحديد أو إلغاء التحديد<br>يبدل زر توزيع الحجم بين الساعات والدقانق.<br>اضغط على زري السهم للأعلى وللأسفل<br>لتغيير الأرقام واضغط على الموافقة للتأكيد. | ضبط الساعة الرقمية                                                                                                    | ضبط الوقت                                                |
| ע                     | التحديد أو الجاء التحديد<br>يبدل زر توزيع الحجم بين الساعات والدقانق.<br>اضغط على زري السهم للأعلى وللأسفل<br>لتغيير الأرقام واضغط على الموافقة للتأكيد. | يضبط موقت السكون.                                                                                                    | ضبط وقت السكون                                           |
| نعم                   | التحديد أو إلغاء التحديد<br>اضغط على زري السهم للأعلى وللأسفل<br>للتمرير واضغط على الموافقة لتاكيد قسمك.                                                 | يمكن إظهار وحدات عرض جهاز التحكم إما في ميغا أوم أو ميكرو سيمنز.                                                                                                    | وحدات العرض                                              |
| نعم                   | التحديد أو إلغاء التحديد<br>اضغط على زري السهم للأعلى وللأسفل<br>للتمرير واضغط على الموافقة لتأكيد قسمك.<br>يمكن تفعيل الخيار أو إيقافه.                 | يعد "تعويض درجة الحرارة" خيارًا لضبط قياس النقاء على أنه غير معوض لدرجة حرارة<br>الماء التي تعادل 25 درجة مئوية.                                                                                                   | تعويض درجة الحرارة                                       |

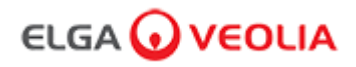

| النوقيع<br>الإلكتروني | الإجراء                                                                                                    | الوصف                                                                                                    | الخيارات                                |
|-----------------------|----------------------------------------------------------------------------------------------------|----------------------------------------------------------------------------------------------------|-----------------------------------------|
| У                     | التحديد أو إلغاء التحديد<br>اضغط على زر الموافقة لبدء هذا الإجراء<br>واتبع التعليمات الظاهرة على الشاشة.                             | يُعد هذا إجراء تعقيم لـPURELAB Pharma Compliance. هناك ثلاثة أنواع مختلفة<br>من خراطيش التعقيم التي يمكن استخدامها LC236 CT1 Tablets (لا تستخدم في الولايات<br>المتحدة) أو LC271 Liquid Minicare أو LC236-M2 Effersan Tablets. انظر<br>إلى قسم 8.6 "إجراءات التعقيم" لمزيد من التفاصيل.                                                                            | التعقيم                                 |
| نعم                   | التحديد أو إلغاء التحديد<br>ضع قارروة سعة 1000 مل أسفل المنفذ<br>(رأس الموزع) واضغط على زر التوزيع<br>لبدء المعايرة.                 | تقوم هذه الميزة بمعايرة التوزيع التلقائي للأحجمام إذا كنت تحصل على كمية غير صحيحة من<br>الماء.                                                                                                    | المعايرة التلقانية للحجم                |
| نعم                   | التحديد أو إلغاء التحديد<br>اضغط على زر الموافقة لبدء هذا الإجراء<br>واتبع التعليمات الظاهرة على الشاشة.                             | يجب استبدال عبوات التنقية LC234 و LC244 و LC245 و LC245 و LC245 كل 12 شهرًا<br>(8760 ساعة) أو عند تنشيط "Purity Alarm Active / نشاط تنبيه النقاء"، ما يؤثر على<br>جودة المياه. سيُطلب منك تغيير عبوات التنقية وستظهر هذه الرسالة في شريط معلومات<br>التمرير. "تذكير بشأن الخراطيش للحفاظ على الأداء، استبدل خراطيش التنقية"<br>انظر إلى قسم 8.2 لمزيد من التفاصيل. | تغيير عبوات التنقية                     |
| У                     | التحديد أو إلغاء التحديد<br>اضغط على زري السهم للاعلى وللأسفل<br>للتمرير واضغط على الموافقة للتأكيد.<br>يمكن تفعيل الخيار أو إيقافه. | تتيح ميزة "إعادة التشغيل التلقائي" تحديد خيار إعادة التشغيل التلقائي أو اليدوي (بعد انقطاع<br>التيار الكهربائي).                                                                                                    | إعادة التشغيل التلقائي                  |
| ע                     | التحديد أو إلغاء التحديد<br>اضغط على زري السهم للأعلى وللأسفل<br>للتمرير واضغط على الموافقة للتأكيد <sub>.</sub>                     | إنها ميزة للسماح للعملية الجارية على النظام الكامل (في التهيئة)، إما أن تكون قيد التشغيل أو<br>موقوفة من القائمة.                                                                                                    | تحويل العملية                           |
| نعم                   | التحديد أو إلغاء التحديد<br>اضغط على زري السهم للأعلى وللأسفل<br>للتمرير بين أنواع مياه التغذية واضغط على<br>الموافقة لتأكيد قسمك.   | يتوفر أربعة أنواع من خيارات مياه التغذية RO وDI وSDI وReservoir في هذه الميزة.                                                                                                    | خيار مياه التغذية                       |
| ע                     | التحديد أو إلغاء التحديد<br>اضغط على موافقة للتاكيد.                                                                                 | يعيد ضبط مؤقت مصباح الأشعة فوق البنفسجية لمدة 13140 ساعة أخرى.                                                                                                    | ضبط تذكير مصباح<br>الأشعة فوق البنفسجية |
| نعم                   | التحديد أو إلغاء التحديد                                                                                                    | إجراء لتأكيد ملاءمة تشغيل شاشة مراقبة الكربون العضوي TOC.                                                                                                    | اختبار ملاءمة النظام                    |
| ע                     | التحديد أو إلغاء التحديد                                                                                                    | تظهر قائمة فرعية عند إدخال جهاز USB.                                                                                                    | علامات USB<br>المميزة                   |
| لا                    | التحديد أو إلغاء التحديد                                                                                                    | تظهر قائمة فرعية عند إدخال جهاز USB.                                                                                                    | تسجیل بیانات USB                        |
| نعم                   | التحديد أو إلغاء التحديد<br>اضغط على زر العملية لمدة 15 ثانية لبدء<br>هذا الإجراء واتبع التعليمات الظاهرة على<br>الشائشة.            | إجراء دورة شطف المياه لتحقيق النقاء الكامل أثناء الإعداد/ التشغيل، وتغيير عبوة التنقية<br>واستبدال وحدة مرشح التنقية الفائقة (UF).                                                                                                    | إجراء التشغيل                           |
| لا                    | التحديد أو إلغاء التحديد                                                                                                    | لا يظهر خيار تطبيق البرنامج هذا في القائمة الرئيسية.                                                                                                    | استبدال المواد<br>المستهلكة             |
| لا                    | التحديد أو إلغاء التحديد                                                                                                    | لا يظهر خيار تطبيق البرنامج هذا في القائمة الرئيسية.                                                                                                    | إعادة ضبط التذكيرات                     |
| لا                    | اضغط على زري السهم للأعلى وللأسفل<br>للتمرير واضغط على الموافقة للتأكيد.                                                             | يمكن الخروج من خيارات القائمة الرئيسية في الموزع.                                                                                                    | الخروج                                  |

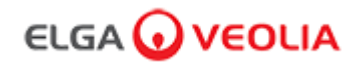

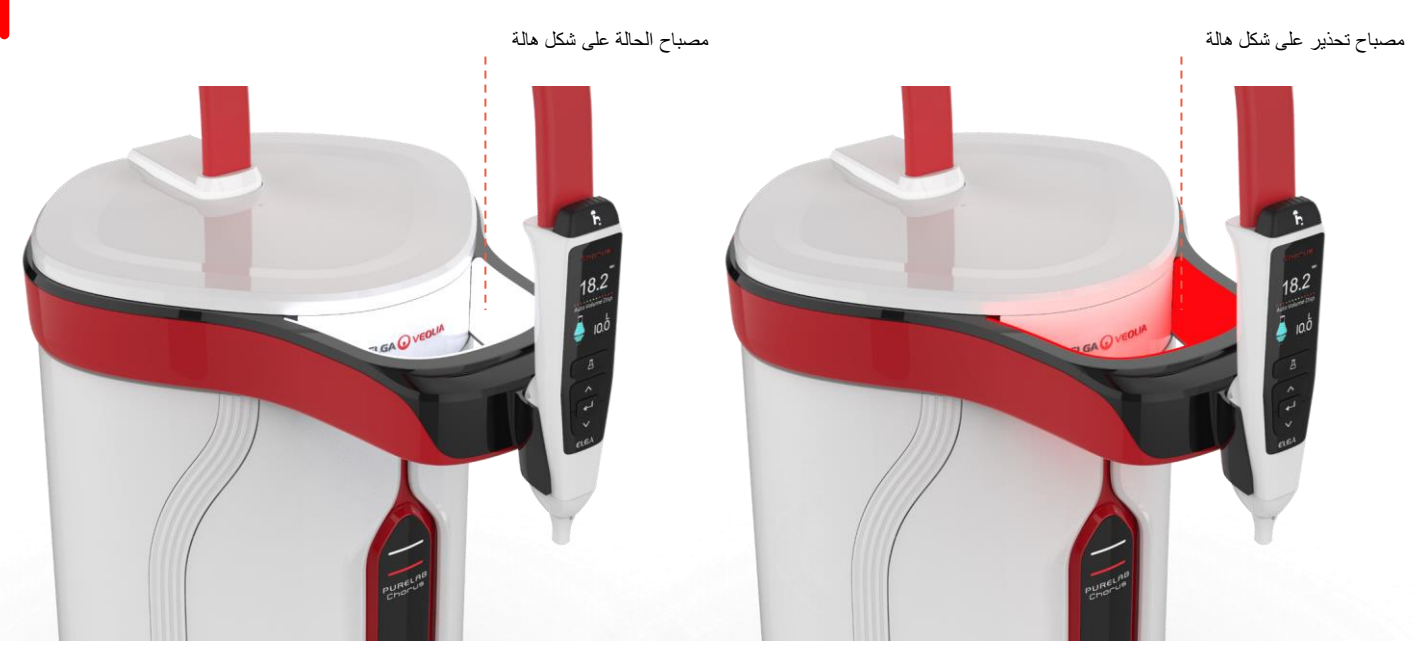

| ضوء على شكل هالة                                                                  |       |               |  |  |  |
|-----------------------------------------------------------------------------------|-------|---------------|--|--|--|
| حالة الجهاز                                                                       | اللون | الحالة        |  |  |  |
| يدل على نقاء المياه و عمل الوحدة بشكل صحيح                                        | أبيض  | ٹاب <b>ت</b>  |  |  |  |
| تقترب المواد الاستهلاكية من نهاية عمر ها الافتراضي                                | أبيض  | وامض          |  |  |  |
| يحتاج الجهاز إلى اهتمام فوري<br>(انظر إلى شريط معلومات التمرير لمزيد من التفاصيل) | أحمر  | ݨ <b>ا</b> بت |  |  |  |
| الجهاز في دورة نظيفة (التشغيل أو التعقيم)                                         | أحمر  | وامض          |  |  |  |

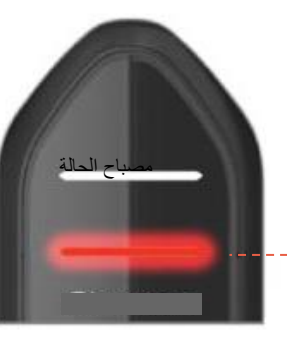

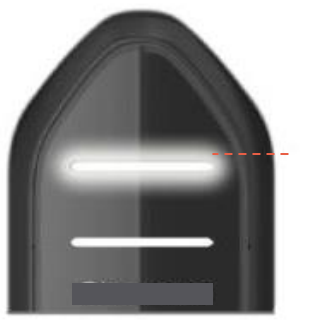

| عرص الإصواء                                                                       |             |        |
|-----------------------------------------------------------------------------------|-------------|--------|
| حالة الجهاز                                                                       | اللون       | الحالة |
| يدل على نقاء المياه و عمل الوحدة بشكل صحيح                                        | أبيض        | ثابت   |
| تقترب المواد الاستهلاكية من نهاية عمر ها الافتراضي                                | أبيض        | وامض   |
| يحتاج الجهاز إلى اهتمام فوري<br>(انظر إلى شريط معلومات التمرير لمزيد من التفاصيل) | أحمر        | ثابت   |
| الجهاز في دورة نظيفة (التشغيل أو التعقيم)                                         | أحمر        | وامض   |
| تحديث برنامج USB                                                                  | أحمر / أبيض | متغير  |

مصباح تحذير

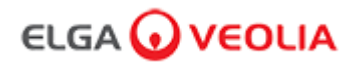

4. لوازم المنتج وملحقاته

| اللوازم والمواد المستهلكة     |                     |                                                                                 |                   |  |
|-------------------------------|---------------------|---------------------------------------------------------------------------------|-------------------|--|
| الحد الأقصى لفترة<br>الصلاحية | عمر الخدمة النموذجي | الوصف                                                                           | رقم الجزء         |  |
| عامين                         | 3 أشهر              | مرشح نقطة الاستخدام (POU)                                                       | LC134             |  |
| عامين                         | 12 شهرًا            | وحدة الترشيح الفاتق (UF)                                                        | LC151             |  |
| عامين                         | 3 أشهر              | مرشح نقطة الاستخدام البيولوجي (POU)                                             | LC197             |  |
| عامين                         | 12 - 18 شهرًا       | مصباح الأشعة فوق البنفسجي 185 / 254 نانو متر (UV)                               | LC210             |  |
| عامين                         | 12 شهرًا            | عبوة تنقية (DI) - تغذية التناضح العكسي                                          | LC232             |  |
| عامين                         | 12 شهرًا            | عبوة أقراص تعقيم CT1 (لا تُستخدم في الولايات المتحدة الأمريكية)                 | LC236             |  |
| عامين                         | 12 شهرًا            | عبوة أقراص تعقبم Effersan                                                       | LC236 - M2        |  |
| عامين                         | 12 شهرًا            | عبوة تتقية ذات DI) - SDI)                                                       | LC244             |  |
| عامين                         | 12 شهرًا            | عبوة تتقية ذات (DI) - منخفضة الأيونية                                           | LC245             |  |
| عامين                         | 12 شهرًا            | عبوة تنقية ذات (DI) - ذات نسبة كربون العضوي منخفضة                              | LC246             |  |
| عامين                         | 12 شهرًا            | عبوة التعقيم السائلة Minicare                                                   | LC271             |  |
| < 8 شهور                      | <8 شەرر             | أقراص تعقيم Effersan                                                            |                   |  |
|                               |                     | معقم بار د من Minncare®                                                         |                   |  |
|                               |                     | مواد المستعلكة تقديرًا فقط وسيعتمد على التطبيق وجودة مياه التغذية.              | * يعد عمر خدمة اا |  |
|                               |                     | الملحقات                                                                        |                   |  |
| غير متوفر                     | غير متوفر           | عبوة ذات وصلة تحويل (تُستخدم مع عبوة التعقيم LC236 وعبوة التعقيم السائلة LC271) |                   |  |
| غير متوفر                     | غير متوفر           | عبوة ذات وصلة تحويل للأقر اص (تُستخدم مع عبوة تعقيم LC236-M2)                   |                   |  |
| غير متوفر                     | غير متوفر           | LC عبوة كيميانية (تُستخدم في شاشة مراقبة TOC واختبار ملاءمة النظام)             |                   |  |
| غير متوفر                     | غير متوفر           | منظم الضغط                                                                      | LA652             |  |
| غير متوفر                     | غير متوفر           | مفتاح قدم الموزع                                                                | LA732             |  |

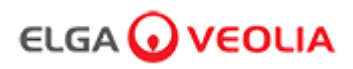

4. لوازم المنتج وملحقاته

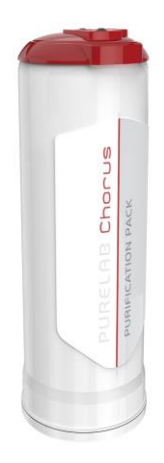

عبوات تنقية LC234 وLC244 وLC245 وLC245 و

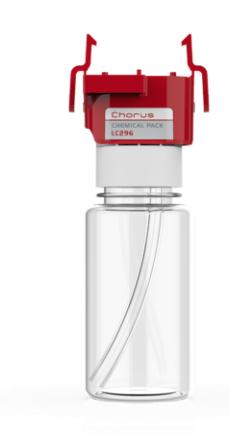

عبوة كيميانية LC296 اختبار ملاءمة النظام - إجراء لتأكيد ملاءمة تشغيل شاشة مراقبة الكربون العضوي (TOC)

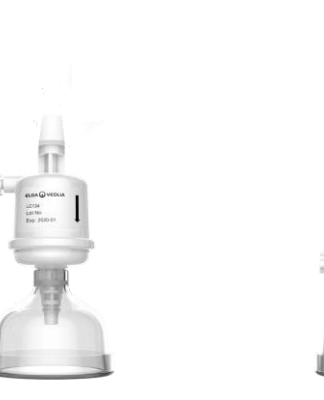

مرشحات نقطة الاستخدام LC134 و LC197

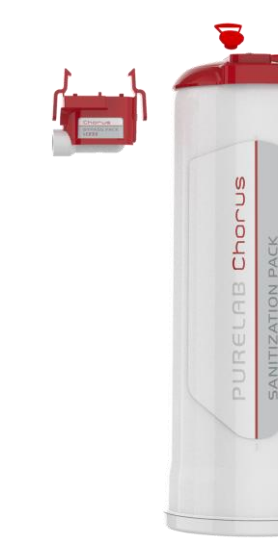

عبوة أقراص تعقيم LC236 وعبوة ذات تحويلة LC233 . تتوفر الإرشادات مع هذه اللوازم المستهلكة. (لا تُستخدم في الولايات المتحدة الأمريكية)

EfferSat

LC236

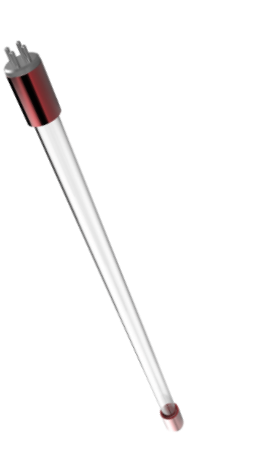

مصباح الأشعة فوق البنفسجي 185 / 254 نانو متر (UV) LC210

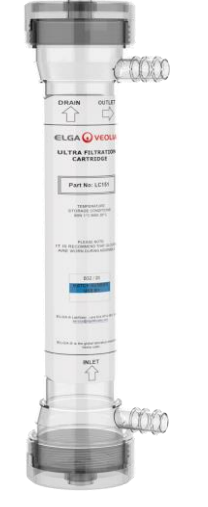

وحدة الترشيح الفائق LC151

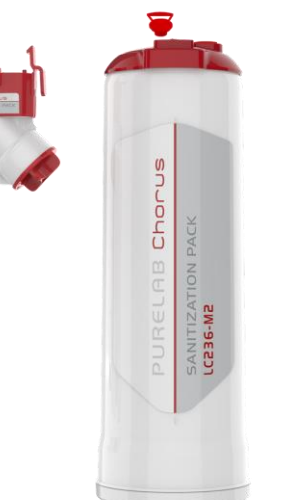

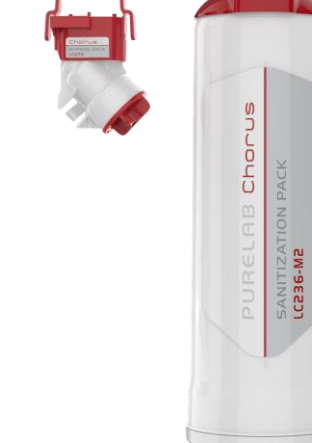

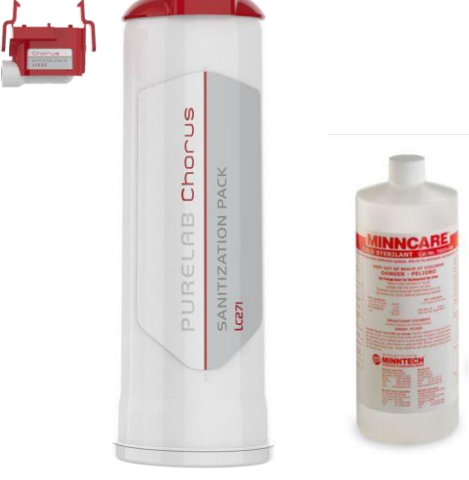

عبوة أقراص تعقيم LC236-M2 وعبوة LC272 ذات تحويلة للأقراص - تتوفر الإرشادات مع هذه اللوازم المستهلكة. (إن Effersan مسجل لدى وكالة حماية البيئة الأمريكية رقم تسجيل وكالة حماية البيئة 2-66570).

عبوة أقراص تعقيم LC271 وعبوة ذات تحويلة LC233 تتوفر الإرشادات مع هذه اللوازم المستهلكة. (إن معقم Minncare البارد مسجل لدى وكالة حماية البيئة الأمريكية رقم تسجيل وكالة حماية الْبِينة 4-52252).

 $(\cdot)$ 

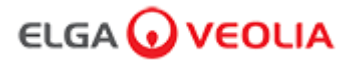

يعنى قضاء الوقت الأن في تسجيل منتجك أنه يمكننا تقديم خدمة أفضل لك في المستقبل. يمكننًا التواصل معك بخصُّوص أحدث ملحقات المنتج والتحقق من صحة الضَّمان الخاص بك.

أترغب في معرفة مزايا التسجيل

- التحقق من صحة ضمان الشركة المصنعة لمنتجك ٠
  - ٠
  - إثبات التسجيل تلقي تحديثات البر امج لمنتجاتك .

كيف يمكنني تسجيل منتج بسر عة؟

يمكن العثور على رقم الطراز والرقم التسلسلي على لوحة التصنيف، انظر المثال أدناه لمعرفة التفاصيل.

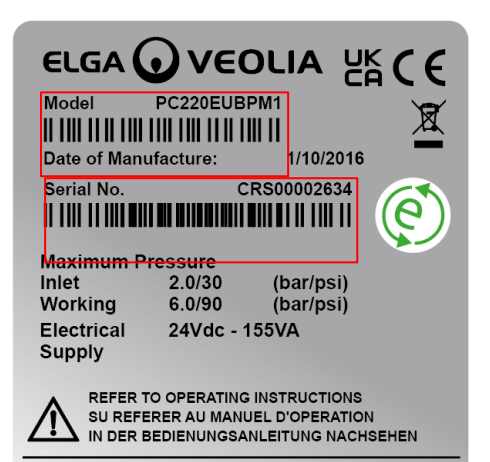

ELGA Veolia<sup>®</sup> is the global laboratory water brand of Veolia Water Technologies. Tel: +44 (0) 203 567 7300, Web: www.elgalabwater.com MADE IN UK

أدخل رقم الطراز والرقم التسلسلي في نموذج التسجيل عبر الإنترنت من الرابط أدناه:

https://www.elgalabwater.com/support/register-a-product

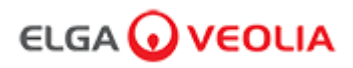

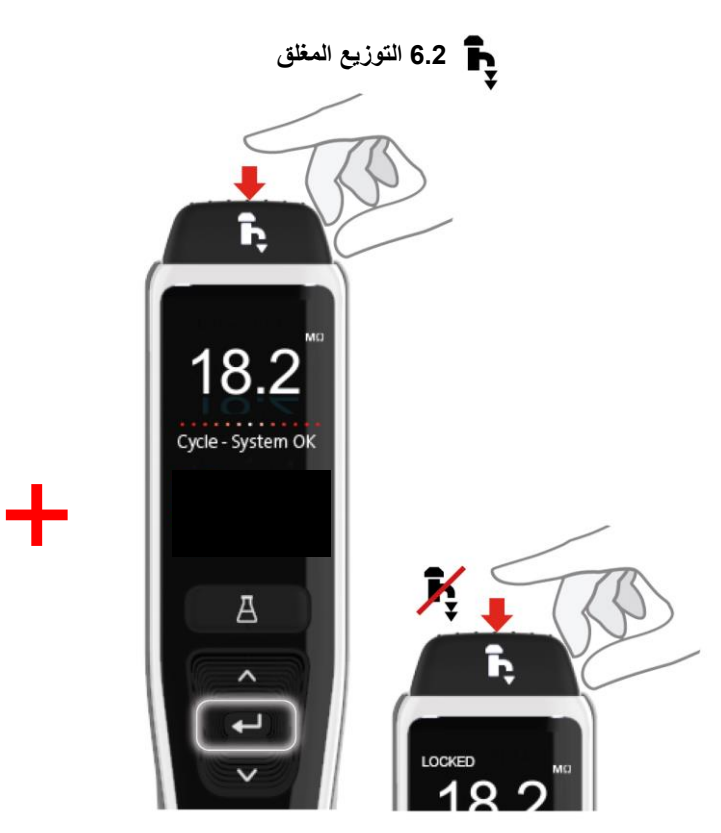

اضغط على زر التوزيع لضبط معدل التدفق بمقدار الضغط المطبق ثم اضغط على زر الموافقة وحرره لتفعيل التوزيع المستمر. حرر زر التوزيع عند ظهور "مغلق" على الشاشة.

اضغط على زر الموزع في أي وقت للخروج من هذه الميزة.

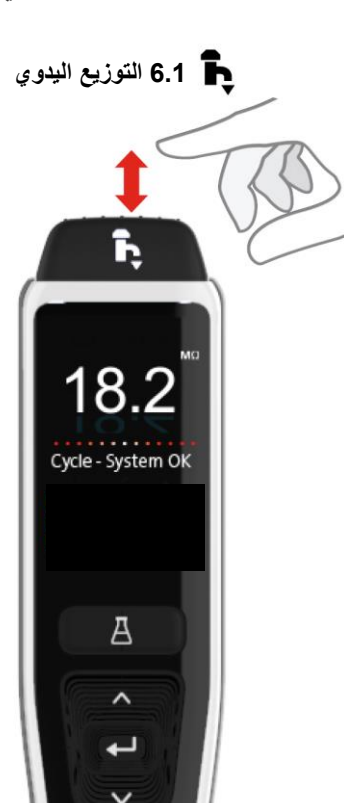

اضغط مع الاستمرار على زر التوزيع في أي وقت للتوزيع اليدوي، ثم حرّر الزر لإيقاف التوزيع.

اضنغط برفق من للحصول على "قطرة قطرة".

6.3 للتوزيع التلقائي للحجم

ŀ,

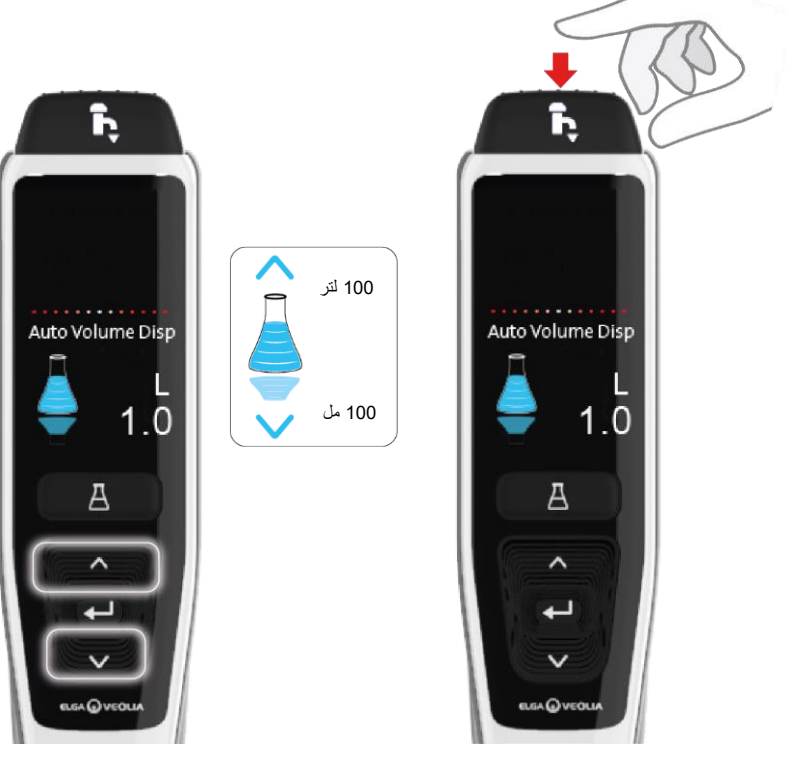

اضغطي على الزرين السهم للأعلى وللأسفل، للتمرير بين الأحجام.

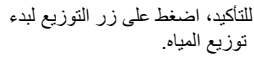

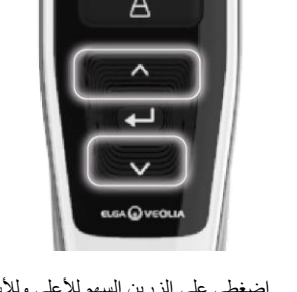

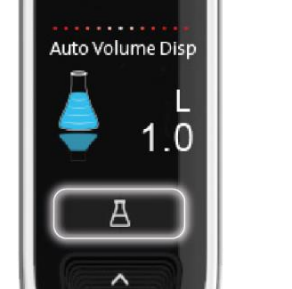

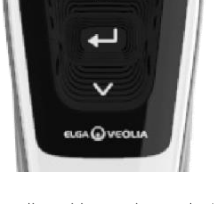

اضغط على زر التوزيع التلقائي للحجم لفتح هذه الميزة. ملاحظة: للوصول إلى هذه الميزة، عليك ضمان أنك ليس في القائمة الرئيسية.

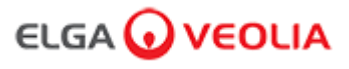

الدليل المرجعي السريع

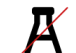

6.4 ليقاف تشغيل التوزيع التلقائي للحجم

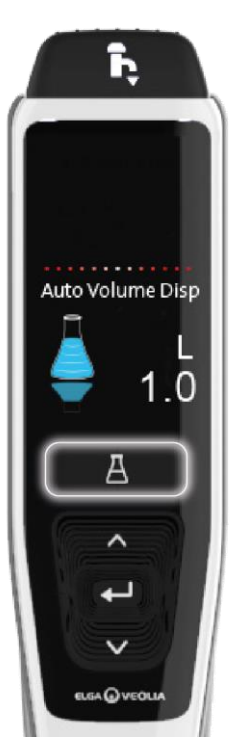

اضغط على زر توزيع الحجم التلقائي مرة واحدة لإلغاء التنشيط.

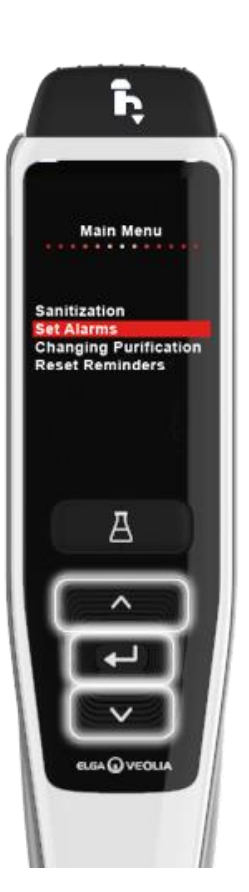

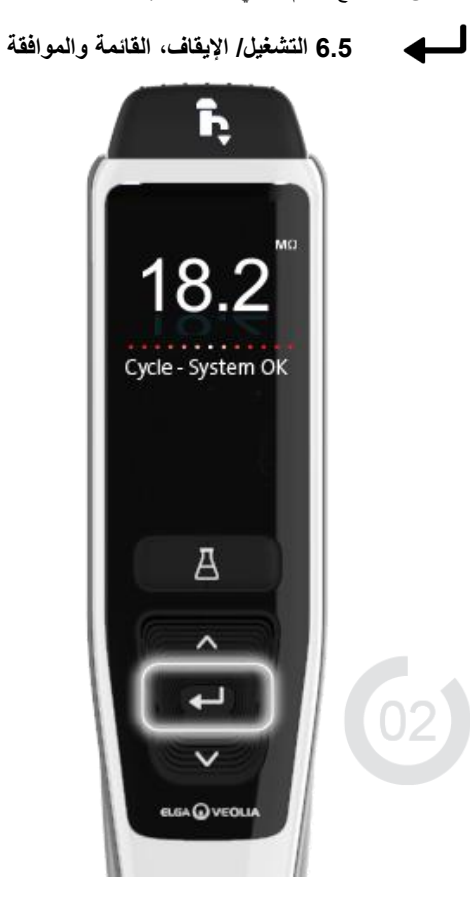

اضغط على الزرين السهم للأعلى وللأسفل للتمرير بين تبويبات خيارات القاتمة الرئيسية واضغط على زر الموافقة لتأكيد خيارك.

اضغط مع الاستمرار على زر الموافقة لمدة ثانيتين للدخول إلى القائمة الرئيسية.

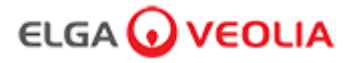

7. دليل التطبيقات البرمجية

#### 7.1 مهندس الخدمة - الشاشة الرئيسية

يقوم مهندس الخدمة بإدخال اسم المستخدم وكلمة المرور وتحديد زر تسجيل الدخول> يتم عرض الشاشة الرئيسية لمهندس الخدمة. وتحتوي على أربعة خيارات الصفحة الرئيسية والإجراءات والتنبيهات والنظام.

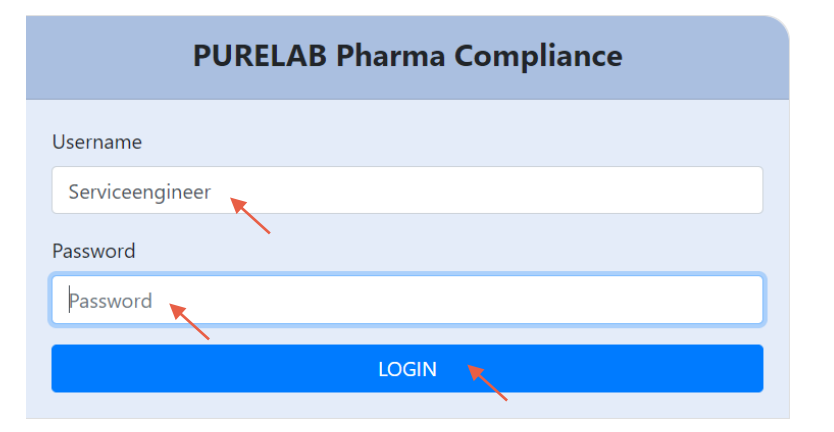

مهندس الخدمة - الشاشة الرئيسية

|                                                               | Hello, serviceengineer Account 👻 GOOD |
|---------------------------------------------------------------|---------------------------------------|
| <ul> <li>الصفحة الرئيسية</li> <li>المسفحة الرئيسية</li> </ul> |                                       |
|                                                               | 7.2 مهندس الخدمة - الإجراءات          |

يحدد مهندس الخدمة الإجراءات> يمكن لمهندس الخدمة عرض جميع إجراءات المستخدم المسجلة والموقّعة (E-Sign).

| ELGA 🕡      | VEOLIA          |                         |        |        | Hello, serviceengineer Ac | count 👻 GOOD |
|-------------|-----------------|-------------------------|--------|--------|---------------------------|--------------|
| * ≣         | لتنبيهات النظام | مفحة الرئيسية الإجراءات | الم    |        |                           |              |
| $\sim$      |                 |                         |        |        |                           |              |
| Workstation | Date Time       | User                    | Action | Detail | Name                      | Reason       |

مطلوب إجراء تسجيل الخروج (E-Sign) بعد إجراءات معينة. يوجد أدناه مثال بعد تغيير وحدة النظام المعروضة من ميغا أوم إلى ميكرو سيمنز للحصول على قائمة كاملة بإجراءات تسجيل الخروج (E-sign) لكل مستخدم، انظر القسم 3.

| Sig                             | n off action |          |
|---------------------------------|--------------|----------|
| Sign off setting: display units |              |          |
| Name                            |              |          |
| Service Engineer                |              |          |
| Reason                          |              |          |
| Test                            |              |          |
| Username                        |              |          |
| serviceengineer                 |              |          |
| Password                        |              |          |
| ••••••                          |              |          |
| $\mathbf{X}$                    | Cancel       | Sign Off |
|                                 |              |          |

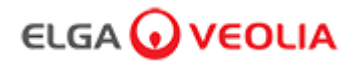

7. دليل التطبيقات البرمجية

مثال إجراء تسجيل الخروج (إجراء دورة شطف المياه لتحقيق النقاء الكامل أثناء الإعداد/ التشغيل، وتغيير عبوة التنقية واستبدال وحدة مرشح التنقية الفائقة (UF)).

|                   | Please Enter Workstation Name |  |
|-------------------|-------------------------------|--|
|                   | Workstation Name              |  |
| Workstation       |                               |  |
|                   | Please Sign Off Commissioning |  |
|                   | Username                      |  |
| serviceengineer 📉 |                               |  |
|                   | Password                      |  |
| 💌                 |                               |  |
|                   | Sign Off 🛛 🗮                  |  |
|                   |                               |  |

#### 7.3 مهندس الخدمة - التنبيهات

يحدد مهندس الخدمة الإنذار ات> يجب عرض أي تنبيهات نشطة.

| ELO        | GA 🕡    | VEC    | LIA    | VERSION: 1_0_0t   BUILD: WebGUI 134 Hello, serviceenginee | r Account 👻 |  |
|------------|---------|--------|--------|-----------------------------------------------------------|-------------|--|
| Ame Home   | Actions | Alarms | System |                                                           |             |  |
| Active ala | arms    |        | •      |                                                           |             |  |

#### 7.4 مهندس الخدمة - النظام

يحدد مهندس الخدمة النظام> سيتم عرض جميع تحديثات البر امج. يتوفر النظام فقط لمهندس الخدمة ومسؤول النظام وليس للمستخدمين الأخرين.

| ELGA 🕡 VEOLIA |             | LIA       | VERSION: 1_0_0t   BUILD: WebGUI 134 | Hello, serviceengineer            | Account 🔻 | GOOD |   |
|---------------|-------------|-----------|-------------------------------------|-----------------------------------|-----------|------|---|
| A<br>Home     | Actions     | Alarms    | System                              |                                   |           |      |   |
|               |             |           |                                     | 21-CFR Web GUI System Maintenance |           |      |   |
| Update        | e           | Backup    |                                     |                                   |           |      |   |
|               |             |           |                                     |                                   |           |      | * |
| 1_0_0t 2021-  | 08-26T12:49 | :24+01:00 |                                     |                                   |           |      | • |

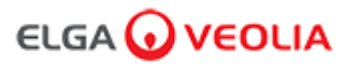

دليل التطبيقات البرمجية

#### 7.5 مسؤول النظام - الشاشة الرنيسية

يقوم مسؤول النظام بإدخال اسم المستخدم وكلمة المرور الفريدين وتحديد زر تسجيل الدخول> يتم عرض الشاشة الرئيسية لمسؤول النظام. وتحتوي على ستة خيارات الصفحة الرئيسية والإجراءات والتنبيهات والنظام والأدواروالمستخدمون.

| PURELAB Pharma Compliance |  |  |  |  |
|---------------------------|--|--|--|--|
| Username                  |  |  |  |  |
| systemadministrator 🔭     |  |  |  |  |
| Password                  |  |  |  |  |
|                           |  |  |  |  |
|                           |  |  |  |  |

مسؤول النظام الشاشة الرئيسية

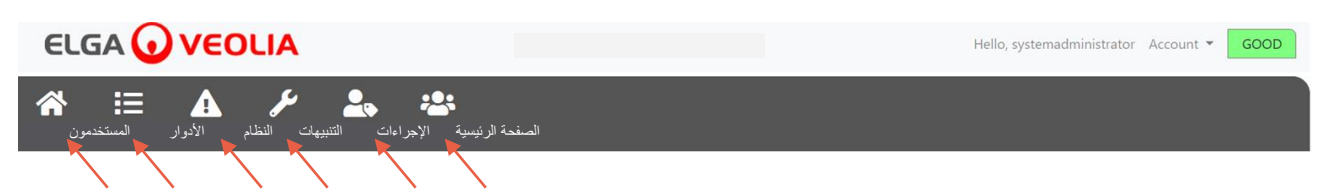

#### 7.6 مسؤول النظام - الإجراءات

يحدد مسؤول النظام الإجراءات> يمكن لمسؤول النظام عرض جميع إجراءات المستخدم المسجلة والموقعة (E-Sign).

|                                |                                   |                    |        | Helio  | , systemadministrator Ac | count - GOOD |
|--------------------------------|-----------------------------------|--------------------|--------|--------|--------------------------|--------------|
| ار المستخدمون<br>بر المستخدمون | لكر للم<br>التنبيهات النظام الأدو | الرئيسية الإجراءات | الصفحة |        |                          |              |
| Upto Date                      | Archive                           |                    |        |        |                          |              |
| Workstation                    | Date Time                         | User               | Action | Detail | Name                     | Reason       |

مطلوب إجراء تسجيل الخروج (E-Sign) بعد إجراءات معينة. يوجد أدناه مثال بعد تغيير وحدة النظام المعروضة من ميغا أوم إلى ميكرو سيمنز. للحصول على قائمة كاملة بإجراءات تسجيل الخروج (E-sign) لكل مستخدم، انظر القسم 3.

| Sign off action                 |  |  |  |  |  |  |
|---------------------------------|--|--|--|--|--|--|
| Sign off setting: display units |  |  |  |  |  |  |
| Name                            |  |  |  |  |  |  |
| System Administrator            |  |  |  |  |  |  |
| Reason                          |  |  |  |  |  |  |
| Test 🔪                          |  |  |  |  |  |  |
| Username                        |  |  |  |  |  |  |
| systemadministrator 🔭           |  |  |  |  |  |  |
| Password                        |  |  |  |  |  |  |
|                                 |  |  |  |  |  |  |
| Cancel Sign Off                 |  |  |  |  |  |  |

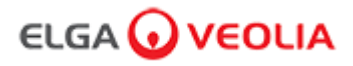

مثال إجراء تسجيل الخروج (إجراء دورة شطف المياه لتحقيق النقاء الكامل أثناء الإعداد/ التشغيل، وتغيير عبوة التنقية واستبدال وحدة مرشح التنقية الفائقة (UF)).

| Please Enter Workstation Name |  |  |  |  |  |
|-------------------------------|--|--|--|--|--|
| Workstation Name              |  |  |  |  |  |
| Workstation 🗙                 |  |  |  |  |  |
| Please Sign Off Commissioning |  |  |  |  |  |
| Username                      |  |  |  |  |  |
| System administrator          |  |  |  |  |  |
| Password                      |  |  |  |  |  |
|                               |  |  |  |  |  |
| Sign Off 🐂                    |  |  |  |  |  |

#### 7.7 مسؤول النظام - التنبيهات

يحدد مسؤول النظام التنبيهات> يجب عرض أي تنبيهات نشطة.

|                                                               | Hello, systemadministrator Account 👻 GOOD                                                                                         |
|---------------------------------------------------------------|----------------------------------------------------------------------------------------------------|
| الصفحة الرئيسية الإجراءات التنبيهات النظام الأمرار المستخدمون |                                                                                                    |
| Active alarms                                                 |                                                                                                    |
|                                                               | 7.8 مسؤول النظام - النظام                                                                                                    |
|                                                               | يحدد مسؤول النظام النظام> سيتم عرض جميع تحديثات البرامج.<br>يتوفر النظام فقط لمهندس الخدمة ومسؤول النظام وليس للمستخدمين الأخرين. |
|                                                               | Hello, systemadministrator Account 🔻 GOOD                                                                                         |
| المنحة الرئيسية الإجراءات التنبيهات النظم الأدوار المستخدمون  |                                                                                                    |
| 21-CFR Web GUI System Maintenance                             |                                                                                                    |
| Update Backup Restore                                         |                                                                                                    |
| 1_0_0t 2021-08-26T12:49:24+01:00                              |                                                                                                    |

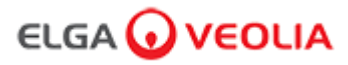

#### 7.9 مسؤول النظام - الأدوار

يحدد مسؤول النظام الأدوار > سيتم عرض جميع أدوار المستخدمين. يمكن لمسؤول النظام تخصيص خيارات القائمة لكل مستخدم من خلال تحديد الدور متبوعًا بزر التحديث، أو تحديد الخيارات المتاحة أو المغاء تحديدها من قائمة الأذونات المنبثقة.

|                                                               | Hello, systemadministrator Acco | ount 👻 GOO | DC   |
|---------------------------------------------------------------|---------------------------------|------------|------|
| الصفحة الرئيسية الإجراءات التنبيهات النظام الأموار المستخدمون |                                 |            |      |
| Roles                                                         |                                 |            |      |
| Update<br>Show 10 + entries                                   | Search:                         |            |      |
| Name                                                          |                                 |            | †↓   |
| ROLE_LM                                                       |                                 |            |      |
| ROLE_LT                                                       |                                 |            |      |
| ROLE_SA                                                       |                                 |            |      |
| ROLE_SE                                                       |                                 |            |      |
| Showing 1 to 4 of 4 entries                                   | F                               | revious 1  | Next |

حدّد أو ألغ تحديد خيارات القائمة المتاحة لكل مستخدم، وبعد التأكيد، سيعكس جهاز تحكّم الموزع التغييرات.

| ELGA 🕢 VEOLIA               |                                                                                              | Hello, systemadministrator Account 👻 GOOD |
|-----------------------------|----------------------------------------------------------------------------------------------|-------------------------------------------|
| ☆ ≔ ▲ ⊁ ♣                   | - <del>23</del>                                                                              |                                           |
|                             | Update Role Permissions                                                                      |                                           |
|                             | Permissions available for this Role:                                                         |                                           |
| Update<br>Show 10 ¢ entries | Change Password<br>Backup Configuration                                                      |                                           |
| Name                        | <ul> <li>Audit Trail - View Own activity</li> <li>Audit Trail - View All activity</li> </ul> |                                           |
| ROLE_LM                     | <ul> <li>Dispense Water</li> <li>Set Language</li> </ul>                                     |                                           |
|                             | <ul> <li>Set Time</li> <li>Display Units</li> </ul>                                          |                                           |
|                             | <ul> <li>Sanitization</li> <li>Auto Volume Calibration</li> </ul>                            |                                           |
| Showing 1 to 4 of 4 entries | <ul><li>Change Purification Pack</li><li>Auto Restart</li></ul>                              | Previous 1 Next                           |
|                             | Cancel Save                                                                                  |                                           |

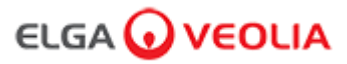

#### 7.10 مسؤول النظام - المستخدمون

يحدد مسؤول النظام المستخدمين> سيتم عرض جميع المستخدمين. يحتوي هذا على خمسة أزرار ميزات، وهم إنشاء وتحديث وإعادة تعيين كلمة المرور وتشغيل وضع الإيقاف وإلغاء قفل وضع القفل لإنشاء معلومات المستخدمين أو تحديثها أو إعادة تعيينها أو حذفها.

ملاحظة: يمكن فقط لمسؤول النظام استخدام أزرار الميزات هذه.

|                                                               | Hello, systemadministrator Account 👻 GOOD |
|---------------------------------------------------------------|-------------------------------------------|
| الصفعة الرئيسية الإجراءات التتبيهات النظام الأدوار المستخدمون |                                           |
| Users                                                         |                                           |
| Create Update Reset Password Toggle Disabled Unlock Locked    |                                           |

#### 7.11 مسؤول النظام - زر الإنشاء

يحدد مسؤول النظام زر الإنشاء ضمن المستخدمون> إنشاء مهندس خدمة وملء الحقول الفارغة لإنشاء مستخدم جديد.

|                                                                | Hello, systemadministrator Account 🝷 GOOD |
|----------------------------------------------------------------|-------------------------------------------|
| الصفحة الرئيسية الإجراءات الثنيبيهات النظام الأدوار المستخدمون |                                           |
| Users                                                          |                                           |
| Create 🔪 Update Reset Password Toggle Disabled Unlock Locked   |                                           |

أنشئ مستخدمًا جديدًا بملء الحقول الفارغة ، كما هو موضح في المثال أدناه.

| Create/Update User |  |
|--------------------|--|
| Username           |  |
| serviceengineer    |  |
| Password           |  |
| ····· <b>k</b>     |  |
| Name               |  |
| Service Engineer   |  |
| Role id            |  |
| Role 1 - SE        |  |
| Cancel Save        |  |

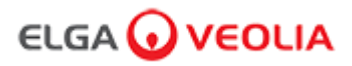

دليل التطبيقات البرمجية

#### 7.12 مسؤول النظام - زر التحديث

يحدد مسؤول النظام اسم المستخدم ثم زر التحديث ضمن ا<mark>لمستخدمون ></mark> يمكن لمسؤول النظام تعديل معرّف دور الميتخدمين الحالي أو تحديثه.

| ELGA               |                | IA                     |                        |                   |               | Hello       | , system.ad | ministrator | Account 🔻 | GOOD |
|--------------------|----------------|------------------------|------------------------|-------------------|---------------|-------------|-------------|-------------|-----------|------|
| المستخدمون         | النظام الأدوار | <b>کر</b><br>التنبیهات | الإجراءات<br>الإجراءات | الصفحة الرئيسية   |               |             |             |             |           |      |
|                    |                |                        |                        | $\langle \rangle$ | Users         |             |             |             |           |      |
| Create             | Update         | Reset Pa               | assword                | Toggle Disabled   | Unlock Locked |             |             |             |           |      |
| Show 10 \$ entries | 5              |                        |                        |                   |               |             |             | Search      | n:        |      |
| Username           |                | †↓                     | Display I              | Name              | ţ†.           | Role        | Ţ1          | Status      |           | 11   |
| Service.Engineer   | ς              |                        | Matt                   |                   |               | Role 1 - SE |             | Active      |           |      |

عدّل معرّف دور مستخدم حالي عن طريق تعديل الحقل كما هو موضح أدناه.

| Create/          | Update User |      |
|------------------|-------------|------|
| Username         |             |      |
| serviceengineer  |             |      |
| Name             |             |      |
| Service Engineer |             |      |
| Role id          |             |      |
| Role 1 - SE      |             | ×    |
|                  | Cancel      | Save |

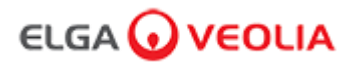

7. دليل التطبيقات البرمجية

#### 7.13 مسؤول النظام - زر إعادة تعيين كلمة المرور

يحدد مسؤول النظام اسم المستخدم ثم زر إعادة تعيين كلمة المرور ضمن المستخدمون > يمكن لمسؤول النظام إنشاء كلمة مرور جديدة.

| ELGA 😡 V           | EOLIA              |              |                 |               | Hello, system.a | dministrator Account 👻 GOOD |
|--------------------|--------------------|--------------|-----------------|---------------|-----------------|-----------------------------|
| الأدوار المستخدمون | ت التنبيهات النظام | ية الإجراءا، | الصفحة الرئيس   |               |                 |                             |
|                    |                    |              | 1               | Users         |                 |                             |
| Create             | odate Reset P      | assword      | Toggle Disabled | Unlock Locked |                 |                             |
| Show 10            |                    |              |                 |               |                 | Search:                     |
| Username           | 1↓                 | Display I    | Name            | †↓.           | Role            | Status                      |
| Service.Engineer   |                    | Matt         |                 |               | Role 1 - SE     | Active                      |
|                    |                    |              |                 |               |                 |                             |

#### أنشئ كلمة مرور جديدة لمستخدم.

|              | User Rese | et Password |      |
|--------------|-----------|-------------|------|
| New Password |           |             |      |
|              |           |             |      |
|              |           | Cancel      | Save |

#### 7.14 مدير النظام - إعادة تعيين كلمة المرور الخاصة بمدير النظام

لقد نسى مدير النظام كلمة المرور الفريدة الخاصة به.

يُرجى التواصل مع الدعم الفني للحصول على مزيد من المعلومات حول كيفية إعادة تعيين كلمة مرور مدير النظام. البريد الإلكتروني: <u>techsupport@elgalabwater.com</u> أو المهاتف: 7300 567 7300

#### 7.15 مدير النظام - زر تشغيل وضع الإيقاف

يحدد مسؤول النظام اسم المستخدم ثم زر تشغيل وضع الإيقاف ضمن المستخدمون > يمكن لمسؤول النظام قفل حساب المستخدم من الوصول إلى تطبيق البرنامج.

#### 7.16 مدير النظام - زر إلغاء قفل وضع القفل

يحدد مدير النظام اسم المستخدم ثم زر إلغاء قفل وضع القفل ضمن المستخدمون > يمكن لمدير النظام إلغاء قفل وضع قفل لمستخدم في حال أدخل كلمة المرور بشكل غير صحيح ثلاث مرات.

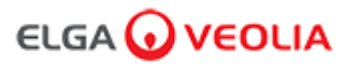

دليل التطبيقات البرمجية

#### 7.17 مدير النظام - تنزيل سجل المراجعة (جميع الإجراءات التي اتخذها المستخدمين)

يحدد مسؤول النظام الإجراءات > يختار مسؤول النظام زر التحديث متبوعًا بالتاريخ المراد بدء سجل المراجعة منه، وبعد تأكيد التاريخ، يمكن لمسؤول النظام عندئذٍ تنزيل قائمة مستندات PDF عن طريق الضغط على زر الأرشيف.

|     |                                                               |            |          |    |         |    |                    |                    | o, systemadministrator Ad | ccount - GOOD |        |
|-----|---------------------------------------------------------------|------------|----------|----|---------|----|--------------------|--------------------|---------------------------|---------------|--------|
| *   | الصفحة الرئيسية الإجراءات التتبيهات النظام الأدوار المستخدمون |            |          |    |         |    |                    |                    |                           |               |        |
| 202 | 1-07-14                                                       |            | Archi    | ve |         |    |                    |                    |                           |               |        |
|     |                                                               | -          | July 202 | 1  |         |    | er                 | Action             | Detail                    | Name          | Reason |
| 27  | No                                                            | 1 <b>u</b> | We       | 1h | Fr<br>2 | Sa |                    |                    |                           |               |        |
| 4   | 5                                                             | 6          | 7        | 8  | 9       | 10 | stem Administrator | Wake from Snooze   | Awake                     | N/A           | N/A    |
| 11  | 12                                                            | 13         | 14       | 15 | 16      | 17 | tem Administrator  | Login (Good)       |                           | NI/A          | NI/A   |
| 18  | 19                                                            | 20         | 21       | 22 | 23      | 24 | stem Administrator | Login (Good)       |                           | N/A           | N/A    |
| 25  | 26                                                            | 27         | 28       | 29 | 30      | 31 | attended           | Go to Snooze State | Snooze                    | N/A           | N/A    |
| 1   | 2                                                             | 3          | 4        | 5  | 6       | 7  |                    |                    |                           |               |        |

قائمة الأرشيف - إجراءات المستخدمين المحددة

| User Action Archive |                       |                    |        |      |                 |  |  |  |  |
|---------------------|-----------------------|--------------------|--------|------|-----------------|--|--|--|--|
| Date Time           | User                  | Action             | Detail | Name | Reason          |  |  |  |  |
| 2021-05-19 16:59:56 | Matt                  | Login (Good)       |        | N/A  | N/A             |  |  |  |  |
| 2021-05-19 16:56:23 | Unrecognised          | Go to Snooze State | Snooze | N/A  | N/A             |  |  |  |  |
| 2021-05-19 16:46:13 | Unrecognised          | Wake from Snooze   | Awake  | N/A  | N/A             |  |  |  |  |
| Showing             | g 1 to 3 of 3 entries |                    |        |      | Previous 1 Next |  |  |  |  |
|                     |                       |                    |        | Ca   | ncel OK         |  |  |  |  |

إجراءات المستخدمين- تنزيل

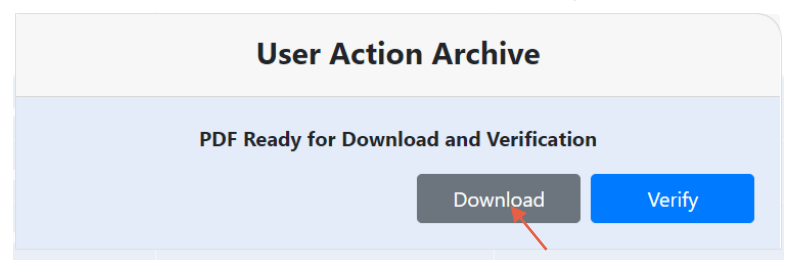

ننزيل مستند PDF

#### **ELGA Accord - Archived User Actions**

User Actions archived from the ELGA Accord system on 2021-05-19 17:04:34

| Machine | Date / Time            | User             | Action                   | Detail | Name | Reason |
|---------|------------------------|------------------|--------------------------|--------|------|--------|
| Test    | 2021-05-19<br>16:59:56 | Matt             | Login (Good)             |        | N/A  | N/A    |
| Test    | 2021-05-19<br>16:56:23 | Unrecognise<br>d | Go to<br>Snooze<br>State | Snooze | N/A  | N/A    |
| Test    | 2021-05-19             | Unrecognise<br>d | Wake from                | Awake  | N/A  | N/A    |

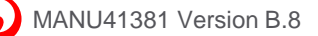

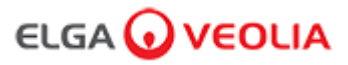

#### 7.18 مدير المختبر - الشاشة الرئيسية

يقوم مدير المختبر بإدخال اسم المستخدم وكلمة المرور وتحديد زر تسجيل الدخول> يتم عرض الشاشة الرئيسية لمدير المختبر. وتحتوي على ثلاثة خيارات الصفحة الرئيسية والإجراءات والتنبيهات.

| PURELAB Pharma Compliance |
|---------------------------|
| Username                  |
| Labmanager 📉              |
| Password                  |
| ······· •                 |
|                           |
|                           |

مدير المختبر - الشاشة الرئيسية

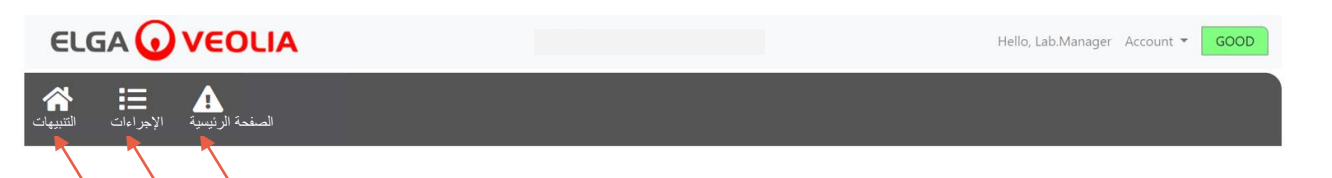

#### 7.19 مدير المختبر - الإجراءات

يحدد مدير المختبر الإجراءات> يمكن لمدير المختبر عرض جميع إجراءات المستخدم المسجلة والموقعة (E-Sign).

| ELGA 🕡                   | VEOLIA          |      |        |        |      | Hello, Lab.Manager Acc | count - GOOD |
|--------------------------|-----------------|------|--------|--------|------|------------------------|--------------|
| الإجراءات التنبيهات (الم | الصفحة الرئيسية |      |        |        |      |                        |              |
| Archive Signed           | $\mathbf{i}$    |      |        |        |      |                        |              |
| Workstation              | Date Time       | User | Action | Detail | Name | Reason                 |              |

مطلوب إجراء تسجيل الخروج (E-Sign) بعد إجراءات معينة. يوجد أدناه مثال بعد تغيير وحدة النظام المعروضة من ميغا أوم إلى ميكرو سيمنز. للحصول على قائمة كاملة بإجراءات تسجيل الخروج (E-sign) لكل مستخدم، انظر القسم 3.

| Sign off action                 |
|---------------------------------|
| Sign off setting: display units |
| Name                            |
| Lab Manager                     |
| Reason                          |
| Test                            |
| Username                        |
| labmanager 🛛 📐                  |
| Password                        |
|                                 |
| Cancel Sign Off                 |

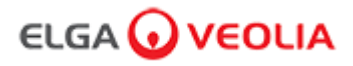

دليل التطبيقات البرمجية

مثال إجراء تسجيل الخروج (إجراء دورة شطف المياه لتحقيق النقاء الكامل أثناء الإعداد/ التشغيل، وتغيير عبوة التنقية واستبدال وحدة مرشح التنقية الفائقة (UF)).

| Please Enter Workstation Name |  |  |  |  |  |
|-------------------------------|--|--|--|--|--|
| Workstation Name              |  |  |  |  |  |
| Workstation 🔨                 |  |  |  |  |  |
| Please Sign Off Commissioning |  |  |  |  |  |
| Username                      |  |  |  |  |  |
| labmanager                    |  |  |  |  |  |
| Password                      |  |  |  |  |  |
| ······· •                     |  |  |  |  |  |
| Sign Off                      |  |  |  |  |  |
|                               |  |  |  |  |  |

#### 7.20 مدير المختبر - التنبيهات

يحدد مدير المختبر التنبيهات> يجب عرض أي تنبيهات نشطة.

|                                     | Hello, Lab.Manager Account 👻 GOOD |
|-------------------------------------|-----------------------------------|
| الصنحة الرئيسية الإجراءات التتبيهات |                                   |
| Active alarms                       |                                   |

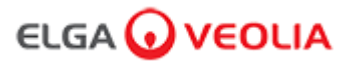

#### 7.21 فني المختبر - الشاشة الرئيسية

يقوم فني المختبر بإدخال اسم المستخدم وكلمة المرور وتحديد زر تسجيل الدخول> يتم عرض الشاشة الرئيسية لفني المختبر. وتحتوي على ثلاثة خيارات ال<mark>صفحة الرئيسية والإجراءات والتنبيهات</mark>.

| PURELAB Pharma Compliance |  |
|---------------------------|--|
| Username                  |  |
| labtechnician 💌           |  |
| Password                  |  |
| ······ 🔨                  |  |
|                           |  |
|                           |  |

فنيّ المختبر - الشاشة الرئيسية

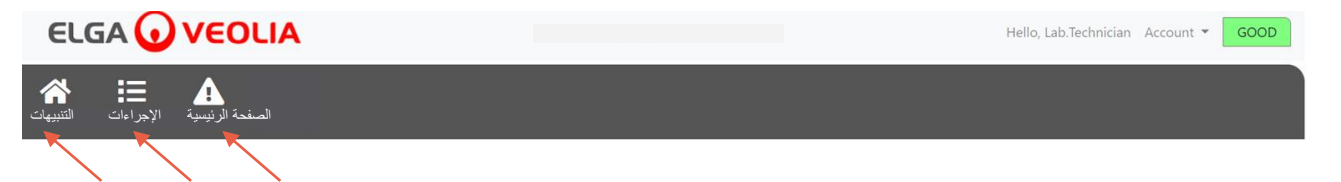

#### 7.22 فني المختبر - الإجراءات

يحدد فني المختبر الإجراءات> يمكن لفني المختبر عرض جميع إجراءات المستخدم المسجلة والموقعة (E-Sign).

| ELGA 🕡              | VEOLIA          |      |        |        | Hello, labtechnician Ac | count 👻 GOOD |
|---------------------|-----------------|------|--------|--------|-------------------------|--------------|
| الإجراءات التنبيهات | الصفحة الرئيسية |      |        |        |                         |              |
| Workstation         | Date Time       | User | Action | Detail | Name                    | Reason       |

مطلوب إجراء تسجيل الخروج (E-Sign) بعد إجراءات معينة. يوجد أدناه مثال بعد تغيير وحدة النظام المعروضة من ميغا أوم إلى ميكرو سيمنز. للحصول على قائمة كاملة بإجراءات تسجيل الخروج (E-sign) لكل مستخدم، انظر القسم 3.

| Sign o                          | off action |              |
|---------------------------------|------------|--------------|
| Sign off setting: display units |            |              |
| Name                            |            |              |
| Lab Technician                  |            |              |
| Reason                          |            |              |
| Test 📐                          |            |              |
| Username                        |            |              |
| labtechnician 📐                 |            |              |
| Password                        |            |              |
|                                 |            |              |
|                                 | Cancel     | Sign Off 🛛 🙀 |

 $(\cdot)$ 

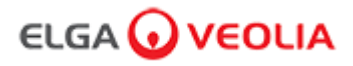

دليل التطبيقات البرمجية

مثال إجراء تسجيل الخروج (إجراء دورة شطف المياه لتحقيق النقاء الكامل أثناء الإعداد/ التشغيل، وتغيير عبوة التنقية واستبدال وحدة مرشح التنقية الفائقة (UF)).

| Please Enter Workstation Name |
|-------------------------------|
| Workstation Name              |
| Workstation                   |
| Please Sign Off Commissioning |
| Username                      |
| labtechnician 🔭               |
| Password                      |
| ······ •                      |
| Sign Off                      |
|                               |

#### 7.23 فني المختبر - التنبيهات

يحدد فني المختبر التنبيهات> يجب عرض أي تنبيهات نشطة

|                 | Hello, labtechnician Account | GOOD |
|-----------------|------------------------------|------|
| المنحة الرئيسية |                              |      |
| Active alarms   |                              |      |

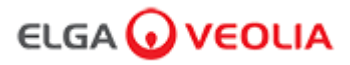

#### 8.1 استبدال مصباح الأشعة فوق البنفسجية LC210

ملاحظة: يجب استبدال مصباح الأشعة فوق البنفسجية LC210 كل 12الى 18 شهرًا (13140 ساعة) أو حين يحدث عطل في المصباح يؤثر على جودة المياه. في حالة حدوث أي منهما ، سيُطلب منك تغيير مصباح الأشعة فوق البنفسجية وستظهر هذه الرسالة في شريط معلومات التمرير. "تذكير مصباح الأشعة فوق البنفسجية. للحفاظ على الأداء، استبدل مصباح الأشعة فوق البنفسجية". سيظهر ضوء LED على شكل هالة أيضًا باللون الأحمر الثابت للإشارة إلى أن النظام يحتاج إلى اهتمام.

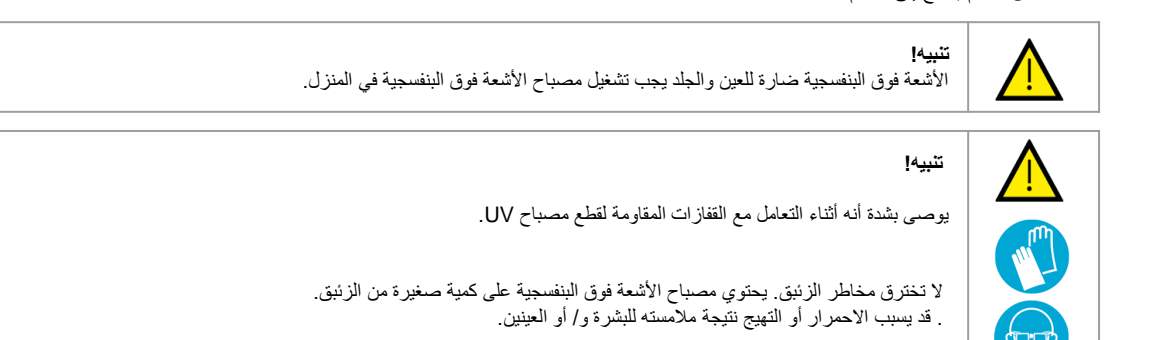

الخطوة 1 - إيقاف الوحدة

- أوقف تشغيل الوحدة بالضغط على زر العملية.
- 2. اعزل الإمداد الكهربائي حيث يتم توصيل كابل طاقة PURELAB Pharma Compliance بمصدر التيار الكهربائي الرئيسي.
  - 3. أوقف إمداد المياه.
  - 4. افتح منفذ الدخول الأيسر وأزل السحابات المطاطية السوداء حول مبيت مصباح الأشعة فوق البنفسجية.

الخطوة 2 - إزالة مصباح الأشعة فوق البنفسجية

- افصل موصل مصباح الأشعة فوق البنفسجية الموجود أعلى مصباح الأشعة فوق البنفسجية.
  - 2. أزل موصل مركب بالدفع علوي JG.
  - قم بفك مسماري التثبيت في الجزء العلوي من مبيت مصباح الأشعة فوق البنفسجية.
  - ارفع مصباح الأشعة فوق البنفسجية وأزله من مبيت مصباح الأشعة فوق البنفسجية.
    - تخلص من مصباح الأشعة فوق البنفسجية المستخدم وفقًا للوائح المحلية.

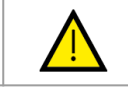

امسك مصباح الأشعة فوق البنفسجية بعناية لضمان عدم كسره.

الخطوة 3 - استبدال مصباح الأشعة فوق البنفسجية

تحذير إ

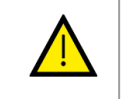

#### تحذير<u>ا</u>

احرص على عدم لمس سطح الزجاج، وارتداء القفاز ات بشكل مثالي واستخدم قماش ناعمة وامسح السطح بالكحول قبل تركيبه في الهيكل.

- افتح مصباح أشعة فوق بنفسجية جديد.
- مرر مصباح الأشعة فوق البنفسجية إلى مبيت مصباح الأشعة فوق البنفسجية.
- احكم مسماري التثبيت في الجزء العلوي من مبيت مصباح الأشعة فوق البنفسجية.
  - 4. أوصل موصل مركب بالدفع علوي JG.
- 5. أعد توصيل موصل مصباح الأشعة فوق البنفسجية بنهاية مصباح الأشعة فوق البنفسجية، وتأكد من محاذاة الموصل بشكل صحيح مع المسامير.
  - 6. قُم بتركيب مشابك مطاطية سوداء وأغلق باب الدخول الأيسر.

الخطوة 4 - تشغيل الوحدة

شغّل إمداد المياه.

- شغّل مصدر النيار الكهربائي الرئيسي واضغط على زر المتابعة.

الخطوة 5 - إعادة تعيين تذكير الأشعة فوق البنفسجية

أدخل علامات تبويب خيار القائمة الرئيسية بالضغط مع الاستمرار على زر الموافقة على جهاز التحكم لمدة ثانيتين.

- حدد "ضبط تذكير الأشعة فوق البنفسجية"، اضغط على موافقة.
  - حدد "نعم" واضغط على الموافقة للتأكيد.
- 4. تم الأن استبدال مصباح الأسْعة فوق البنفسجية LC210 وتعبين تذكير لمدة 12 شهرًا أخر.
  - 5. يمكن استئناف التشغيل العادي الأن.

(يُوصى بإكمال إجراء التعقيم بعد استبدال مصباح الأشعة فوق البنفسجية، انظر إلى القسم 8.6 للحصول على مزيد من التفاصيل)

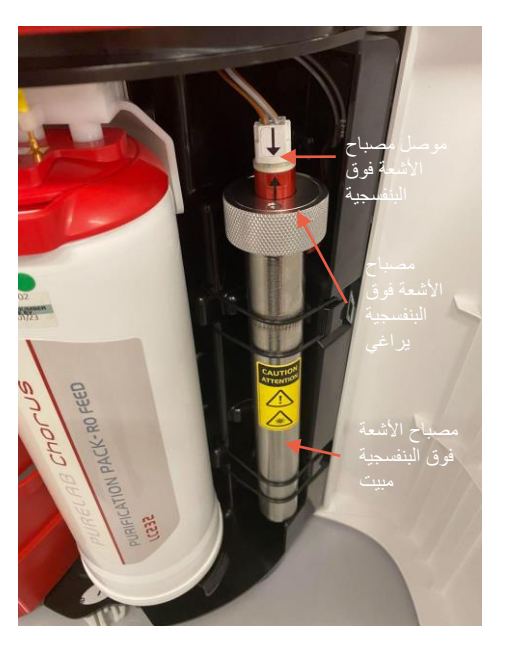

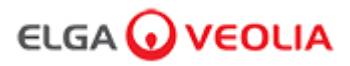

#### 8.2 استبدال عبوات التنقية LC232 وLC244 وLC245 و LC245 و

ملاحظة: يجب استبدال عبوات التنقية LC243 وLC244 وLC245 كل LC245 ساعة) أو عند تنشيط "Purity Alarm Active / نشاط تنبيه النقاء"، ما يؤثر على جودة المياه.. سيُطلب منك تغيير عبوات التنقية وستظهر هذه الرسالة في شريط معلومات التمرير. "تذكير بشأن الخراطيش للحفاظ على الأداء ، استبدل خراطيش التنقية" وسيكون مصباح LED على شكل هالة أيضًا باللون الأبيض الوامض مما يشير إلى أن المواد الاستهلاكية تقترب من نهاية عمر ها الافتراضي.

الخطوة 1 - القائمة الرئيسية "تغيير عبوة التنقية"

- اضغط مع الاستمرار على زر الموافقة لمدة ثانيتين للدخول إلى القائمة الرئيسية.
- اضغط على الزرين السهم للأعلى وللأسفل للتمرير عبر علامات تبويب الخيارات وتحديد.
  - "تغيير عنوات التنقية" بالضغط على زر الموافقة.
     3. حدد Polisher/ الملمع في القائمة الفرعية واضغط على الموافقة للتأكيد.
  - - الخطوة 2 إزالة عبوات التنقية
    - 1. افتح منفذ الدخول الأيسر.
- أزل عبوة LC232 من الموضع 1 من خلال تدوير مقبض العبوة لإلغاء قفل العبوة وسحبها للأسفل. وإمالتها وإزالتها.
  - تخلص من عبوة التنقية المستخدمة وفقًا للوائح المحلية.
- افتح منفذ الدخول الأيمن. 5. أزلُّ عبوة LC232 من الموضع 2 من خلال تدوير مقبض العبوة لإلغاء قفل العبوة وسحبها للأسفل وإمالتها وإزالتها.

الخطوة 3 - استبدال عبوات التنقية

- ثبت عبوة LC232 التي تمت إزالتها من الموضع 2 إلى الموضع 1، وأدر المقبض وأغلقه.
  - أغلق منفذ الدخول الأيسر.
  - ٤. افتح عبوة LC232 الجديدة وأزل السدادات المرورية الحمراء.
  - 4. ثبّت عبوة LC232 الجديدة في الموضع ، وأبر المقبض وأغلقه.
    - أغلق منفذ الدخول الأيمن.
    - اضغط على زر الموافقة عند تركيب كلتا العبوتين.

الخطوة 4 - اتباع التعليمات الظاهرة على الشاشة

- ضع حاوية سعة 5 لترًا أسفل رأس الموزع واضغط على زر التوزيع لاستمرار.
- 2. سيشطف PURELAB Pharma Compliance الأن العبوة لمدة ساعة واحدة.
  - اتبع التعليمات الظاهرة على الشاشة.
- 4. مطَّوب تسجيل الخروج (E-Sign) لاستكمال التشغيل/ تغيير العبوات، ويُرجى إدخال بيانات الاعتماد الخاصة بك في البرنامج النطبيقي
  - يمكن استئناف التشغيل العادي الأن.

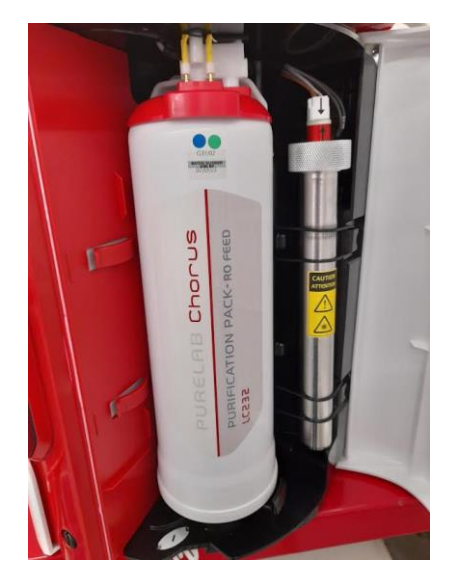

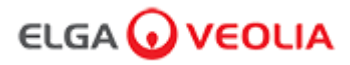

#### 8.3 استبدال وحدة الترشيح الفائق LC151

ملاحظة: يجب استبدال وحدة الترشيح الفائق LC151 كل 12 شهرًا (8760 ساعة)

لا تظهر رسالة في شريط معلومات التمرير لهذا العنصر القابل للاستهلاك.

الخطوة 1 - إيقاف الوحدة

أوقف تشغيل الوحدة بالضغط على زر العملية.

- 2. اعزل الإمداد الكهربائي حيث يتم توصيل كابل طاقة PURELAB Pharma Compliance بمصدر النيار الكهربائي الرئيسي.
  - 3. أوقف إمداد المياه.
  - 4. تأكد من تبدد الضغط من الوحدة، ويُرجى الانتظار بضع دقائق.
  - .5 افتح منفذ الدخول الأيمن وأزل عبوة التنقية من الموضع 2.

الخطوة 2 - إزالة وحدة الترشيح الفائق

- أزل LC151 الموجودة من مشابك التثبيت.
- أزل مشبك القفل الأخضر من التوصيل السريع.
- جرر الوصلة الجانبية عن طريق سحب غلاف وصلة التوصيل السريع.
- إزار الغطاء المنتبت من منفذ المصرف في الجزء العلوي من الخرطوشة.
   ق. صب الماء من المرشح في حاوية مناسبة.

  - أزل الغطاء المثبّت من منفّذ المدخل أسفل الخرطوشة.
  - 7. تخلص من الخرطوشة المستهلكة وفقًا للوائح الخاصة بك.

الخطوة 3 - استبدال وحدة الترشيح الفائق

- 1. افتح LC151 الجديدة وأزل جميع الأغطية والسدادات المرورية.
   2. أوصل السدادة المرفقة بمنفذ المدخل الجانبي أسفل الخرطوشة.
  - ٤. ثبّت الغطاء على المدخل أسفل الخرطوشة (إحكام يدوي فقط).
- 4. ثبّت الغطاء على المصرف في الجزء العلوي من الخرطوشة (إحكام يدوي فقط).
  - 5. أعد توصيل اقتران التوصيل السريع.
    - أدخل LC151 في مشابك التثبيت.
- 7. أعد تركيب عبوة التنقية في الموضع 2 وأدر المقبض وأغلقه وأغلق منفذ الدخول الأيمن.

الخطوة 4 - تشغيل الوحدة

 شغّل إمداد المياه. شغّل مصدر التيار الكهربائي الرئيسي واضغط على زر المتابعة. سجّل الدخول إلى البرنامج التطبيقي.

الخطوة 5 - شطف وحدة الترشيح الفائق

تنبيه!

- اضغط مع الاستمرار على زر العملية لمدة 15 ثانية ثم حرره.
   يجب أن يدخل النظام الآن في إجراء الشطف وسيومض الضوء الأحمر،
   ق. انتج التعليمات التي تظهر على الشائشة لإكمال إجراء الشطف هذا.
- 4. مطلوب تسجيل الخروج (E-Sign) لاستكمال التشغيل، ويُرجى إدخال بيانات الاعتماد الخاصة بك في البرنامج التطبيقي.

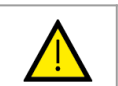

تتطلب وحدة الترشيح الفائقة الشطف قبل الاستخدام.

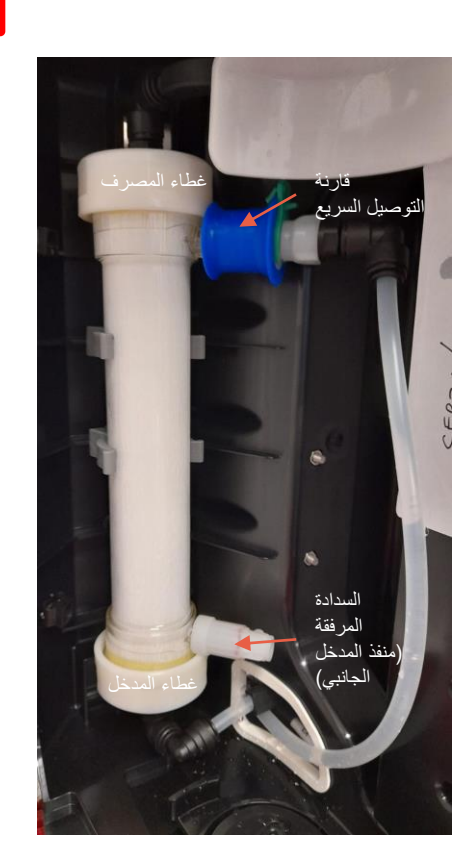

8. الصبانة

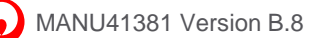

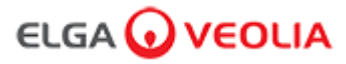

#### 8.4 تنظيف مجموعة مرشح المدخل الشبكي

تم تزويد PURELAB Pharma Compliance بمرشح مدخل لحمايته من الجزيئات الموجودة في إمدادات مياه التغنية والتي يمكن أن تؤثر على الأداء. يُوصى بتنظيف مرشح المدخل بشكل دوري للتأكد من عدم انسداده

الخطوة 1 - افصل التيار الكهربائي وافصل الماء.

أوقف تشغيل الوحدة بالضغط على زر العملية.

اعزل الإمداد الكهربائي حيث يتم توصيل كأبل الطاقة بمصدر التيار الكهربائي الرئيسي.

أوقف إمداد المياه.

3. حدد موقع مجموعة مرشح المدخل في الجزء الخلفي من PURELAB Pharma Compliance. (الشكل 1)

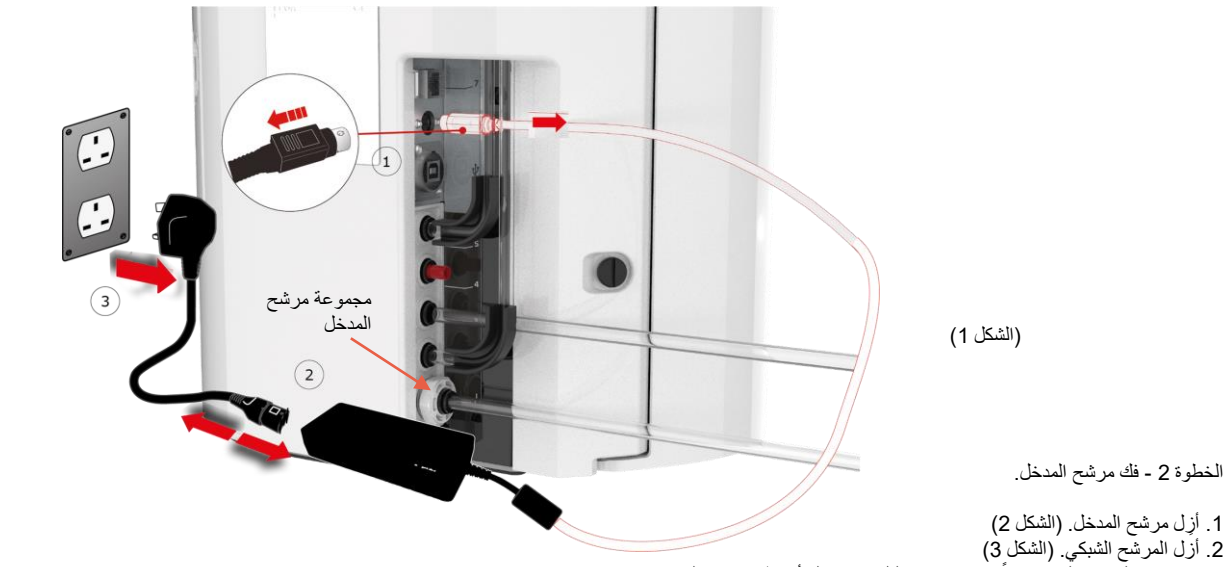

3. تحقق من المرشح الشبكي بحثًا عن علامات التلف واستبدله أو نظفه حسب الضرورة.

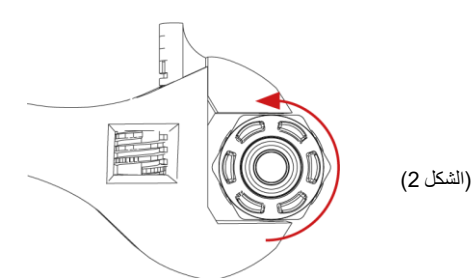

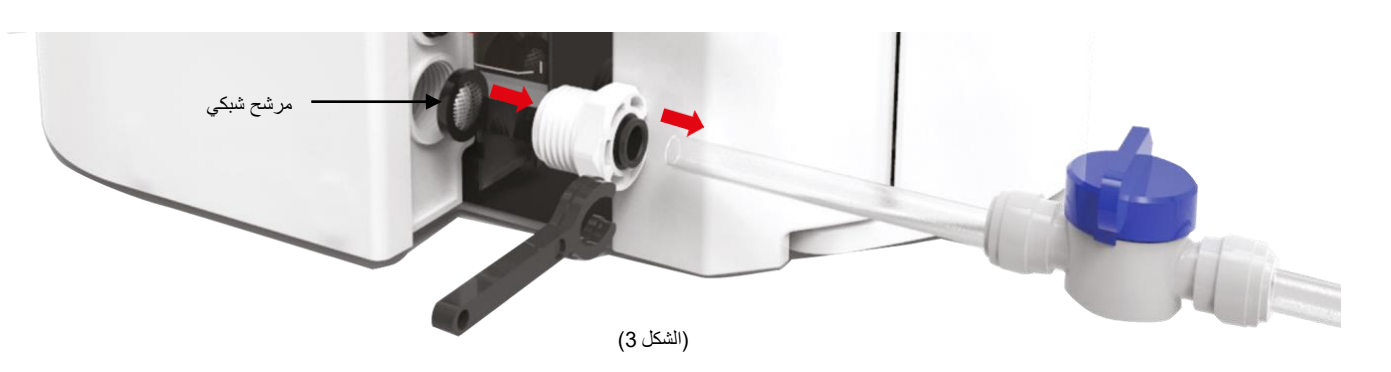

الخطوة 3 - إعادة تركيب مرشح المدخل

1. أدخل المرشح الشبكي في موضعه الأصلي مع التأكد من أنه في الاتجاه الصحيح (قبة الشبكة مواجهة للخارج). 2. أعد تؤكيب مجموعة مرشح المدخل.

الخطوة 4 - تشغيل الوحدة

1. شغّل إمداد المياه.

- 2 شعِّل مصدر التيار الكهربائي الرئيسي واضغط على زر المتابعة.
  - سجّل الدخول إلى البرنامج التطبيقي.
     4. يمكن استئناف التشغيل العادي.

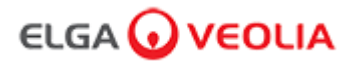

#### 8.5 استبدال مرشح نقطة الاستخدام LC134 أو LC197

الخطوة 1 - إزالة رأس التوزيع

أزل رأس التوزيع من أسفل جهاز التحكم. (الشكل 1)
 لا تتخلص من رأس التوزيع، فهذا الجزء مطلوب لإجراء التعقيم. (الشكل 2)

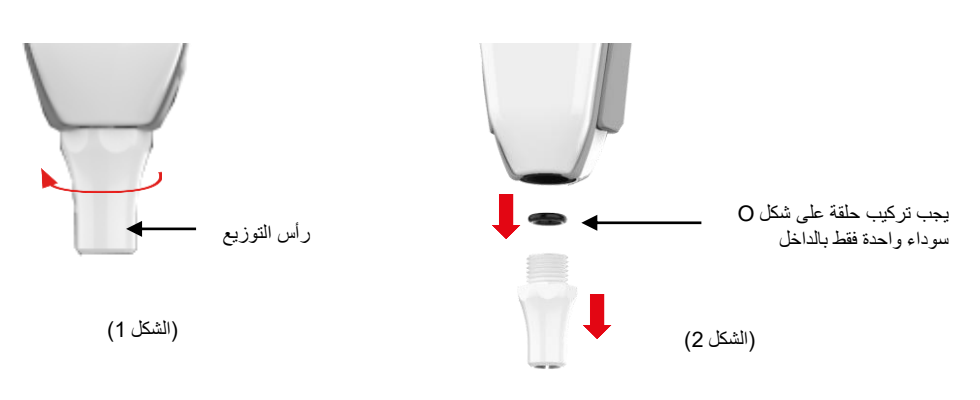

الخطوة 2 - فنتج مرشح نقطة الاستخدام LC134 أو LC197 وتثبيته

 1. افتح مرشح POU الجديد من العبوة الخارجية والداخلية، ثم أزل الغطاء. (الشكل 3) 2. لا يَلزم توفير قارنة التوصيل لـPURELAB Pharma Compliance، وتُبّت مرشح نقطة الاستخدام. (الشكل 4)

> غطاء (بعد كل إجراء توزيع، يجب دفع العُطاء مرة أخرى لتقليل التلوث)

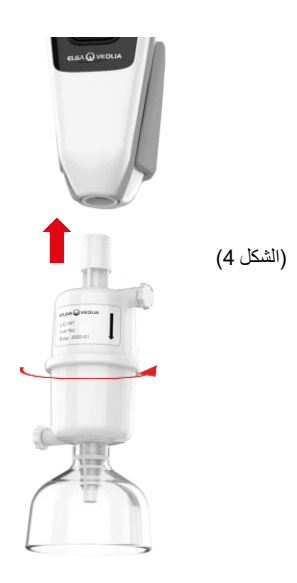

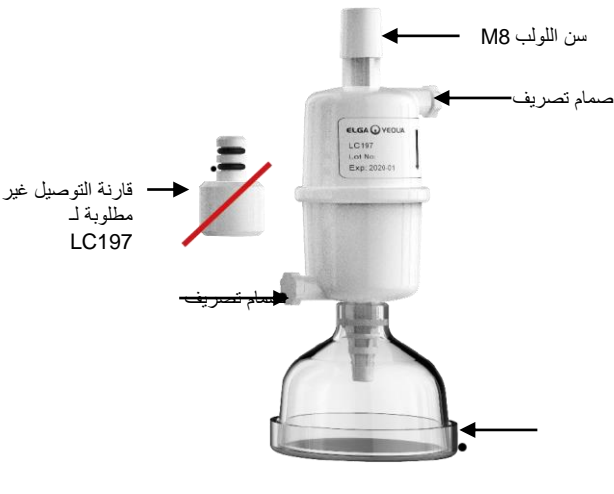

(الشكل 3)

افتح كلا صمامي التصريف برفق قبل توزيع أي ماء لتحرير أي هواء محاصر. (الشكل 5)
 اضغط على زر التوزيع لسحب الماء من خلال صمامات التصريف وأغلقها. (الشكل 6)
 اكتمل التثبيت، ويمكن استثناف التشغيل العادي. (الشكل 7)

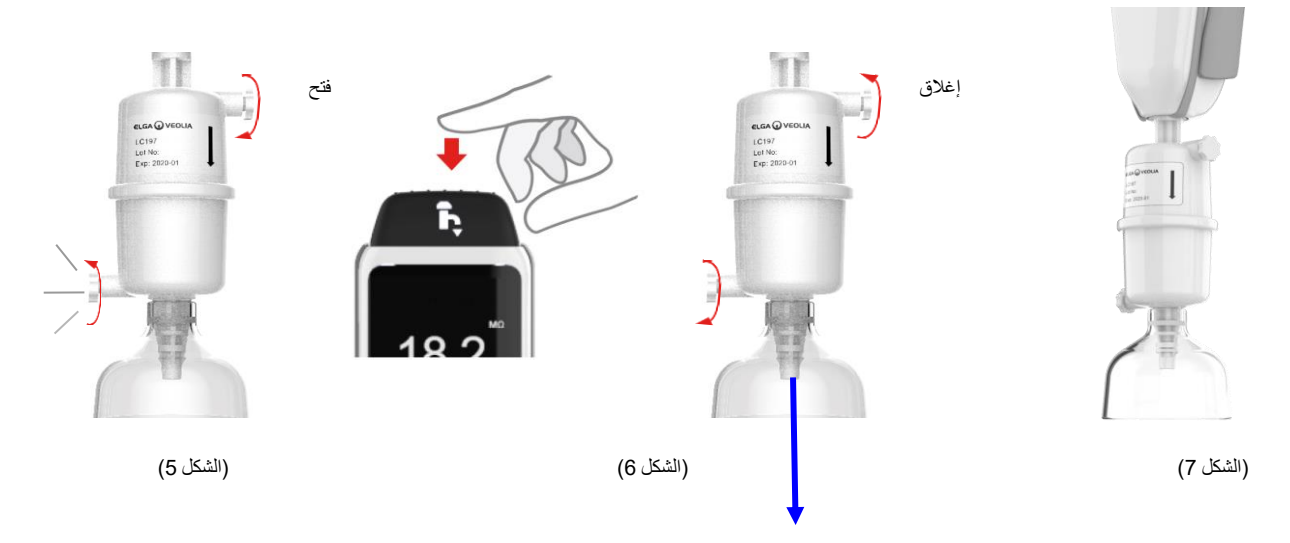

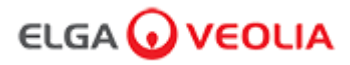

#### 8.6 إجراءات التعقيم

يجب إجراء عملية التعقيم كل 12 شهرًا أو عند حدوث عطل في المصباح يؤثّر على جودة المياه. يرجى ملاحظة أن عبوة التعقيم PURELAB Chorus 1 ستعمل أيضًا على تطهير PURELAB Pharma Compliance.

عبوة أقراص تعقيم LC236-M2 وعبوة LC272 ذات تحويلة للأقراص - تتوفر الإرشادات مع هذه اللوازم المستهلكة. (إن Effersaa مسجل لدى وكالة حماية البينة الأمريكية برقم تسجيل وكالة حماية البينة 66570-2).

(مطلوب إذن (توقيع) بعد إكمال إجراء التعقيم هذا، ويُرجى إدخال بيانات الاعتماد الخاصة بك في تطبيق البرنامج)

أو

عبوة أقراص تعقيم LC236 CT1 وعبوة LC233 ذات تحويلة للأفراص ـ تتوفر الإرشادات مع هذه اللوازم المستهلكة. (لا يمكن استخدام أقراص CT1في الولايات المتحدة الأمريكية).

(مطلوب إذن (توقيع) بعد إكمال إجراء التعقيم هذا، ويُرجى إدخال بيانات الاعتماد الخاصة بك في تطبيق البرنامج)

أو

عبوة التعقيم السائلة LC271وعبوة LC233 ذات تحويلة للأقراص - نتوفر الإرشادات مع هذه اللوازم المستهلكة. (إن معقم Minncare البارد مسجل لدى وكالة حماية البينة الأمريكية رقم تسجيل وكالة حماية البينة 52252-4).

(مطلوب إذن (توقيع) بعد إكمال إجراء التعقيم هذا، ويُرجى إدخال بيانات الاعتماد الخاصة بك في تطبيق البرنامج)

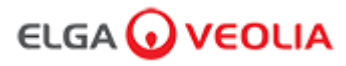

#### 8.7 التحضير الكيمياني لاختبار الملاءمة

تنبيه!

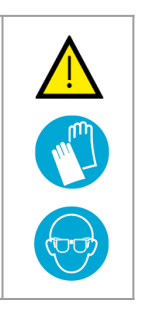

يُرجى اتخاذ احتياطات السلامة اللازمة عند التعامل مع المواد الكيميائية الخطرة المفصلة في هذا القسم. يجب قراءة صحائف بيانات سلامة المواد (MSDS) المقدمة للكواشف المستخدمة وفهمها وإكمال تقييمات المخاطر المناسبة قبل تنفيذ الإجراء.

يجب ارتداء معدات الحماية الشخصية (معطف المختبر والقفازات المقاومة للمواد الكيميانية ونظارات السلامة) في جميع الأوقات. سيتم تحديد المتطلبات الدقيقة للحالات الفردية من خلال تقييم المخاطر الخاص بك.

| المعدات اللازمة                                                                 |        |
|---------------------------------------------------------------------------------|--------|
| الوصف                                                                           | الكمية |
| قارورة معايرة حجمية 1 لتر مع سدادة زجاجية نظيفة                                 | 4      |
| قارورة معايرة حجمية 10 مل أو ماصة قياس                                          | 2      |
| عبوة كيميانية LC296                                                             | 2      |
| معيار مرجعي لـ 1،4 بنزوكينون USP (بحد أدنى 0.119 غم ، (يُخزن عند 4 درجات مئوية) | 1      |
| USP ومعيار مرجعي للسكروز (بحد أدنى 0.075 غم ، (يُخزن عند 4 درجات مئوية)         | 1      |
| موازين معايرة                                                                   | 1      |
| حمام مائي بالموجات فوق الصوتية                                                  | 1      |
| الماء الكاشف (مأخوذ من PURELAB Pharma Compliance system)                        | 4 لتر  |

إليك 4،1-بنزوكينون وسكروز مذابين في الماء المأخوذ من PURELAB Pharma للتحقق من صحتها؛ يجب أن يحتوي كل محلول على المادة الكيميانية بتركيز يعادل 0.5 ملغم / لتر من الكربون، و هذا يعني على التوالي 0.75 ملغم / لتر كبنزكوينون و1.19 ملعم / لتر كسكروز ـ ستكون هناك حاجة إلى ما يقرب من 150 مل من كل محلول لكل اختبار ولكن يوصى بتكوين لتر واحد على الأقل من كل منهما للسماح بشطف الحاويات وتكرار الاختبار إذا لزم الأمر ـ

#### ملاحظات التجربة:

- يجب تحضير المحاليل الكيميانية قبل 30 دقيقة من بدء مهندس ELGA في إجراء اختبار الملاءمة، من الناحية المثالية، يجب إعداد "حل ملاءمة النظام" و "الحل القياسي" على الفور قبل بدء الاختبار.
- يجب تنظيف جميع الأواني الزجاجية والمعدات المبللة بدقة من المخلفات العضوية. يتم توفير إجراء لتنظيف وتحضير الأواني الزجاجية في USP الحالي <1051>، ويجب اتباع هذه الطريقة أو طريقة مكافئة للمساعدة في منع تلوث حلول الاختبار والحصول على نتائج غير دقيقة. يجب استخدام المياه من جهاز USP المعادة المراد الاحتق من صحته كمياه شطف نهائية لجميع المعدات المبللة.
  - كاشف المياه: استخدم فقط الماء شديد النقاء المأخوذ من PURELAB Pharma Compliance كمذيب لجميع التخفيفات الكيميانية. يجب أن تكون نسبة الكربون العضوي الكلي (TOC) للمياه فائقة النقاء من جهاز تتقية ELGA المراد التحقق من صحته أقل من 100 جزء في المليون وبشكل مثالي أقل من 50 جزء في المليون. تأكد من إغلاق القوارير الحجمية على الفور بعد ملئها لتقايل ملامستها للهواء. تأكد من خلط كل محلول جيدًا حتى يتجانس قبل الاستخدام.

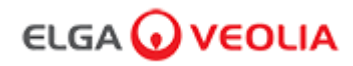

#### 8.7 التحضير الكيمياني لاختبار الملاءمة

- حيثما أمكن، يجب استخدام الأواني الزجاجية (بدلاً من الأواني البلاستيكية) للمساعدة في تقليل احتمالية تلوث حلول الاختبار.
  - يجب معايرة جميع المعدات المستخدمة لقياس الأحجام ونقلها.
  - تأكد من خلو LC296 من الطمي/ الملوثات قبل التثبيت من أجل منع إدخالها في الجهاز.

#### تحضير محلول السكروز

- أضف 119 غم من معيار USP المرجعي إلى دورق حجمي سعته 1 لتر وقم بملئه حتى 1 لتر باستخدام الماء من USP المرجعي الى دورق حجمي سعته 1 لتر وقم بملئه حتى 1 لتر باستخدام الماء من PURELAB Pharma Compliance.
  - باستخدام حمام بالموجات فوق الصوتية، قم بإذابة السكروز عن طريق غمر الدورق الحجمي سعة 1 لتر لمدة 10 دقائق تقريبًا في الحمام.
- انقل 10 مل من المحلول في دورق حجمي إضافي سعة 1 لتر واملاه حتى 1 لتر باستخدام الماء من PURELAB Pharma Compliance.
   قم بسد القارورة واخلطها جيدًا لتجانس المحلول.
  - 4. مباشرة قبل بدء إجراء اختبار الملاءمة، انقل 150 مل من المحلول القياسي إلى حاوية LC296 وثبّت الغطاء.

#### تحضير محلول البنزوكينون

- أضف 0.075 جم من معيار بنزوكينون USP المرجعي إلى دورق حجمي سعة 1 لنر واملاه حتى 1 لنر باستخدام الماء من USP وURELAB Pharma Compliance.
  - باستخدام حمام بالموجات فوق الصوتية، قم بإذابة السكروز عن طريق غمر الدورق الحجمي سعة 1 لتر لمدة 10 دقائق تقريبًا في الحمام.
  - انقل 10 مل من المحلول في دورق حجمي إضافي سعة 1 لتر واملأه حتى 1 لتر باستخدام الماء من PURELAB Pharma Compliance.
     قم بسد القارورة واخلطها جيدًا لتجانس المحلول.
    - مباشرة قبل بدء إجراء اختبار الملاءمة، انقل 150 مل من المحلول القياسي إلى حاوية LC296 وثبت الغطاء.

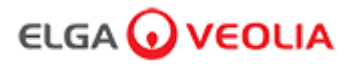

استكشاف المشاكل وإصلاحها

| Pharma Compliance                                                                                                    |                                                                                                    |
|----------------------------------------------------------------------------------------------------|----------------------------------------------------------------------------------------------------|
| الإجراء                                                                                                    | المشكلة                                                                                                    |
| <ol> <li>اضغط على أي زر لتتشيط وضع السكون.</li> <li>أو</li> <li>توصيل مصدر الطاقة بالمنتج، وتأكد من</li> <li>أن جميع التوصيلات مُثبتة بإحكام. (تشغيل الطاقة أو ايقافها)</li> <li>آو</li> <li>د تحقق من فتيل مقبس الكهرباء، واستبدله إذا لزم الأمر.</li> </ol>                                                                                                    | شاشة عرض فارغة                                                                                                 |
| 1. تحقق من تشغيل المنتج.<br>أو<br>2. تأكد من إيقاف "توزيع الحجم التلقائي".<br>(انظر القسم 6.4 - الدليل المرجعي السريع)                                                                                                    | تعذّر الدخول إلى الميزات<br>في القائمة الرئيسية                                                                |
| 1. حدد "معايرة الحجم التلقائي" في القائمة الرئيسية.                                                                                                    | حجم میاہ غیر صحیح                                                                                              |
| 1. أكمل إجراء التعقيم.<br>(انظر القسم 8.6 إجراءات التعقيم)                                                                                                    | عدم ظهور رسالة -<br>"تذکیر التعقیم"                                                                            |
| <ol> <li>أكمل تغيير مصباح الأشعة فوق البنفسجية.</li> <li>أنظر القسم 8.1 استبدال مصباح الأشعة فوق البنفسجية (LC210</li> <li>إعادة ضبط تذكير مصباح الأشعة فوق البنفسجية (LC210</li> <li>إنظر القسم 8.1 استبدال مصباح الأشعة فوق البنفسجية (LC210</li> <li>أو</li> <li>أزل لوحة الغطاء الخلفي وتحقق لمعرفة ما إذا كان هناك مؤشر LED أخضر نشط على كابح مصباح الأشعة فوق البنفسجية.</li> </ol>                                                                                                    | عدم ظهور رسالة -<br>"تحذير بشأن مصباح الأشعة فوق البنفسجية"                                                    |
| 1. أكمل تغيير مصباح الأشعة فوق الينفسجية.<br>(انظر القسم 8.1 استبدال مصباح الأشعة فوق البنفسجية (LC210<br>2. إعادة ضبط تذكير مصباح الأشعة فوق البنفسجية<br>(انظر القسم 8.1 استبدال مصباح الأشعة فوق البنفسجية (LC210                                                                                                    | عدم ظهور رسالة -<br>"تذكير مصباح الأشعة فوق البنفسجية. للحفاظ على الأداء،<br>استبدل مصباح الأشعة فوق البنفسجية |
| <ol> <li>1. اضبط إعدادات نقاط التنبيه عبر القائمة الرئيسية.</li> <li>أو</li> <li>2. افحص درجة حرارة مياه التغذية (10 - 15 درجة مئوية).</li> <li>3. اضغط على زر التوزيع لسحب بعض الماء من خلال تهيئة الجهاز وإيقاف تشغيله وإعادة تشغيله.</li> </ol>                                                                                                    | عدم ظهور رسالة -<br>"تنبيه بشان درجة الحرارة العالية"                                                          |
| 1. تحقق من وجود انسداد في مرشح مدخل مياه التغذية الشبكي.<br>(انظر القسم 8.4 تنظيف مجموعة مرشح المدخل الشبكي)<br>أو<br>2. استبدال مرشح نقطة الاستخدام.<br>أو<br>3. تحقق من فتح الصمامات اليدوية لمياه التغذية 8 م ومنظم الضغط.                                                                                                    | انخفاض معدل تدفق التوزيع                                                                                       |
| <ol> <li>1. تحقق من إعدادات نقاط التنبيه عبر القائمة الرئيسية.</li> <li>2. وزع الماء كالمعتاد واشطف الماء من خلال الجهاز .</li> <li>(قد يستغرق هذا&gt; 10 لترات) لمعرفة ما إذا كانت جودة المياه تتحسن.</li> <li>تحقق من أن صمام إمداد المياه مفتوح.</li> <li>او</li> <li>٥. استبدل عبوة التنقية وانتظر حتى تكتمل الدورة.</li> <li>٥. استبدال عبوات التنقية وانتظر حتى للاحكم والدولة.</li> <li>٥. المتبدال عبوات التنقية وانتظر حتى تكتمل الدورة.</li> <li>٥. المتبدال عبوات التنقية وانتظر على الدورة.</li> <li>٥. المتبدال عبوات التنقية وانتظر على الدورة.</li> <li>٥. المتبدال عبوات التنقية وانتظر على الدورة.</li> <li>٥. المتبدال عبوات التنقية وانتظر على الدورة.</li> <li>٩. المتبدال عبوات التنقية وانتظر على الدورة.</li> <li>٩. المتبدال عبوات التنقية وانتظر على الدورة.</li> </ol> | عدم ظهور رسالة -<br>"تنبيه النقاء نشط"                                                                         |

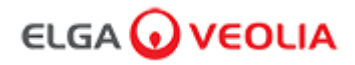

9. استكشاف المشاكل وإصلاحها

| الإجراء                                                                                                    | المشكلة                                                                            |
|----------------------------------------------------------------------------------------------------|------------------------------------------------------------------------------------|
| <ol> <li>1. تحقق من توصيلات comms وتاكد من أن التهيئة صالحة.</li> <li>(اتبع أمثلة تهيئة النظام في دليل التشغيل السريع)</li> <li>أو</li> <li>2. حدّث برنامج الجهاز الرئيسي الخاص بك عبر منفذ USB.</li> </ol>                                                                                          | عدم ظهور رسالة -<br>"عملية تهيئة الجهاز غير صالحة"                                 |
| لا يتعرف النظام على علامات البيانات الموجودة على عبوة التنقية وسيتم إلغاء تتشيط التنبيه بمجرد أن يتعرف النظام على<br>علامات البيانات الصالحة. وسيظهر هذا التنبيه أيضًا إذا تم إدخال عبوة تنقية جديدة بشكل غير صحيح في الموضع 1.                                                                      | عدم ظهور رسالة -<br>"خطأ في عبوة التنقية"                                          |
| يبدو أن الجهاز يعمل بشكل صحيح ولكن هناك ضوء أحمر بدون رسالة تنبيه في شريط معلومات التمرير .<br>1. تحقق من جميع توصيلات comms.<br>(اتبع أمثلة تهيئة النظام في دليل التشغيل السريع)                                                                                                    | مصباح تحذیر أحمر -<br>عدم ظهور رسالة                                               |
| البرنامج التطبيقي لـPharma Compliance                                                                                                    |                                                                                    |
| 1. حمّل برنامج تشغيل تطبيق RNDIS من USB على الكمبيوتر المحمول قبل إدخال عنوان الويب:<br>http://pharmacompliance.local<br>2. تحقق من أن كابل بمنفذ USB A إلى B متصل بـ Pharma Compliance.                                                                                                    | البرنامج التطبيقي -<br>لا يظهر شيء في<br>متصفح الويب على الكمبيوتر المحمول         |
| <ol> <li>1. يحدّث مسؤول النظام إعدادات المستخدم الفردي في الأدوار،<br/>ويتحقق لمعرفة ما إذا كانت جميع خيارات سجلات المراجعة محددة أو غير محددة<br/>قيد التشغيل أو موقوفة من القائمة.</li> <li>2. إعادة تحديث صفحة الويب</li> <li>انظر القسم 7.9 مدير النظام - الأدوار لمزيد من المعلومات.</li> </ol> | البرنامج التطبيقي -<br>لا يظهر أي شيء في الإجراءات                                 |
| 1. يرجى إغلاق نافذة تطبيق البرنامج وتسجيل الدخول مرة أخرى إلى التطبيق لاستنناف العملية.                                                                                                    | البرنامج التطبيقي -<br>يدخل الكمبيوتر المحمول في وضع السكون أو<br>يقفل أثناء إجراء |

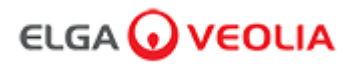

10. المواصفات الفنية

| PURELAB Pharma Compliance - VCLSDM1                                                         |                                                            |
|---------------------------------------------------------------------------------------------|------------------------------------------------------------|
|                                                                                             | الأبعاد والأوزان                                           |
| ب<br>ب<br>ب<br>ب<br>ب<br>ب<br>ب<br>ب<br>ب<br>ب<br>ب<br>ب<br>ب<br>ب<br>ب<br>ب<br>ب<br>ب<br>ب | هدم<br>840 ملم<br>889 ملم                                  |
| ارتفاع 860 ملم وزن 605 ملم عمق 755 ملم                                                      | أبعاد الشحن                                                |
| 37 كغم                                                                                      | وزن الشحنة                                                 |
| 22 كغم                                                                                      | الوزن التشغيلي                                             |
| سطح المطبخ                                                                                  | التركيب                                                    |
|                                                                                             | المتطلبات الكهربانية                                       |
| 240-100 فولت تيار متردد ، 50-60 هرتز                                                        | إدخال كهربائي                                              |
| 24 فولت تيار مستمر                                                                          | يلزم توفير طاقة<br>(باستثناء المضخة والأشعة فوق البنفسجية) |
| 90 فولت أمبير                                                                               | استهلاك الطاقة                                             |
| 40> ديسيبل                                                                                  | خرج الضوضاء                                                |
|                                                                                             | البينة                                                     |
| 5-40 درجة مئوية (يُوصى بدرجة حرارة 15-25 درجة مئوية)                                        | درجة الحرارة                                               |
| يصل إلى 2000 متر                                                                            | الارتفاع                                                   |
| بدون تكثيف. الرطوبة 80٪ كحد أقصى                                                            | الرطوبة                                                    |
| الاستخدام الداخلي فقط (بيئة معملية نظيفة)                                                   | البيئة المحيطة                                             |
|                                                                                             | توصيلات الأنابيب                                           |
| أنيوب 8 ملم ذي قطر خارجي (5/16)                                                             | مدخل                                                       |
| انبوب 8 ملم ذي قطر خارجي (5/16)                                                             | إرجاع                                                      |
| أنبوب 8 ملم ذي قطر خارجي (5/16)                                                             | مصرف                                                       |

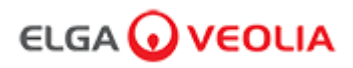

| PURELAB Pharma Compliance - VCLSDM1                                                                                                    |                                                  |
|----------------------------------------------------------------------------------------------------|--------------------------------------------------|
|                                                                                                    | مواصفات مخرجات المياه المعالجة من النوع 1 المنقى |
| 18.2 ميغا أوم-سم                                                                                                    | المقاومة النوعية                                 |
| يصل إلى لترين كحد أدنى                                                                                                    | معدل تدفق الموزع                                 |
| 1-3 جزء في البليون                                                                                                    | الكربون العضوي الكلي                             |
| <eu 0.001="" lc197<="" ml="" td="" استخدام="" بيولوجي="" تركيب="" مرشح="" مع="" نقطة=""><td>الذيفان الداخلي البكتيري</td></eu>                    | الذيفان الداخلي البكتيري                         |
| <br>cfu / ml 0.001 مع تركيب مرشح نقطة استخدام 0.2 ميكرون طراز LC134 أو LC145 أو LC197                                                             | الأنواع البكتيرية                                |
| <5 بیتاجر ام/ مل                                                                                                    | الدَّناز                                         |
| <1 بیتاجرام/ مل                                                                                                    | إنزيمات الريناز                                  |
| <0.01 میکرومتر                                                                                                    | الجسيمات                                         |
| خلال فترات عدم الاستخدام، ستعمل الوحدة تلقائيًا في وضع إعادة التدوير المتقطع<br>(10 دقائق كل 1 ساعة) للحفاظ على نقاء المياه بأقصى قدر من الكفاءة. | وضع إعادة التدوير                                |
|                                                                                                    | متطلبات مياه التغذية                             |
| يُفضل مياه RO المعالجة المسبقة أو SDI أو المقطرة                                                                                                  | مصدر المياه                                      |
| واحد لجميع النماذج. يوصى باستخدام مرشح مسبق 5-10 ميكرون لجميع أنواع مياه التغذية غير مياه تغذية التناضح العكسي                                    | مؤشر الأوساخ المترسبة (الحد الأقصبي)             |
| 1ميغام أوم-سم كحد أدنى عند الاستنفاد                                                                                                    | إز الة التأين من الخدمة (SDI)                    |
| نوصي بـ <30 ميکروثانية / سم                                                                                                    | التناضح العكسي (RO)                              |
| 0.05 جزء في البليون                                                                                                    | الكلور الحر (كحد أقصى)                           |
| 0.05 جزء في البليون كحد أقصى                                                                                                    | الكربون العضوي الكلي                             |
| 30 جزء في البليون كحد أقصىي                                                                                                    | ثاني أكسيد الكربون                               |
| 2 جزء في البليون كحد أقصى                                                                                                    | سيليكا                                           |
| ينصح بالترشيح حتى 0.2 ميکرون                                                                                                    | الجسيمات                                         |
| 1-40 درجة مئوية (موصى بها من 10 إلى 15 درجة مئوية)                                                                                                | درجة الحرارة                                     |
|                                                                                                    | ضغط مياه التغذية ومعدل تدفقها                    |
| 0.7 بار (10 رطل لكل بوصة مربعة) تناسب منظم الضغط LA652 حيث تتجاوز مياه التغذية الحدود المحددة                                                     | الحد الأقصى لضنغط المدخل                         |
| 0.07 بار (1 رطل لكل بوصة مربعة)                                                                                                    | الحد الأدنى لضغط المدخل                          |
| 130 لتر / ساعة (34 جرام)                                                                                                    | معدل التدفق                                      |
| ما يصل إلى 2 لتر / دقيقة (USG 0.5) (تقل الجاذبية مع الفجوة الهوائية) كحد أقصى أثناء الخدمة                                                        | متطلبات المصرف                                   |

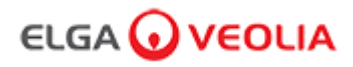

10. المواصفات الفنية

| PURELAB Pharma Compliance - VCLSDM1                                  |                  |
|----------------------------------------------------------------------|------------------|
| الحد الأدنى لمتطلبات الكمبيوتر المحمول أو الجهاز اللوحي (غير متوفرة) |                  |
| يتوفر منفذ USB واحد على الأقل مع تثبيت برنامج تشغيل USB 2.0.         | منافذ USB        |
| يمكن للكمبيوتر المحمول دعم متصفح الويب.                              | متصفح الويب      |
| > 16 غيغا بايت                                                       | محرك القرص الصلب |
| > 2 غيغا بايت                                                        | الذاكرة (RAM)    |
| 2.0 جيجا هرتز                                                        | سرعة المعالج     |
| Windows 10 او Mac OS                                                 | نظام التشغيل     |

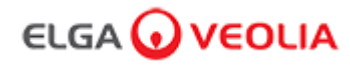

11. الضمان / شروط البيع

| الضمان / شروط البيع                                                                                                    |
|----------------------------------------------------------------------------------------------------|
| يمثل ELGA LabWater الاسم التجاري لشركة (UK) (UK المحدودة.                                                                                                    |
| الضمان العام المحدود                                                                                                    |
| تضمن شركة (UK) المحدودة خلو منتجاتها المصنعة من أي عيوب في المواد والتصنيع عند<br>استخدامها وفقًا للتعليمات المعمول بها لمدة عام واحد من تاريخ شحن<br>المنتجات. لا تقدم شركة (UK) US المحدودة أي ضمان آخر، سواء صريحًا أو ضمنيًا.<br>لا يوجد ضمان للتسويق أو الملاءمة لغرض معين.                                                                                                    |
| لا يجوز تغيير الضمان المقدم هنا والبيائات والمواصفات والأوصاف الخاصة بمنتجات شركة (UK) VWS المحدودة<br>التي تنظهر في الكتالوجات وأدبيات المنتورة لشركة (UK) VWS (UK) المحدودة إلا بموجب<br>هذا الضمان أو هذه المنشورات غير المصرح بها، وإذا منحت التصريح، فلا ينبغي الاعتماد عليها.<br>في حالة خرق الضمان السابق، يكون الالتزام الوحيد لشركة (UK) WS (UK) المحدودة، هويًا أو كتابيًا، ما يتعارض مع<br>، حسب اختيار ها، أي منتج أو جزء منه يثبت أنه معيب في المواد أو التصنيح فل العمدودة، هويًا أو للتبدل<br>فترة الضمان، بشرط أن يخطر العبيل شركة (UK) WS (UK) المحدودة، هو إصلاح أو استبدال<br>فترة الضمان، بشرط أن يخطر العبيل شركة (UK) المحدودة هو إصلاح أو استبدال<br>وقادرة على إصلاح أو جزء منه يثبت أنه معيب في المواد أو التصنيع خلال<br>المنصوص عليه هنا قد فشل في تحقيق غرضه الأساسي طالما أن شركة (UK) المحدودة مستعدة<br>وقادرة على إصلاح أو استبدال أي منتج أو جزء غير متوافق مع شركة (UK) WS (UK) المحدودة مستعدة<br>وقادرة على إصلاح أو استبدال أي منتج أو جزء غير متوافق مع شركة (UK) WS (UK) المحدودة مستعدة                                                                                                    |
| الضمان المحدود لجهاز المياه                                                                                                    |
| تضمن شركة (UK) (UK) المحدودة خلو أجهزة المياه المصنعة من قبلها، ولكن باستثناء الأغشية و عبوات التنقية،<br>وضمن ظروف التشغيل المحددة للانظمة لمدة عام واحد من قبل:<br>كتاريخ التركيب أو اليوم الـ 120 الذي يلى تاريخ الشحن.<br>لا تقدم شركة (UK) (UK) المحدودة أي ضمائات أخرى، صريحة أو ضمنية. لا يوجد ضمان<br>وأسيات المائية الملاممة لغرض معين. لا يجوز تغيير الضمان المقدم ها والبيانات<br>وأسيات المنتجات المنشور قال على معرف المقدم ها واليانات<br>وأديبات المنتجات المنشور قائرية (UK) (UK) المحدودة التي تنظير في الكتالوجات<br>وأديبات المنتجات المنشورة في ذكة (UK) (UK) المحدودة التي تنظير في الكتالوجات<br>وأديبات المنتجات المنشورة الشركة (UK) (UK) المحدودة التي تنظير في الكتالوجات<br>وأديبات المنتجات المنشورة والذرك (UK) (UK) المحدودة التي تنظير في الكتالوجات<br>وأديبات المنتجرات المنقر، ولا الاعتمان المحدودة التي تنظير في الكتالوجات<br>في حالة خرق الضمان السابق، يكون الالترام الوحيد لشركة (UK) (UK) المحدودة هو صلاح أو استبدال<br>في حالة خرق الضمان السابق، يكون الالترام الوحيد لشركة (UK) (UK) المحدودة هو إصلاح أو استبدال<br>على حساب الخبران من عم هذا الضمان أو هذه المنشورات غير المصرح بها<br>ولكون النحت المعان السابق، يكون الالترام الوحيد لشركة (UK) (UK) المحدودة هو إصلاح أو استبدال<br>على حساب الخبران ها ينتجار وليها.<br>لأول تسعين (OP) يوما من قررة الضمان المائيور إلى العربان الكوليات<br>على حساب العبل، لا يغتبر العلاح الصمان المذكورة أعلاد. وبعد نلك، يجب أن تكون تكلفة العمالة<br>المول المول العمان المائيور (UK) المحدودة على المواد أو التصنيع خلل<br>الأول تسعين (OP) يوما من قررة المعان المذكورة أعلاد. وبعد ناك يوجب أن تكون تكلفة العمالة<br>المول المول العلم المعلي شركة معيب في المواد أو التصنيع خلل<br>الأول تسعين (OP) يوما من قررة المعان المذكورة أعلاد. وبعد ناك أو عبيب من هذا القبل المعان<br>على حساب المعرل (UK) للاحج الحصري المنصوص عليه هذا قد فتل في حقي تكون تكون القباسي<br>على حساب المعرل. لا يغترر العلاح الحصان المذكورة أعلاد. وبعد ذلك يوجب أن تكون تكلفة العمالة<br>المول ال شرركة (UK) المحدودة. تنظر شركة (UK) (UK) التبعية أو أو خرار التبعية أو القوام ع<br>على حساب المعرل ( غير مباشرة أخرى ناتهارة الاقتصادية أو أضر ال الممتكات التي يتكرض المان المذوم أفر الخار أو المائسات المنوان الممني الما |
| يشتمل الضمان على المنتجات والمكونات المصنعة من قبل شركات أخرى غير VWS (المملكة المتحدة) المحدودة أو الشركات التابعة لها<br>("منتجات غير تابعة لشركة VWS (المملكة المتحدة")، إن ؤجد، مقدمة من قبل الشركة المصنعة للمنتج.<br>تتنازل شركة (UWS المحدودة بموجب هذا للمشتري عن أي ضمان من هذا القبيل؛ لكن تخلي شركة (UK) VWS المحدودة صراحةً<br>مسؤوليتها عن أي ضمان سواء كان صريحًا أم ضمنيًا، بأن المنتجات غير التابعة لشركة (UK) VWS المحدودة<br>قابلة التسويق أو مناسبة لغرض معين.                                                                                                    |
| إخطار                                                                                                    |
| تسعى شركة (WWS المحدودة باستمرار لتحسين منتجاتها وخدماتها. وبالتالي، تخضع المعلومات الواردة في هذا المستند للتغيير دون إشعار ولا يجوز تفسيرها على انها النزام من<br>قبل شركة (WWS (UK) المحدودة.<br>كما لا تتحمل شركة (UK) (UK) المحدودة أي مسؤولية عن أي أخطاء قد تظهر في هذا المستند. يُعتقد أن هذا الدليل كامل ودقيق وقت النشر. ولن تكون شركة (UK) (UK) المحدودة<br>مسؤولة بأي حال من الأحوال عن الأضرار العرضية أو التبعية فيما يتعلق عن استخدام هذا الدليل أو الناجمة عنه.                                                                                                    |
| محروف CALL NAVE II. ومردة على متعادل أو محروف البراد التعانية كراجة محروف بران العروانية العرفيات البرانية.                                                                                                    |

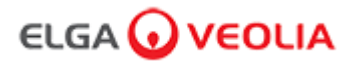

تنبيه!

11.1 إزالة بطارية أيون الليثيوم

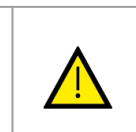

إذا كنت تعيد PURELAB Pharma Compliance للمطالبة بالضمان، فيُرجى التأكد من إز الة بطارية الليثيوم قبل إعادة هذا المنتج. يُرجى اتباع التعليمات أدناه.

الخطوة 1 - إيقاف الوحدة

1. أوقف تشغيل الوحدة بالضغط على زر العملية. 2. اعزل الإمداد الكهرباني حيث يتم توصيل كابل طاقة PURELAB Pharma Compliance بمصدر التيار الكهرباني الرئيسي. 3. أوقف إمداد المياه. 4. افتح منفذي الدخول الأيمن والأيسر.

الخطوة 2 - إزالة بطارية أيون الليثيوم

قم بفك السحابات ذات الربع الأسود وأزل لوحة التحكم الأمامية بحدر.
 أزل بطارية حديد الليثيوم من وصلات 55 و TP24 على لوحة PCB الرئيسية.

3. تخلص من بطارية الليثيوم الحديدية وفقًا للوائح المحلية التي تحمل علامة نفايات "توجيه النفايات الكهربائية والأجهزة الإلكترونية" (Weee).

الخطوة 3 - إرجاع PURELAB Pharma Compliance

1 حاول استخدام عبوة المنتج المرفقة والتجهيزات الداخلية من الورق المقوى للحماية، إن أمكن.
 2 تواصل مع الدعم الفني لتنظيم مطالبة الضمان.
 3. عنوان إرجاع الضمان:

ELGA LabWater - مركز العدليات العالمية Lane End Industrial Park High Wycombe Bucks HP14 3BY الملكة المتحدة الهاتف: +44 (0) 203 567 7300

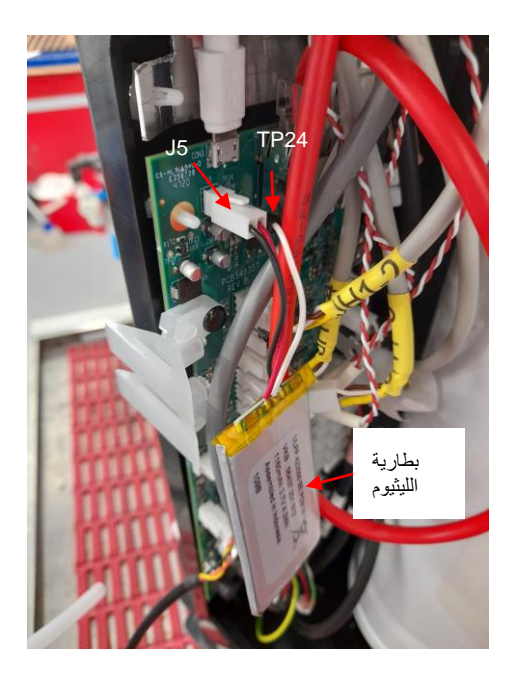

الثقات ثيرجي مسج رمز الاستجابة السريعة ضونيًا أو استخدام عنوان URL ادناه لعرض ملفات اللغة أو تنزيليا. 1937 : ما اتعريف الشخصي للمصادقة: 1937 https://www.elgalabwater.com/purelab-pharma

## متخصصو Labwater

يمثل ELGA VEOLIA الاسم التجاري العالمي لمياه المختبر لشركة Veolia. تعتبر المعلومات الواردة في هذا المستند ملكًا لشركة (UK) المحدودة المتمثلة في شركة ELGA بمثل ELGA بمثل الاسم التجاري العالمي المحدودة المتمثلة في شركة Veolia والتي توفر هذه المعلومات دون تحمل مسؤولية أي أخطاء أو حالات حذف. © VWS (UK) Ltd.

2022 - جميع الحقوق محفوظة. إن ELGA و PURELAB علامتان تجاريتان مسجلتان لشركة (UK) المحدودة.

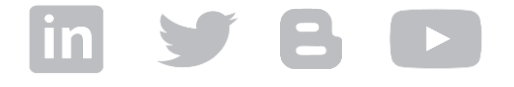

الهاتف: +24 730 567 7300 البريد الإلكتروني: info@elgalabwater.com الويب: www.elgalabwater.com